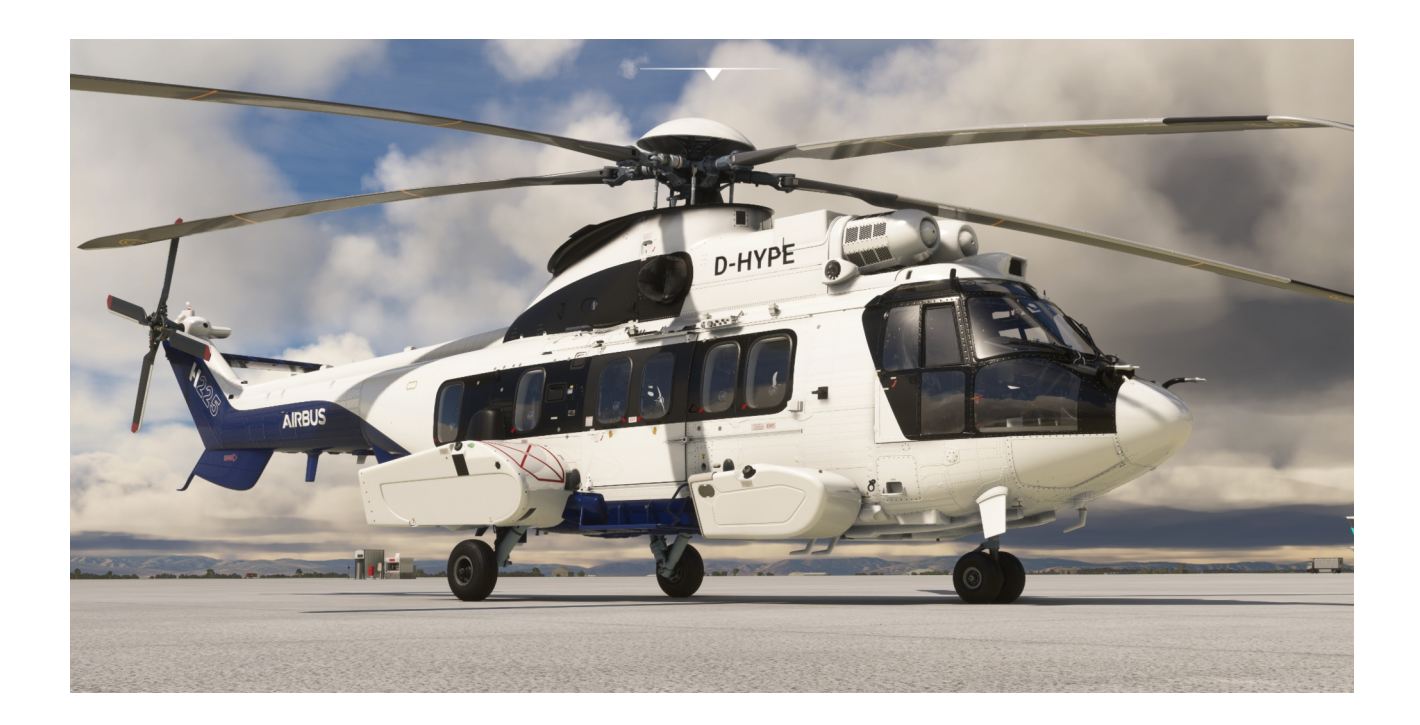

# Airbus H225 Super Puma

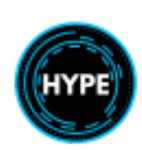

Nicht für den echten Flug – Nur für die Flugsimulation

1 of 99

Manual Copyright 2024 Hype Performance Group Translation: D-VRGL with the help of DeepL

Base Imagery Copyright The Microsoft Corporation

#### Hype Performance Group

https://HypePerformanceGroup.com

Manual Version: 1.0.1 DE Manual Date: 15.04.2025

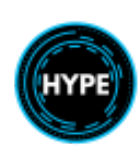

| Einführung                                                  | 7  |
|-------------------------------------------------------------|----|
| Background                                                  | 7  |
| Begriffe und Symbole                                        | 9  |
| Darstellung von beleuchteten Zeichen                        | 9  |
| Begriffe                                                    | 9  |
| Spezifikationen                                             | 14 |
| Dimensionen                                                 | 14 |
| Eigenschaften                                               | 14 |
| Leistung                                                    | 14 |
| Einschränkungen                                             | 15 |
| Zugelassene Flugbedingungen                                 | 15 |
| Restriktionen                                               | 15 |
| Mindestflugbesatzung                                        | 15 |
| Passagierbeförderung                                        | 15 |
| Farbcode und Instrumentenmarkierungen                       | 16 |
| Höhenbeschränkungen                                         | 17 |
| Gewichtsbeschränkungen                                      | 17 |
| Temperaturbegrenzungen                                      | 17 |
| Fluggeschwindigkeitsbegrenzungen                            | 18 |
| Beschränkungen für das Rollen                               |    |
| IFR-Betriebseinschränkungen                                 | 18 |
| Grenzen des Rotorenstarts.                                  |    |
| Grenzen der Rotorbremsen                                    | 19 |
| Beschränkungen des Triebwerksbetriebs                       | 19 |
| Flugparameterbegrenzungen - Erster Grenzwertindikator (FLI) | 19 |
| Hauptgetriebe (MGB) Drehmomentbegrenzungen                  | 20 |
| N1 Gasgenerator Beschränkungen                              | 20 |
| Grenzwerte für die Abgastemperatur (TOT)                    | 21 |
| Hauptrotor-Drehzahl (NR) Begrenzungen                       | 22 |
| Begrenzungen der freien Turbine (N2)                        | 23 |
| Kraftstoffdruckbegrenzungen.                                | 23 |
| Engine Oil Temperature & Pressure Limitations               | 23 |
| MGB Oil Temperature & Pressure Limitations                  | 23 |
| Grenzen des Hydrauliksystems                                | 23 |
| Grenzen des elektrischen Systems                            | 24 |
| Cockpit-Anordnung                                           | 25 |
| Instrumententafel                                           | 25 |
| Instrumenten-Teilfeld                                       | 26 |
| Überkopf-Panel (OH)                                         | 27 |
| Bedienfeld der Triebwerke                                   | 29 |
| Mittelkonsole                                               |    |
| Zyklische Steuerung (Cyclic)                                | 33 |
| Kollektive Steuerung (Collective)                           | 34 |
| Leistung                                                    |    |
| Zweimotorige Schwebeleistung OGE                            | 35 |
| Einmotorige Schwebeflugleistung OGE                         | 36 |
| Beschreibung der Systeme                                    | 37 |

| Haupt-Warnsystem                                                       | 37 |
|------------------------------------------------------------------------|----|
| Elemente der Warn- und Sicherheitstafel                                | 37 |
| Kraftstoffsystem                                                       | 39 |
| Kraftstofftank-Konfiguration                                           | 39 |
| Kraftstoff-Management-Panel                                            | 41 |
| Anzeige der Treibstoffmenge                                            | 42 |
| Auto-Transfer AUS                                                      | 42 |
| Auto Transfer ON                                                       | 42 |
| Kraftstoff des vorderen externen Tanks (Sub-Panel)                     | 43 |
| Automatische Umfülllogik                                               | 43 |
| Logik der automatischen Umfüllung der vorderen externen Tank           | 43 |
| Manuelles Ausgleichen des Kraftstoffs                                  | 43 |
| Triebwerke                                                             | 44 |
| Rotorbremse                                                            | 44 |
| Warntafelanzeigen                                                      | 44 |
| Aktivieren der statischen Bremse                                       | 44 |
| Elektrisches System                                                    | 45 |
| Anzeigen auf der Warntafel                                             | 45 |
| Systemübersicht                                                        | 46 |
| Notvorlaufheizung                                                      | 47 |
| Kontrollen und Überwachung                                             | 48 |
| Flugdaten-System                                                       | 50 |
| Pitot-(Staurohr-)Kopf-System                                           | 50 |
| Hydraulische Antriebssysteme                                           | 51 |
| Warnungen und Hinweise                                                 | 53 |
| Tür- und Verkleidungsanzeige-System (Door & Cowling Indication System) | 54 |
| Fahrzeugüberwachungssystem (VMS).                                      |    |
| Leistungsseite (PERFPO).                                               | 56 |
| Fahrzeug (VEH) Seite                                                   |    |
| Warn- und Sicherheitshinweise                                          |    |
| FADEC Seite                                                            |    |
| STATUS Page                                                            | 59 |
| Triebwerks-Seite (ENG)                                                 | 59 |
| Fluganzeige-System (FDS)                                               | 60 |
| Anzeige- und Hintergrundfarben                                         | 60 |
| Flug- und Navigationsanzeige (FND) Seite                               | 61 |
| Erster Grenzwertanzeiger                                               | 63 |
| FND Lower Formats                                                      | 64 |
| AFCS Status Strip                                                      | 65 |
| Navigation Display (NAVD) Page                                         |    |
| Flugsteuerungspanel (FCP).                                             | 67 |
| FDS Funktionen.                                                        | 67 |
| Autopiloten-Funktionen                                                 | 68 |
| Rekonfigurationskontrolleinheit (RCU)                                  | 69 |
| AFCS-Hilfseinheit (AFCAU)                                              | 70 |
| Automatisches Flugsteuerungssystem (AFCS)                              | 71 |
| Vorflugtest                                                            | 71 |

| Klimasystem                                     |    |
|-------------------------------------------------|----|
| Einstellen der COM/NAV- und ADF-Funkgeräte      |    |
| Audio-Bedienfeld                                | 75 |
| Innenbeleuchtung                                |    |
| Äußere Beleuchtung                              |    |
| Notausstiegsbeleuchtung für Hubschrauber (HEEL) |    |
| Aktivierung                                     |    |
| Fahrwerk                                        |    |
| Fahrwerksanzeigen                               | 79 |
| Fahrwerksteuerung                               |    |
| Mehrzweck-Lufteinlässe (MPAI)                   |    |
| Wetterradar (WXR)                               |    |
| Notfall-Schwimmsystem                           |    |
| Beschränkungen                                  |    |
| Reguläre Verfahren.                             |    |
| Vorflugkontrollen                               |    |
| Vor dem Start                                   |    |
| Triebwerks-Start                                |    |
| Nach dem Triebwerksstart                        |    |
| Vor Taxi                                        |    |
| Schwebeflug ("Erinnerung")                      |    |
| Nach dem Start/Go Around                        |    |
| Flug                                            |    |
| Vor der Landung                                 |    |
| Endkontrolle vor der Landung ("Erinnerung")     |    |
| Nach der Landung                                |    |
| Ausschalten                                     |    |
| Ergänzende Verfahren                            |    |
| 1. Motor- und MGB-Brandmeldetests               |    |
| 2. Kontrolle der Flugsteuerung                  |    |
| 3. Start bei starkem Wind                       | 90 |
| 4. Heizungstest                                 |    |
| 5. Radio Höhenmesser Test                       | 90 |
| 6. Booster Pumpen Test                          |    |
| 7. Vorflug (P.FLT) Test                         | 91 |
| 8. Anti-Vereisung / MPAI-Test                   | 91 |
| Verfahren für Notfälle                          | 92 |
| Verwendung der allgemeinen CUT-OUT-Griffe       |    |
| Verwendung des elektrischen Notausschalters     |    |
| Ergänzung zum Flugmanagementsystem              |    |
| CMA9000 Systemübersicht                         |    |
| Display-Funktionstasten                         |    |
| Funktionstasten des Tastenfelds                 |    |
| Funktion Austühren (Execute)                    |    |
| Flugplan-Funktionen                             |    |
| Eingabe von Start- und Zielflughaten            |    |
| Streckenabschnitte hinzufügen                   |    |

| Auswahl des Abflugverfahrens                              |  |
|-----------------------------------------------------------|--|
| Auswahl der Ankunfts- und Anflugverfahren                 |  |
| Autopilot-Navigation nach Flugplan                        |  |
| Luftfahrzeug-Funktionen                                   |  |
| Finde nahegelegene Flughäfen und Navaids                  |  |
| Funkgerät COM1 oder COM2 einstellen                       |  |
| Einstellen des Radios NAV1 oder NAV2                      |  |
| Transpondercode eingeben                                  |  |
| Transponder ein- und ausschalten                          |  |
| Erweiterte Funktionen                                     |  |
| Nach oben markieren (Wegpunkt erstellen)                  |  |
| OrtsPeilung/Entfernung Wegpunkt eingeben                  |  |
| Eingabe oder Änderung eines Warteschleifenmusters         |  |
| Eingabe oder Änderung eines Suchmusters (SAR)             |  |
| Bearbeitung der Unternehmensdatenbank.                    |  |
| Editieren der Benutzerdatenbank                           |  |
| Flugplan aus der Liste der Unternehmensstrecken auswählen |  |
|                                                           |  |

## Einführung

Die Hype Performance Group ist stolz darauf, in Zusammenarbeit mit der Microsoft Corporation den Airbus H225 zu präsentieren. Diese Version ist das bisher detaillierteste Modell in unserer Reihe von Airbus Helicopters Simulationssoftware für Microsoft Flight Simulator.

Bei dieser Simulationssoftware, einschließlich der zugehörigen Materialien und Dokumente, handelt es sich um eine virtuelle Computerwiedergabe als Teil eines Videospiels / virtuellen Computersimulators. Die Materialien dieses Produkts und die zugehörigen Dokumente sind NICHT FÜR IRGENDEINE ART VON PHYSIKALISCHEM FLUG, oder Training, Piloteneinweisung, wiederkehrendes Training oder operatives Bewusstseinstraining für physischen Flug bestimmt. Die mitgelieferte Software und die Handbücher sind nicht für die Ausbildung oder Auseinandersetzung mit einem Flugzeug bestimmt. Es wird nicht davon ausgegangen, dass die Software und die Handbücher, die diesem Produkt beiliegen, Verfahren für die Verwendung in einem Flugzeug enthalten, sondern sie dienen ausschließlich der Unterhaltung.

## Background

Die H225 ist ein Langstrecken-, Allwetter- und Schwerlasthubschrauber des europäischen Drehflüglerherstellers Airbus Helicopters, einer Geschäftseinheit von Airbus. Er wird von zwei Piloten gesteuert und kann bis zu 28 Passagiere aufnehmen, obwohl er in der Regel in der Standardkonfiguration zwischen 19 und 24 Personen Platz bietet. Der Hubschrauber ist für seine Vielseitigkeit bekannt und wird für ein sehr breites Spektrum von Missionen eingesetzt, darunter Militär, Unterstützung von Offshore-Ölfeldern, Strafverfolgung, kommerzieller Passagier- und Frachttransport, Such- und Rettungseinsätze (SAR), Ambulanzflüge und medizinische Evakuierung (Medevac), Geschäfts- und VIP-Transporte, Brandbekämpfung, Katastrophenhilfe, humanitäre Hilfe, Bauarbeiten sowie industrielle Wartung und Unterstützung.

Die Geschichte der H225 begann mit dem SA 330 Puma, einem mittelschweren Mehrzweckhubschrauber, der vom französischen Luft- und Raumfahrtunternehmen Sud Aviation entwickelt wurde. Der zweimotorige Puma, der am 15. April 1965 seinen Erstflug absolvierte und 1968 in Dienst gestellt wurde, war eine reine Initiative auf der Grundlage einer Anfrage des französischen Militärs nach einem taktischen Mehrzweckhubschrauber. Der Puma, der bis zu 16 Passagiere befördern konnte, erwies sich als großer Erfolg. In den 1970er Jahren übernahm das französische Luftfahrtunternehmen Aérospatiale die Produktion des Hubschraubers und entwickelte einen Nachfolger, den AS 332 Super Puma. Mit robusteren Triebwerken, einem verbesserten Getriebe und aerodynamischen Verfeinerungen hatte der Super Puma eine höhere Reisegeschwindigkeit, eine größere Reichweite und eine bessere Effizienz als sein Vorgänger. Aérospatiale begann 1978 mit der Produktion der Super Puma und lieferte die ersten Exemplare 1981 aus. Die AS 332 Super Puma wurde schließlich vom Nachfolgeunternehmen Eurocopter und später von Airbus Helicopters hergestellt. Sie wird heute noch als Airbus Helicopters H215 produziert.

In den späten 1990er Jahren startete Eurocopter eine Initiative zur Entwicklung einer weiterentwickelten Variante des Super Puma, deren Einsatzschwerpunkt auf der Unterstützung von Offshore-Ölfeldern lag. Die EC225 Super Puma verfügte unter anderem über eine neue Rotorblatttechnologie, eine bessere Avionik, leistungsstärkere und effizientere Triebwerke und ein weiterentwickeltes Getriebe. Der Hubschrauber absolvierte seinen Jungfernflug am 27. November 2000 und wurde im Dezember 2004 in Dienst gestellt.

Airbus Helicopters, das 2014 die Nachfolge von Eurocopter antrat, änderte 2015 den Namen der Flugzeugzelle in H225.

Die zweimotorige H225 ist für ihre Allwettertauglichkeit bekannt, insbesondere für ihre Fähigkeit, unter schwierigen Vereisungsbedingungen und in rauer See zu operieren. Seine weitreichende Funktionalität ergibt sich aus seinem konfigurierbaren Design, sowohl in der Kabine als auch im Außenbereich. Der Innenraum lässt sich für eine Vielzahl von Anwendungen und Sitzanordnungen ausstatten, und an der Außenseite können Rettungswinden, Sensoren, externe

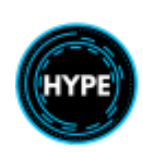

Treibstofftanks und Suchscheinwerfer angebracht werden. Die militärische Version, die H225M, kann mit einer breiten Palette von Waffen und Geräten ausgestattet werden, um verschiedene Arten von Kampfeinsätzen von der U-Boot-Bekämpfung bis zur logistischen Unterstützung zu unterstützen.

Die H225 verfügt über ein modernes 5-Blatt-Hauptrotorsystem, einen 5-Blatt-Heckrotor mit Anti-Drehmoment-Funktion und ein einziehbares Dreiradfahrwerk. Sie verfügt über ein modernes Glascockpit mit vier Farbbildschirmen und einer robusten Reihe von Flugassistenz- und Situationserkennungssystemen. Angetrieben wird es von zwei Safran Makila 2A1-Turbomotoren, die jeweils bis zu 2.101 Wellen-PS leisten. Die Triebwerke verfügen über redundante, zweikanalige FADEC-Systeme (Full Authority Digital Engine Control).

Die H225 ist 64 Fuß lang (ca. 21 m), 16 Fuß und 4 Zoll (ca. 5,5m) hoch und hat einen Hauptrotordurchmesser von 53 Fuß und 2 Zoll (ca. 18m). Sie hat eine maximale Reichweite von 702 Meilen, eine Dienstgipfelhöhe von 20.000 Fuß über dem Meeresspiegel und eine Steigrate von 1.710 Fuß pro Minute. Die Reisegeschwindigkeit liegt bei 163 Meilen pro Stunde, die Höchstgeschwindigkeit bei 201 mph.

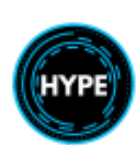

## **Begriffe und Symbole**

### Darstellung von beleuchteten Zeichen

Wenn sie leuchten, werden die Lichter in ihrer ursprünglichen Farbe angezeigt: XXXX oder XXXX oder XXXX wenn sie nicht leuchten, werden die Lichter in grauer Farbe angezeigt: XXXXX.

### Begriffe

| Begriff        | Definition                            | Übersetzung                                |
|----------------|---------------------------------------|--------------------------------------------|
| AC             | Alternating Current                   | Wechselspannung                            |
| ACAS           | Airborne Collision Avoidance System   | Luftgestütztes Kollisionsvermeidungssystem |
| ADC            | Air Data Computer                     | Flugdatenrechner                           |
| ADF            | Automatic Direction Finder (Radio)    | Automatischer Richtungsfinder              |
| AEO            | All Engines Operative                 | Alle Triebwerke in Betrieb                 |
| AFCAU          | AFCS Auxiliary Unit                   | Automatisches Flugsteuerungsgerät          |
| AFCS           | Auto Flight Control System            | Automatisches Flugsteuerungssystem         |
| AHRS           | Altitude Heading Reference System     | Fluglage-Kurs-Referenzsystem               |
| ALT            | Alternator or Altitude                | Höhenlage oder Höhenhaltung                |
| ALT.A          | Selected Altitude                     | Höhe erfassen (halten)                     |
| AMC            | Aircraft Management Computer          | Luftfahrzeug-Management-Rechner            |
| ANAV           | Self-contained Navigation             | Eigenständige Navigation                   |
| AP             | Autopilot                             | Autopilot                                  |
| APM            | Autopilot Module (Aircraft computer)  | Autopilotmodul (Flugzeugcomputer)          |
| AVCS           | Active Vibration Control System       | Aktives Schwingungsdämpfungssystem         |
| BAT,<br>BATT   | Battery                               | Batterie                                   |
| BRG            | Bearing                               | Lager                                      |
| BRT            | Brightness                            | Helligkeit                                 |
| CRHT,<br>CR.HT | Cruise Height (Radio Altitude Hold)   | Flughöhe                                   |
| CRS            | Course                                | Kurs                                       |
| DA             | Decision Altitude or Density Altitude | Entscheidungshöhe                          |
| DC             | Direct Current                        | Gleichstrom                                |
| DIST           | Distance                              | Entfernung                                 |
| DH             | Decision Height                       | Entscheidungshöhe                          |

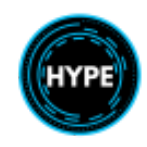

| DME     | Distance Measuring Equipment          | Entfernungsmesser                                  |
|---------|---------------------------------------|----------------------------------------------------|
| DTG     | Distance To Go                        | Verbleibende Distanz                               |
| DTK     | Desired Track                         | gewünschte Strecke                                 |
| DTU     | Data Transfer Unit                    | Datenübertragungseinheit                           |
| ECP     | Engine Control Panel                  | Triebwerkskontrolleinheit                          |
| ECS     | Environmental Control System          | Umweltkontrollsystem                               |
| EID     | Electronic Instrument Display         | Elektronische Instrumentenanzeige                  |
| ELEC    | Electric                              | Elektrik                                           |
| EMER    | Emergency                             | Notfall                                            |
| ENG     | Engine                                | Triebwerk                                          |
| FADEC   | Full Authority Digital Engine Control | Vollständige digitale Motorsteuerung               |
| FCP     | Flight Control Panel                  | Flugsteuerungseinheit                              |
| FDS     | Flight Display System                 | Fluganzeige-System                                 |
| FMS     | Flight Management System              | Flugmanagementsystem                               |
| FND     | Flight & Navigation Display           | Flug- und Navigationsanzeige                       |
| FLI     | First Limit Indicator                 | Erster Grenzwertindikator                          |
| FILT    | Filter                                | Filter                                             |
| FLT     | Flight                                | Flug                                               |
| GA      | Go Around                             | Rückkehr zur Position                              |
| GPU     | Ground Power Unit                     | Bodenversorgungseinheit                            |
| GPS     | Global Positioning System             | Globales Positionsbestimmungssystem                |
| GSPD    | Ground Speed                          | Geschwindigkeit über Grund                         |
| GS, G/S | Glide Slope                           | Gleitpfad                                          |
| HDG     | Magnetic Heading                      | Richtung                                           |
| HEEL    | Helicopter Emergency Egress Lighting  | Notausstiegsbeleuchtung für Hubschrauber           |
| H.HT    | Hover Height                          | Schwebe Höhe                                       |
| Нσ      | Density Altitude                      | Dichtehöhe                                         |
| Нр      | Pressure Altitude                     | Druckhöhe                                          |
| hPa     | Hectopascal                           | Hektopascal                                        |
| HOV     | Hover                                 | Schweben                                           |
| HSI     | Horizontal Situation Indicator        | Horizontaler Lageindikator                         |
| HTAWS   | Helicopter Terrain Awareness System   | Geländeerkennungs- und Warnsystem für Hubschrauber |
| HTG     | Heating                               | Heizung                                            |

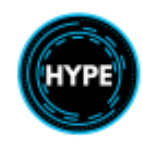

| HYD    | Hydraulic                                             | Hydraulik                                                      |
|--------|-------------------------------------------------------|----------------------------------------------------------------|
| IFR    | Instrument Flight Rules                               | Instrumentenflugregeln                                         |
| IGB    | Intermediate Gearbox                                  | Zwischengetriebe                                               |
| IGE    | In Ground-Effect (Hover)                              | Im Bodeneffekt (Schwebeflug)                                   |
| IAS    | Indicated Airspeed                                    | Angezeigte Fluggeschwindigkeit                                 |
| ICS    | Intercom System (Radio)                               | Gegensprechanlage (Funk)                                       |
| IDENT  | Identification (Transponder)                          | Kennung (Transponder)                                          |
| IFR    | Instrument Flight Rules                               | Instrumentenflugregeln                                         |
| ILS    | Instrument Landing System                             | Instrumentenlandesystem                                        |
| IM     | Inner Marker                                          | Innerer Marker                                                 |
| IMC    | Instrument Meteorological Conditions                  | Meteorologische Bedingungen für Instrumente                    |
| ISA    | International Standard Atmosphere                     | Internationale Standard-Atmosphäre                             |
| ISIS   | Integrated Standby Instrument System                  | Integriertes Bereitschaftsinstrumentensystem                   |
| KT     | Knot                                                  | Knoten                                                         |
| LDG    | Landing                                               | Landung                                                        |
| L/G    | Landing Gear                                          | Landefahrwerk                                                  |
| LH     | Left-Hand Side                                        | Linker Hand                                                    |
| LOC    | Localizer                                             | Ortungsgerät                                                   |
| LSK    | Line Select Key                                       | Leitungswahltaste                                              |
| МСР    | Maximum Continuous Power                              | Maximale Dauerleistung                                         |
| MFD    | Multi-Function Display                                | Multifunktionsanzeige                                          |
| MGB    | Main Gearbox                                          | Hauptgetriebe                                                  |
| MKR    | Marker                                                | Bezeichner                                                     |
| MM     | Middle Marker                                         | Mittlerer Marker                                               |
| MPAI   | Multi-Purpose Air Intake                              | Mehrzweck-Lufteinlass                                          |
| MSL    | Mean Sea Level                                        | Seehöhe                                                        |
| MTOW   | Maximum Takeoff Weight                                | Maximales Startgewicht                                         |
| M'ARMS | Modular Airborne Recorder System Monitoring<br>System | Modulares luftgestütztes Aufzeichnungs-/<br>Überwachungssystem |
| NAV    | Navigation                                            | Navigation                                                     |
| NAVD   | Navigation Display                                    | Navigationsanzeige                                             |
| N1     | Gas Generator Speed                                   | Drehzahl des Gasgenerators                                     |
| N2     | Free Turbine Speed                                    | Drehzahl der Turbine                                           |
| NDB    | Non-Directional Beacon (ADF)                          | Ungerichtetes Funkfeuer (ADF)                                  |

| NM     | Nautical Miles                              | Nautische Meilen (Seemeilen) (1NM =1852,0 m) |
|--------|---------------------------------------------|----------------------------------------------|
| NR     | Rotor RPM                                   | Rotorendrehzahl                              |
| NVG    | Night Vision Goggles                        | Nachtsichtbrille                             |
| OAT    | Outside Air Temperature                     | Außentemperatur (Lufttemperatur)             |
| OEI    | One Engine Operative                        | Ein Triebwerk ist ausgefallen                |
| OEI CT | OEI Continuous (No Rating)                  | OEI Kontinuierlich (ohne Bewertung)          |
| OEI LO | OEI Low (2 minute power rating available)   | OEI Low (2 Minuten Leistung verfügbar)       |
| OEI HI | OEI High (30 second power rating available) | OEI High (30 Sekunden Leistung verfügbar)    |
| OGE    | Out of ground-effect (Hover)                | Außerhalb des Bodeneffekts                   |
| ОН     | Overhead Panel                              | Überkopfpanel                                |
| ОМ     | Outer Marker                                | Äußerer Marker                               |
| PA     | Pressure Altitude                           | Druckhöhe                                    |
| P.FLT  | Pre-Flight                                  | Vorflug                                      |
| PWR    | Power                                       | Leistung                                     |
| R/C    | Rate of Climb                               | Steigrate                                    |
| R/D    | Rate of Descent                             | Sinkrate                                     |
| RA     | Radio Altimeter                             | Radarhöhe                                    |
| RB     | Rotor Brake                                 | Motorbremse                                  |
| RCU    | Reconfiguration Unit                        | Einheit zur Rekonfiguration                  |
| RDR    | Radar                                       | Radar                                        |
| REL    | Released                                    | Freigegeben                                  |
| RH     | Right-Hand Side                             | Rechts                                       |
| RNAV   | Area Navigation                             | Gebietsnavigation                            |
| RNG    | Range                                       | Reichweite                                   |
| RPM    | Revolutions Per Minute                      | Zündungen pro Minute                         |
| SPD    | Speed                                       | Geschwindigkeit                              |
| SCT    | Sector                                      | Sektor                                       |
| STD    | Standard                                    | Standard                                     |
| TAS    | True Airspeed                               | wahre Geschwindigkeit in der Luft            |
| TAWS   | Terrain Awareness System                    | Geländeerkennungs- und Warnsystem            |
| TEMP   | Temperature                                 | Temperatur                                   |
| TGB    | Gearbox                                     | Getriebe                                     |
| TKE    | Track Angle Error                           | Spurwinkelfehler                             |

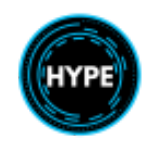

| ТОР             | Takeoff Power                                           | Startleistung                                      |
|-----------------|---------------------------------------------------------|----------------------------------------------------|
| ТОТ             | Turbine Outlet Temperature (Exhaust Gas<br>Temperature) | Temperatur am Turbinenaustritt                     |
| TRQ             | Torque                                                  | Drehmoment                                         |
| TRK             | Track                                                   | Strecke                                            |
| TRU             | Transformer/Rectifier Unit (converts AC to DC)          | Gleichrichter (wandelt Wechsel- in Gleichstrom um) |
| TTG             | Time To Go                                              | Abflugzeit                                         |
| UHF             | Ultra High Frequency                                    | Ultrahochfrequenz                                  |
| V               | Volt                                                    | Volt                                               |
| VFR             | Visual Flight Rules                                     | Sichtflugregeln                                    |
| VHF             | Very High Frequency (Radio)                             | Hochfrequenz                                       |
| VMS             | Vehicle Monitoring System                               | Fahrzeugüberwachungssystem                         |
| V <sub>NE</sub> | Velocity Never Exceed Speed                             | Niemals diese Geschwindigkeit überschreiten        |
| VOR             | VHF Omnidirectional Range                               | VHF Rundumsignal                                   |
| V/S             | Vertical Speed                                          | Vertikale Geschwindigkeit                          |
| V.TOSS          | Velocity Takeoff Safety Speed                           | Sicherheitsgeschwindigkeit beim Start              |
| Vy              | Optimum climb speed                                     | Optimale Steiggeschwindigkeit                      |
| WBS             | Water Bombing System                                    | Wasserabwurfsystem                                 |
| WCP             | Warning Caution Panel                                   | Warnpanel                                          |
| WPT             | Waypoint                                                | Wegpunkt                                           |
| WT              | Weight                                                  | Gewicht                                            |
| WXR             | Weather radar                                           | Wetterradar                                        |
| XMSN            | Transmission                                            | Übersetzung                                        |
| XTK             | Cross-Track Error                                       | Spurübergreifende Fehler                           |

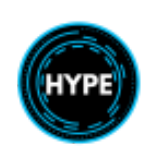

## Spezifikationen

## Dimensionen

| Länge             | 19.50 m              |
|-------------------|----------------------|
| Rotor Durchmesser | 16.20 m              |
| Innenvolumen      | 15.50 m <sup>3</sup> |

## Eigenschaften

| Besatzung + Passagiere                | . 1 oder 2 Piloten + 19 Passagiere |
|---------------------------------------|------------------------------------|
| Maximales Abfluggewicht (MTOW)        | 11,160 kg                          |
| Max. Abfluggewicht mit Außenlast      | 11,200 kg                          |
| Nutzlast                              | 5,401 kg                           |
| Fassungsvermögen der Kraftstofftanks  | 2,506 kg                           |
| Triebwerke                            | 2 x Safran Makila 2A1              |
| Startleistung                         | 1,567 kW / 2,101 shp               |
| Ein Triebwerk außer Betrieb (OEI 30s) | 1,784 kW / 2,392 shp               |

## Leistung

| Höchstgeschwindigkeit | 149 kt       |
|-----------------------|--------------|
| Reisegeschwindigkeit  | 141 kt       |
| Höchstgeschwindigkeit | 175 kt       |
| Reichweite            | 463 nm       |
| Dienstgipfelhöhe      | 19,400 ft    |
| Steigrate             | 1,710 ft/min |
|                       |              |

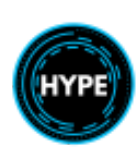

## Einschränkungen

Alle Einschränkungen in diesem Abschnitt sind verbindlich.

### Zugelassene Flugbedingungen

- Dieser Hubschrauber ist für den VFR- und IFR-Betrieb bei Tag und Nacht zugelassen.

#### Restriktionen

- Akrobatikflug.
- Ausgedehnter Rückwärtsflug, der dazu führt, dass Abgase in die Kabine gelangen.
- Absichtliche Notlandungen auf weichem Boden.
- Bewusstes Eindringen in Wolken mit massiver Vertikalentwicklung.
- Beabsichtigte Landungen mit voller Eigenrotation.
- Abwindflug mit nicht auf OFFSET gestelltem Ablassventil.
- Beabsichtigter einmotoriger Flug im Normalbetrieb, ausgenommen Wartungstestflüge.
- Umfüllen von Kraftstoff zwischen Tankgruppen während des Starts oder der Landung.
- Flug unter bekannten Vereisungsbedingungen.
- Verwendung des CRHT-Modus in IMC über Land.
- Rückwärtsflug.
- Start ohne Überprüfung der Gittereinlässe, wenn:
  - Bei leichtem oder mäßigem Schneeregen oder Schneefall, wenn die Dauer der Bodenfahrt oder des Rollens
  - 20 Minuten überschritten hat.
  - Bei Schneeregen oder Schneegestöber oder bei starkem Schneeregen oder Schneefall.

HINWEIS: Schwere Schneeregen- oder Schneebedingungen gelten als gegeben, wenn die horizontale Sichtweite unter 400 m liegt.

#### Mindestflugbesatzung

| VFR | 1 |
|-----|---|
| IFR | 2 |

HINWEIS: Der verantwortliche Pilot kann entweder den linken oder den rechten Cockpitsitz einnehmen.

#### Passagierbeförderung

| Maximale Anzahl von Personen an Bord      | 27 |
|-------------------------------------------|----|
| Maximale Anzahl der beförderten Fahrgäste | 25 |

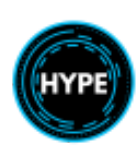

## Farbcode und Instrumentenmarkierungen

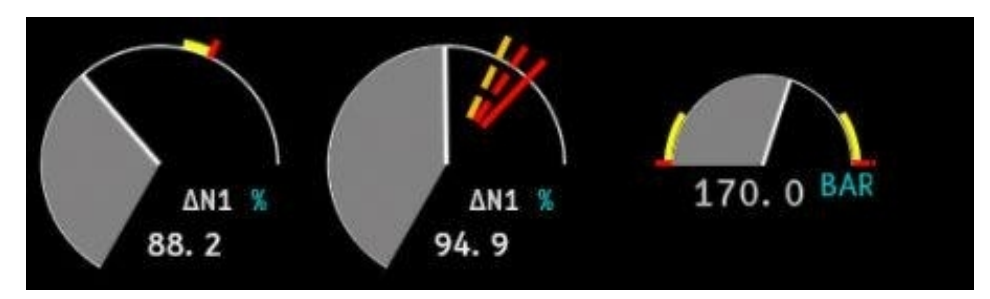

|                    | Begrenzung                               |
|--------------------|------------------------------------------|
|                    | Achtung Bereich                          |
|                    | Normal Bereich                           |
| •                  | Vorübergehender Grenzwert                |
| $\bigtriangledown$ | Betriebsgrenze des Geräts                |
|                    | AEO Startleistung                        |
|                    | Maximaler kontinuierlicher OEI-Grenzwert |
|                    | OEI LO Grenzwert                         |
|                    | OEI HI Grenzwert                         |
|                    | FADEC eingeschaltet stoppen              |

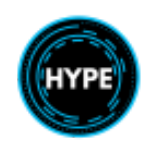

#### Höhenbeschränkungen

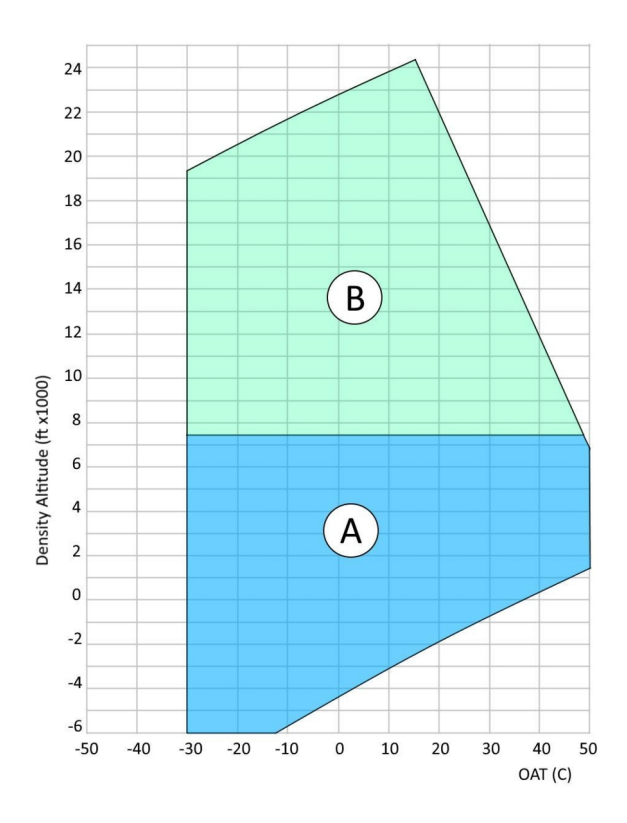

Hüllkurve A: Start und Landung Hüllkurve B: Nur im Flug

| Maximale Höhe für Start und Landung |                        |
|-------------------------------------|------------------------|
| Maximale Flughöhe im Flug           | 24,000 ft (Dichtehöhe) |

#### Gewichtsbeschränkungen

| - Mindestgewicht im Flug                                     | 7,200 kg (15,873 lb)  |
|--------------------------------------------------------------|-----------------------|
| - Das maximale Start- und Landegewicht mit interner Beladung | 11,000 kg (24,251 lb) |

#### Temperaturbegrenzungen

Von -15°C bis ISA+25°C (ohne Überschreitung von +40°C).

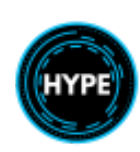

#### Fluggeschwindigkeitsbegrenzungen

| - VNE Unterhalb von 5 000 ft                                                             | 175 kt                  |
|------------------------------------------------------------------------------------------|-------------------------|
| - VNE über 5 000 ft                                                                      | .175 kt - 3 kt/1,000 ft |
| - VNE-Abschaltung = VNE-Einschaltung begrenzt auf                                        | 150 kt                  |
| - Maximale Fluggeschwindigkeit bei geöffneten seitlichen (Schiebe- und Steck-) Türen     | 150 kt                  |
| - Maximale Fluggeschwindigkeit bei Betrieb der seitlichen (Schiebe- und Steck-) Türen    | 55 kt                   |
| - Maximale Fluggeschwindigkeit bei Betrieb des Landescheinwerfers                        | 110 kt                  |
| - Maximale Fluggeschwindigkeit mit ausgefahrenem, eingefahrenem oder betätigtem Fahrwerk | .VNE power-on           |

#### Beschränkungen für das Rollen

| - Maximale Rollgeschwindigkeit über Grund          | . 40 kt |
|----------------------------------------------------|---------|
| - Maximale Geschwindigkeit über Grund beim Bremsen | . 35 kt |

#### IFR-Betriebseinschränkungen

| - Mit dem Basis-AP                                       | IAS > 50 kt |  |  |
|----------------------------------------------------------|-------------|--|--|
| - Mit aktiviertem oberen IAS-Modus                       | IAS > 30 kt |  |  |
| - Bei einem Ausfall beider APM                           |             |  |  |
| Verlassen Sie die IMC so schnell wie möglich             |             |  |  |
| - Die Verwendung des G/S-Modus ist auf 6,5 Grad begrenzt |             |  |  |

- ILS maximale Entscheidungshöhe ist 150 ft

#### Grenzen des Rotorenstarts

- Windhüllkurve zum Starten oder Stoppen des Rotors: Siehe die folgende Übersicht.
- Betrieb eines Triebwerks mit angezogener Rotorbremse ...... Begrenzt auf 5 min

Es ist nicht erlaubt:

- Starten des ersten Triebwerks mit gelöster Rotorbremse bei Windstärken über 30 kt.
- Starten von mehr als einem Motor mit angezogener Rotorbremse.
- Starten bei einer Windstärke von mehr als 40 kt.

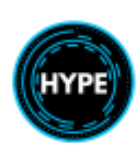

#### Grenzen der Rotorbremsen

- Maximale NR für Rotorbremsung ...... 45% (120 rpm)
- Minimaler Zeitabstand zwischen der ersten und zweiten Rotorbremsung ......... 5 min
- Minimaler Zeitabstand zwischen der zweiten und dritten Rotorbremsung ........... 15 min

(einschließlich mindestens 10 min Rotation)

- Maximale Bodenneigung für das Anhalten des Rotors:

- Maximale Bodenneigung für das Anhalten des Rotors ......Nase nach unten: 6°, Nase nach oben: 10°

#### Beschränkungen des Triebwerksbetriebs

- Das Anlassen und Wiederanlassen des Triebwerks ist im gesamten Flugbereich des Flugzeugs erlaubt.
- Maximale Betriebstemperatur der elektrischen Luftansaugheizung gegen Vereisung...... +10°C
- Nach dem Anlassen der Triebwerke ist der Triebwerksschalter auf IDLE zu halten, bis die Motoröltemperatur über +10 °C liegt.

#### Flugparameterbegrenzungen - Erster Grenzwertindikator (FLI)

Die erste Grenzwertanzeige (FLI) zeigt den Umfang des aktuellen Begrenzungsparameters (Drehmoment, N1, TOT ENG. 1 oder ENG. 2) auf einer von 0 bis 10 abgestuften Skala an, die den kollektiven Pitchhebelweg darstellt.

Der FLI zeigt die relevanten Grenzwerte für den jeweiligen Zustand (AEO oder OEI) an.

Die "blaue Linie" auf dem FLI zeigt die OEI-Leistung an, die im AEO-Zustand sofort zur Verfügung stünde, wenn das Flugzeug ein Triebwerk verlieren würde.

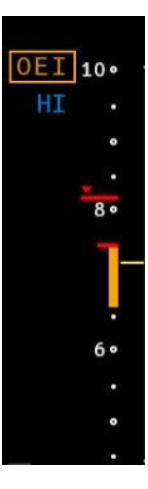

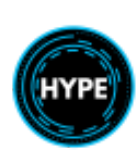

### Hauptgetriebe (MGB) Drehmomentbegrenzungen

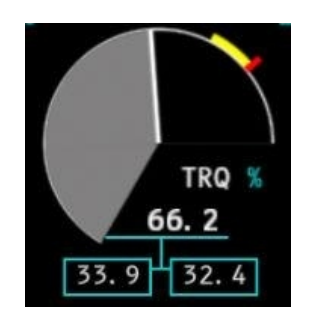

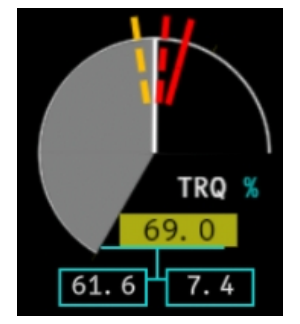

| AEO                                                          | Torque % |   | OEI    | Torque % |
|--------------------------------------------------------------|----------|---|--------|----------|
| Max Transient                                                | 110      |   |        |          |
| Startleistung (TOP)<br>IAS < 45 kt (maximal 5 Minuten)       | 100      | 0 | DEI HI | 78.4     |
| Max. Dauerleistung (MCP)<br>IAS < 45 kt <b>(Schwebeflug)</b> | 85.4     | 0 | DEI LO | 71.9     |
| Max. Dauerleistung (MCP)<br>IAS > 60 kt                      | 82.7     | 0 | DEI CT | 63.4     |

#### N1 Gasgenerator Beschränkungen

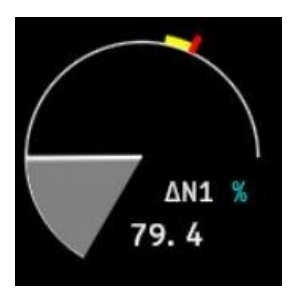

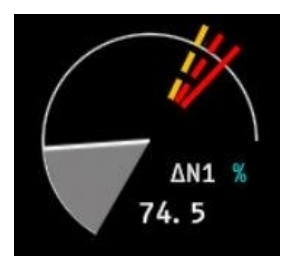

| AEO                                        | N1 %  |
|--------------------------------------------|-------|
| Max Transient                              | 1.56  |
| Startleistung (TOP)<br>(maximal 5 Minuten) | 0.0   |
| Max. Dauerleistung (MCP)                   | -2.92 |

| OEI    | Torque % |
|--------|----------|
| OEI HI | 3.54     |
| OEI LO | 1.56     |
| OEI CT | 0.80     |

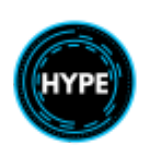

Nicht für den echten Flug – Nur für die Flugsimulation

### Grenzwerte für die Abgastemperatur (TOT)

Anlassen des Triebwerks:

| - Max. Dauerbetrieb               | 780°C   |
|-----------------------------------|---------|
| - Max. vorübergehend (5 Sekunden) | . 830°C |
| - Max. kurzzeitig (2 Sekunden)    | . 840°C |

HINWEIS: Die automatische Abschaltung beim Anlassen des Motors erfolgt, wenn TOT 900 °C erreicht.

Triebwerksbetrieb:

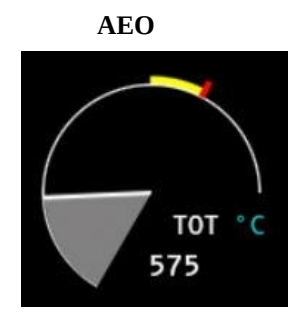

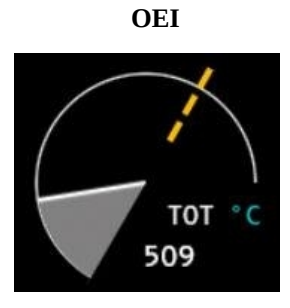

| AEO                                        | TOT (°C) |
|--------------------------------------------|----------|
| Max Transient                              | 847      |
| Startleistung (TOP)<br>(maximal 5 Minuten) | 801      |
| Max. Dauerleistung (MCP)                   | 754      |

| OEI    | TOT (°C) |
|--------|----------|
| OEI HI | 874      |
| OEI LO | 814      |

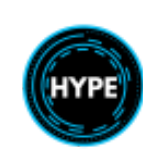

#### Hauptrotor-Drehzahl (NR) Begrenzungen

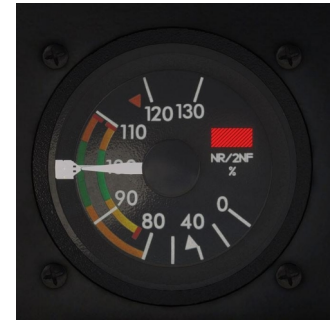

Dreifach-Drehzahlanzeige (NR, N2 für jeden Motor) mit roter Fehleranzeige

#### Power-On Flug:

| <ul> <li>Rotor-Nenndrehzahl</li></ul>                                                                                                    | 00 % bis 103.8 %<br>103.8 %<br>92.9 %<br>83 % |
|----------------------------------------------------------------------------------------------------|-----------------------------------------------|
| Power-Off-Flug:                                                                                                    |                                               |
| <ul> <li>Maximale kontinuierliche Rotordrehzahl</li> <li>Maximale transiente Rotordrehzahl (max. 20 s)</li> <li>Minimale Rotordrehzahl bei Fluggeschwindigkeiten unter 100 Kt</li> <li>Minimale Rotordrehzahl bei Fluggeschwindigkeiten über 100 Kt</li> </ul> | 109.5 %<br>117 %<br>83 %<br>92.9 %            |
| Grenzwerte für akustische Warnungen:                                                                                                    |                                               |

| - NR max |  |
|----------|--|
| - NR min |  |

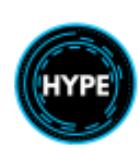

#### Begrenzungen der freien Turbine (N2)

Die freie Turbinendrehzahl (N2) wird auf der Anzeige für die Rotordrehzahl (NR) in äquivalenten Rotor % angezeigt, wobei 100 % Rotor 23.000 U/min der freien Turbine entsprechen.

Die Einhaltung der NR-Begrenzungen stellt sicher, dass die N2-Begrenzungen nicht überschritten werden.

|                   | N2 RPM | Equivalent NR |
|-------------------|--------|---------------|
| Max Vorübergehend | 25,488 | 111           |
| Max. Dauerbetrieb | 24,340 | 106           |
| Min. Dauerbetrieb | 21,355 | 93            |
| Min Vorübergehend | 18,370 | 80            |

HINWEIS: Motorabschaltung bei Überdrehzahl: 116,8 % Äquivalent NR.

### Kraftstoffdruckbegrenzungen

Druckbereich im Normalbetrieb:

| - Min. Druck | <br>0.35 bar  |
|--------------|---------------|
| - Max. Druck | <br>. 1.5 bar |

#### **Engine Oil Temperature & Pressure Limitations**

| - Max. Temperatur | 120°C   |
|-------------------|---------|
| - Max. Druck      | 6 bar   |
| - Min. Druck      | 1.6 bar |

#### **MGB Oil Temperature & Pressure Limitations**

| - Max. Temperatur | 128°C           |
|-------------------|-----------------|
| - Min. Temperatur | 10°C at takeoff |
| - Min. Druck      | 0.4 bar         |

#### Grenzen des Hydrauliksystems

Haupthydrauliksystem (LH):

| - Mindestdruck    | . 110 bar |
|-------------------|-----------|
| - Nenndruck       | 175 bar   |
| - Maximaler Druck | . 210 bar |

Zusatzhydrauliksystem (RH):

| - Mindestdruck    | . 110 bar |
|-------------------|-----------|
| - Nenndruck       | . 175 bar |
| - Maximaler Druck | 210 bar   |

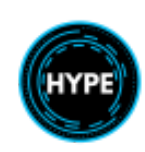

## Grenzen des elektrischen Systems

#### AC System:

| - Maximale Versorgungsspannung | 132 V |
|--------------------------------|-------|
| - Min. Versorgungsspannung     | 98 V  |

#### DC System:

| - Maximale Versorgungsspannung | . 32 V |
|--------------------------------|--------|
| - Min. Versorgungsspannung     | . 14 V |

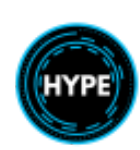

# Cockpit-Anordnung

## Instrumententafel

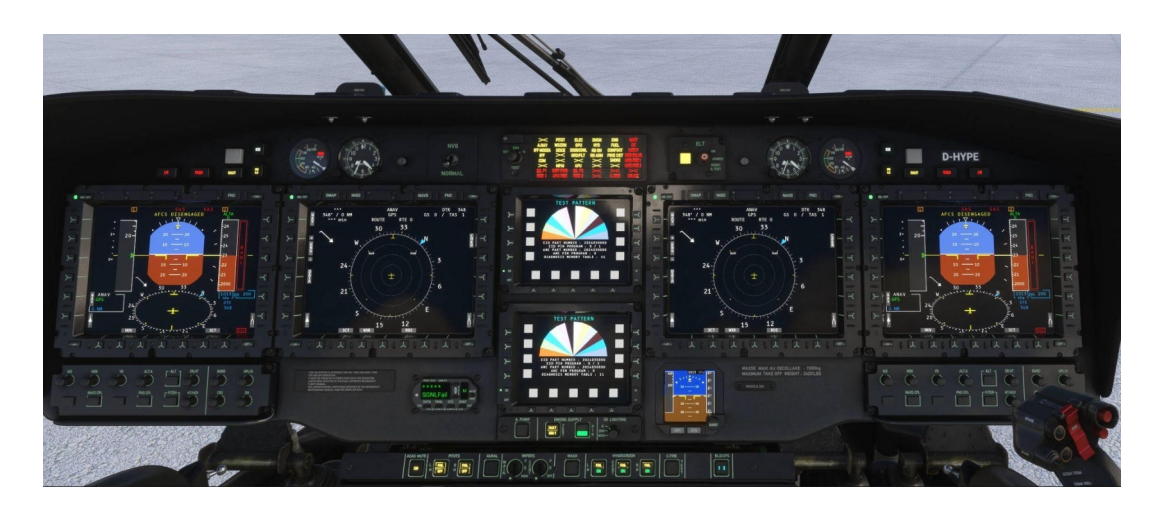

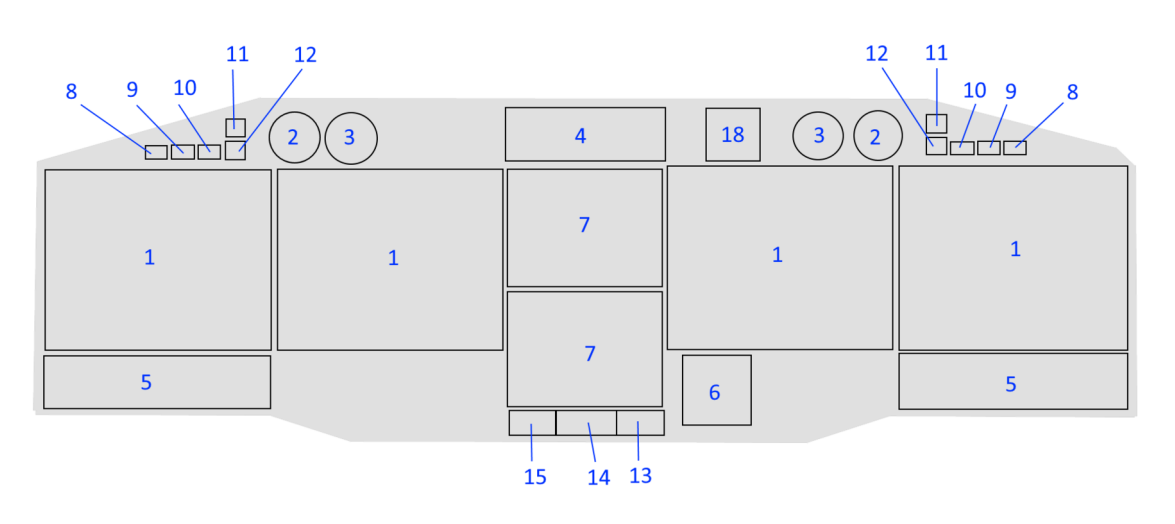

| Nr. | Beschreibung                                                       |
|-----|--------------------------------------------------------------------|
| 1   | Multifunktions-Flugdatenanzeige (MFD1, MFD3, MFD2, MFD4)           |
| 2   | Dreifach-Drehzahlanzeige für Pilot und Kopilot (NR, N2 1 und N2 2) |
| 3   | Uhr                                                                |
| 4   | Warnhinweise                                                       |
| 5   | Flugsteuerungspanel (FCP1, FCP2)                                   |
| 6   | Integriertes Standby-Instrumentensystem (ISIS)                     |
| 7   | Fahrzeugüberwachungssystem (EID1, EID2)                            |

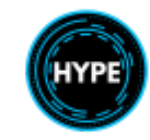

| 8  | <b>L</b> /G Warnleuchte Fahrwerk nicht ausgefahre                              |
|----|--------------------------------------------------------------------------------|
| 9  | WARN Hauptwarnleuchte                                                          |
| 10 | CAUT Hauptvorwarnleuchte                                                       |
| 11 | ICE Eiswarnleuchte                                                             |
| 12 | NR ILS Taste und Kontrollleuchte                                               |
| 13 | ISIS-Beleuchtungsschalter                                                      |
| 14 | Drucktasten für die Steuerung des hydraulisch angetriebenen Notstromgenerators |
| 15 | Drucktaste für die Hilfshydraulikpumpe                                         |
| 18 | Steuergerät für den Notortungssender                                           |

#### Instrumenten-Teilfeld

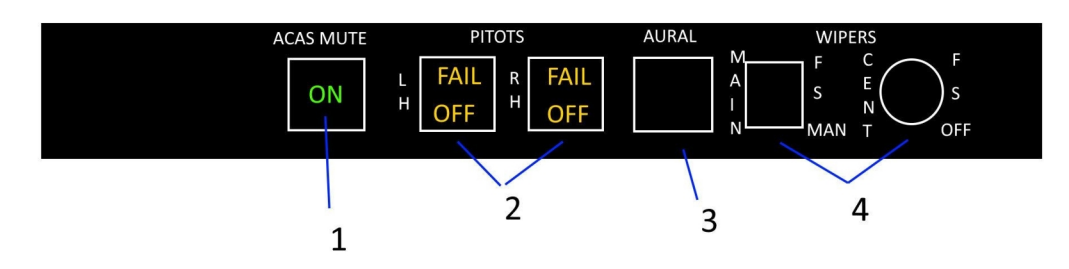

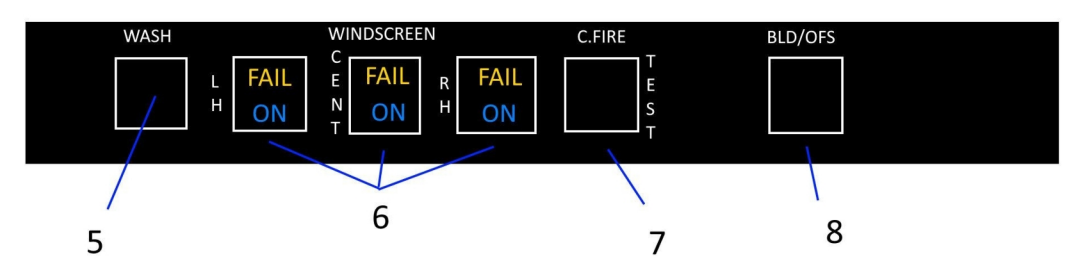

| Nr. | Beschreibung                                    |
|-----|-------------------------------------------------|
| 1   | ACAS-Stummschalttaste                           |
| 2   | Drucktasten für Pitot-(Staurohr-)Heizung        |
| 3   | Drucktaste für das akustische Warnsystem        |
| 4   | Steuerschalter für Scheibenwischer              |
| 5   | Steuerschalter für die Scheibenwaschanlage      |
| 6   | Drucktasten für die Scheibenenteisungssteuerung |
| 7   | Druckknopf für den Ladungsfeuertest             |
| 8   | Drucktaste BLEED OFFSET                         |

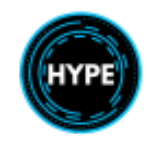

## Überkopf-Panel (OH)

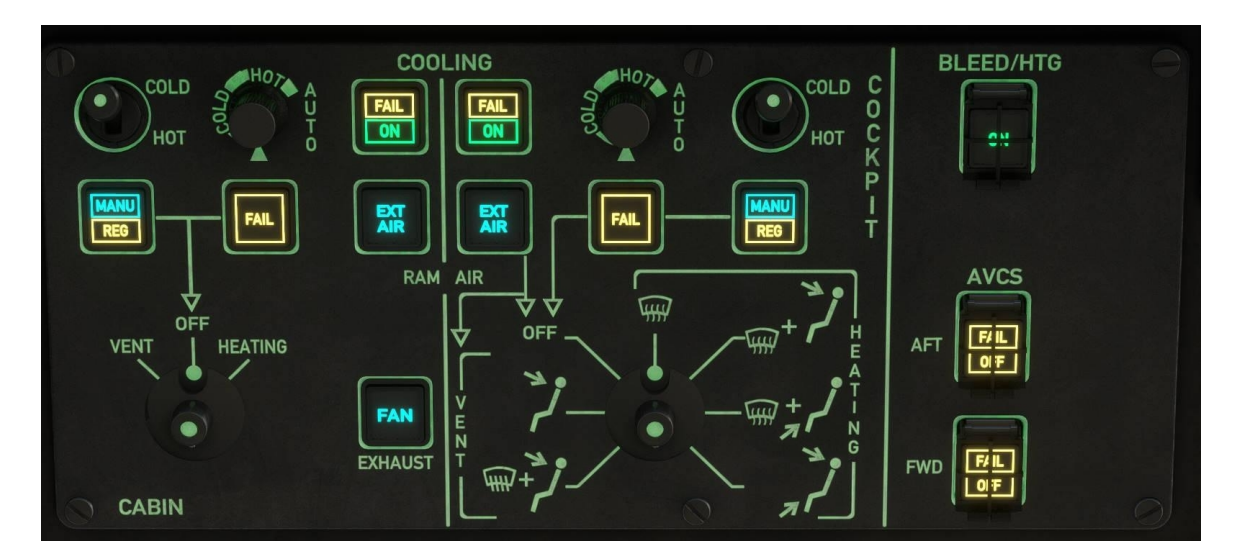

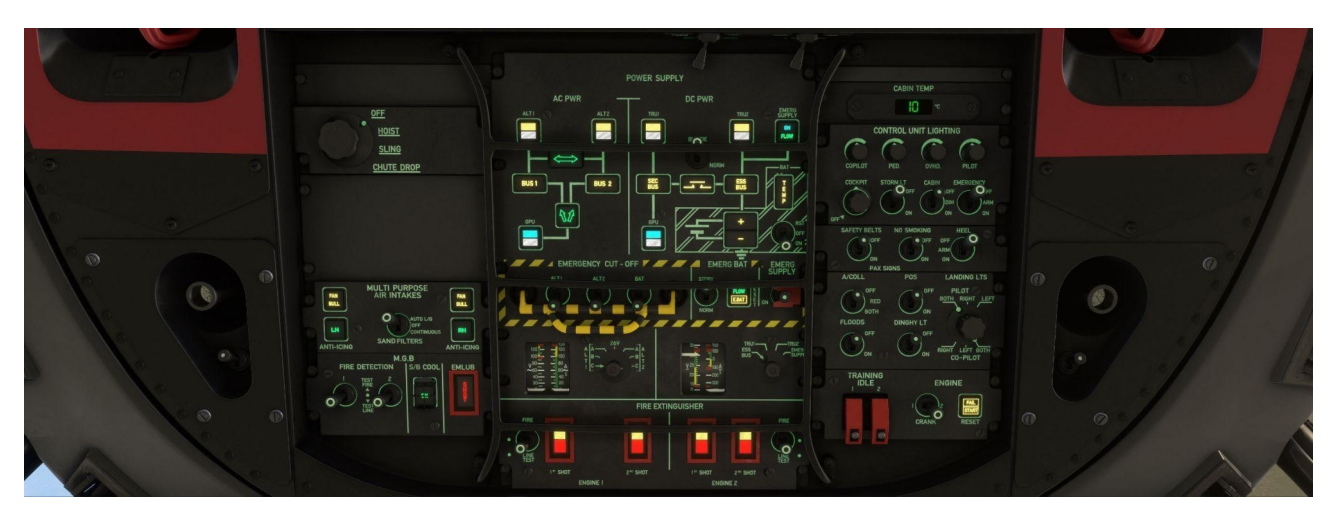

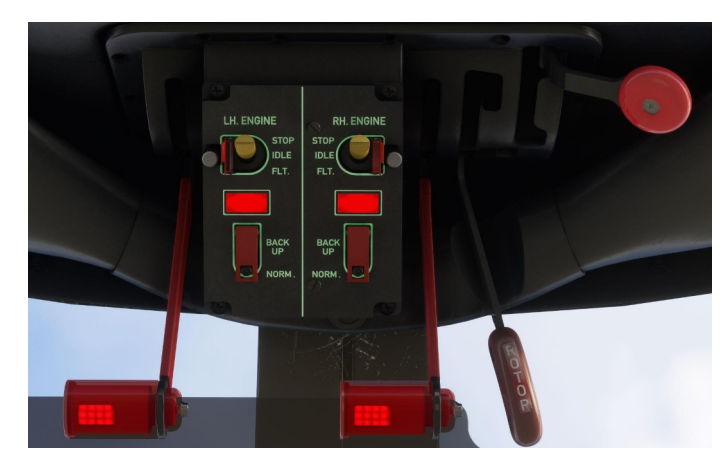

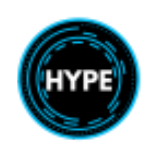

Nicht für den echten Flug – Nur für die Flugsimulation

27 of 99

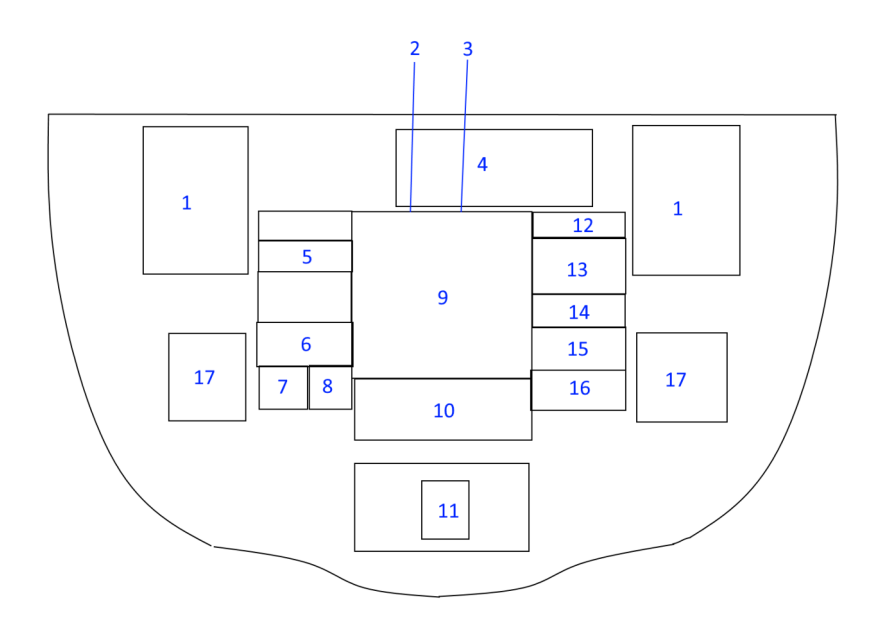

| Nr. | Beschreibung                                                          |
|-----|-----------------------------------------------------------------------|
| 1   | Notabschalthebel für Pilot und Kopilot                                |
| 2   | MGB- und Triebwerk-Chipbrenner-Kontrollschalter                       |
| 3   | IGB- und TGB-Temperaturtest-Kontrollschalter                          |
| 4   | Komfortsystem, BLEED HTG-Taster und AVCS-Bedienfeld                   |
| 5   | Missionswahlschalter                                                  |
| 6   | Bedienfeld für die Triebwerkslufteinlässe                             |
| 7   | MGB-Brandmelde-Steuerpult                                             |
| 8   | Drucktaste zur Steuerung des Notschmiersystems und des Notkühlsystems |
| 9   | Schalttafel zur Steuerung und Überwachung des elektrischen Systems    |
| 10  | Brandmelde-, Lösch-, Prüf- und Anzeigetafel für die Triebwerke        |
| 11  | Bedienfeld für die Triebwerke                                         |
| 12  | Temperaturanzeige in der Kabine                                       |
| 13  | Schalttafel für die Innenbeleuchtung                                  |
| 14  | Bedienfeld für die Beleuchtung                                        |
| 15  | Bedienfeld für die Außeneleuchtung                                    |
| 16  | Bedienfeld für Hilfsmotoren                                           |
| 17  | Kartenlicht mit Kontrollschalter (Pilot und Kopilot)                  |

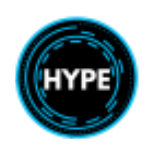

#### Bedienfeld der Triebwerke

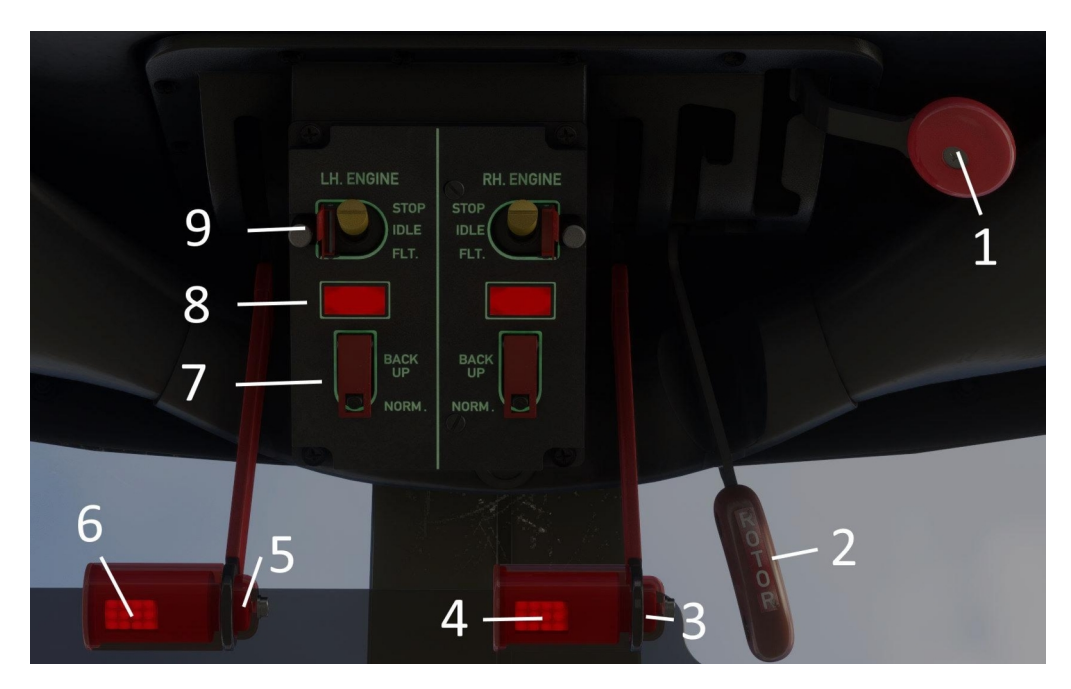

| Nr. | Beschreibung                                                                                                    |
|-----|----------------------------------------------------------------------------------------------------|
| 1   | Steuerhebel des Sicherheitsventils                                                                                                    |
| 2   | Steuerhebel der Rotorbremse                                                                                                    |
| 3   | Kraftstoffabschaltung des rechten Triebwerks                                                                                                    |
| 4   | Wiederholung der roten Motorwarnleuchte                                                                                                    |
| 5   | Kraftstoffabschaltung des linken Triebwerks                                                                                                    |
| 6   | Wiederholung der roten Motorwarnleuchte                                                                                                    |
| 7   | Auswahl FADEC Normal vs. Back-Up                                                                                                    |
| 8   | FADEC-Ausfall, Motorbrand oder niedriger Motoröldruck.                                                                                                 |
| 9   | Triebwerksschalter:<br>- STOP: Motorstopp - IDLE: N1 Leerlauf<br>- FLT.(FLUG): Das Triebwerk wird so gesteuert, dass er den variablen NR-Regeln folgt. |
|     | HINWEIS: IDLE oder FLT starten den Motor.                                                                                                    |

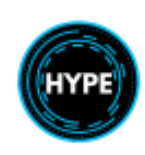

#### Mittelkonsole

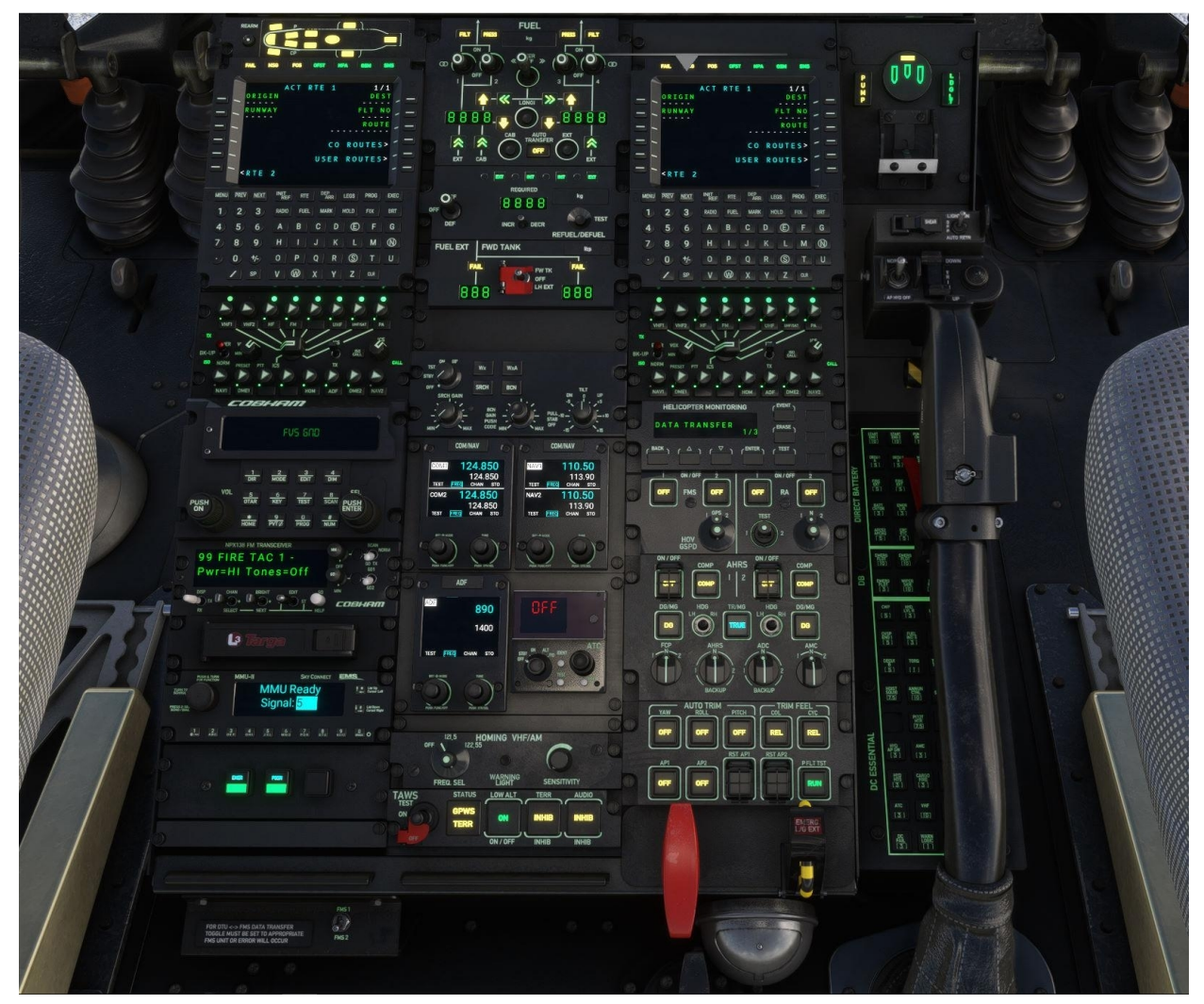

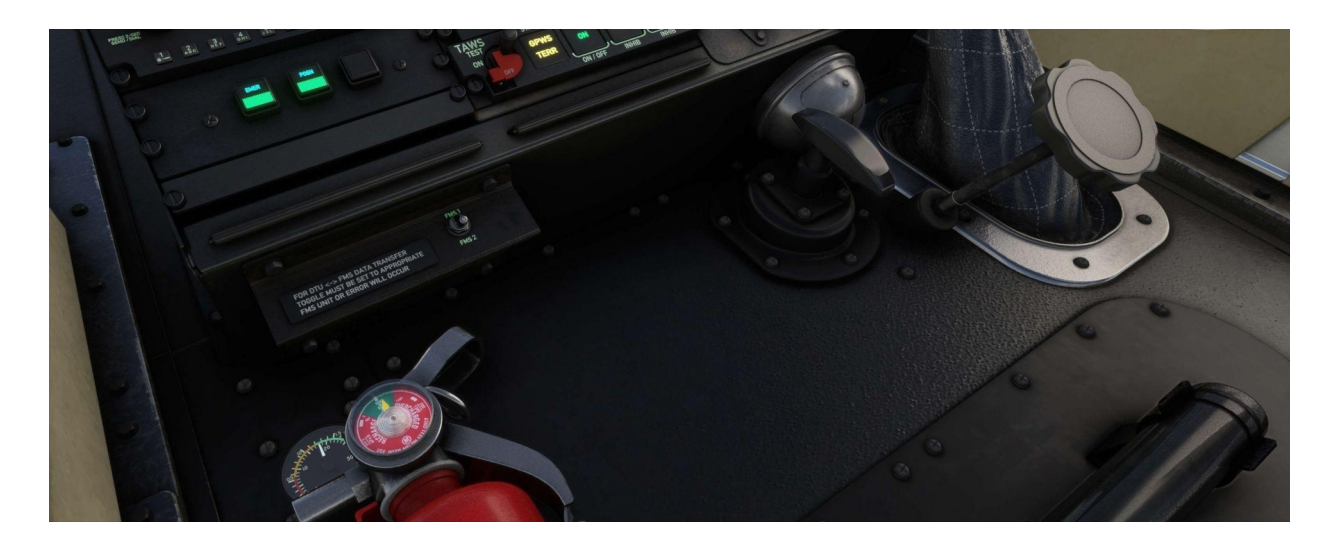

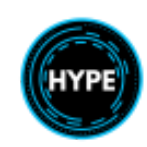

Nicht für den echten Flug – Nur für die Flugsimulation

30 of 99

| 1           | 10 |    |    |    |
|-------------|----|----|----|----|
| 2           |    | 11 | 20 | 28 |
|             | 1  | .2 |    | 29 |
| 3           |    |    | 21 |    |
|             | 1: | 3  | 22 |    |
| 4           | 14 | 15 | 23 |    |
| 5<br>6<br>7 | 16 | 17 | 24 |    |
| 8           | 18 |    | 25 |    |
|             | 19 |    | 26 |    |
| 9           |    |    | 27 |    |

| Nr. | Beschreibung                                                  |
|-----|---------------------------------------------------------------|
| 1   | Anzeigetafel für die Verriegelung von Türen und Verkleidungen |
| 2   | Kopilot-FMS-Steuergerät                                       |
| 3   | Kopilot ICS-Steuergerät                                       |
| 4   | COBHAM C5000 taktisches Funkgerät                             |
| 5   | NPX138 Steuergerät                                            |
| 6   | TARGA-Datenladegerät                                          |
| 7   | SkyConnect-Verfolgungsgerät                                   |
| 8   | Anzeigen-Indikator                                            |
| 9   | Anschlussbuchsen für FMS Datenübertragungseinheit (DTU)       |

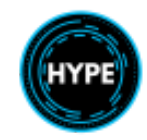

| 10 | Hauptkraftstofftank-Bedienfeld                            |
|----|-----------------------------------------------------------|
| 11 | Bedienfeld für die Druckbetankung. Nicht funktionsfähig.  |
| 12 | Steuergerät für externe vordere Treibstofftanks           |
| 13 | Wetterradar- Bedieneinheit                                |
| 14 | VHF/NAV-Steuergerät des Kopiloten                         |
| 15 | VHF/NAV-Steuergerät des Piloten                           |
| 16 | ADF-Steuergerät                                           |
| 17 | Transponder-Steuergerät                                   |
| 18 | HF/SSB-Steuergerät                                        |
| 19 | TAWS-Steuergerät                                          |
| 20 | Pilot FMS- Steuereinheit                                  |
| 21 | Pilot ICS- Steuereinheit                                  |
| 22 | M'ARMS- Steuereinheit                                     |
| 23 | FMS-Leistungstasten, RA- Steuereinheit                    |
| 24 | Rekonfigurations-Steuereinheit (RCU)                      |
| 25 | Hilfseinheit für die automatische Flugsteuerung (AFCAU)   |
| 26 | Griffe für Feststellbremse und Notausfahren des Fahrwerks |
| 27 | Steuerung der Fahrwerksverriegelung am Bug                |
| 28 | Fahrwerkssteuerungs- und Überwachungspanel                |
| 29 | Steuergerät für den Notschwimmerbetrieb                   |

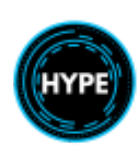

## Zyklische Steuerung (Cyclic)

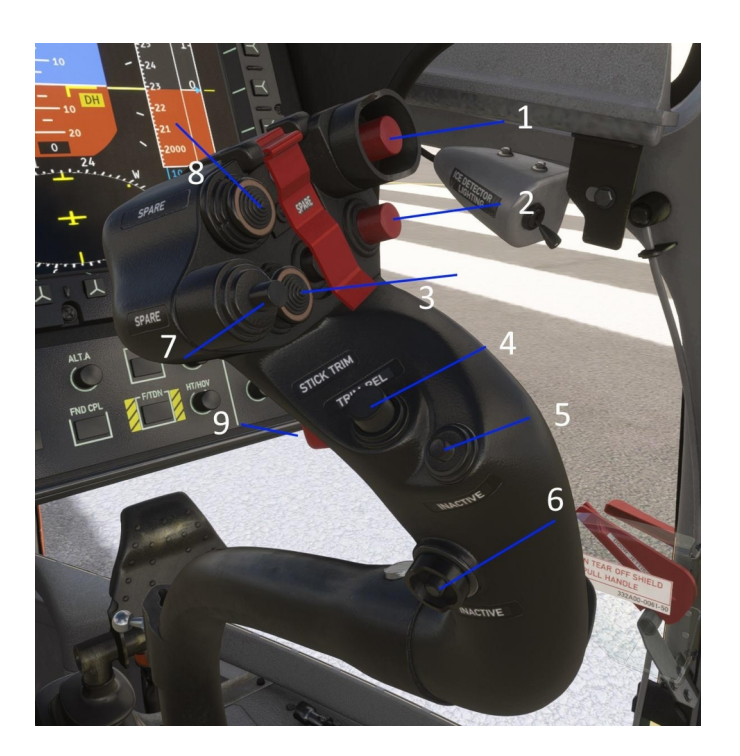

| Nr. | Beschreibung                                            |
|-----|---------------------------------------------------------|
| 1   | Hebegurtentriegelung                                    |
| 2   | Reserve                                                 |
| 3   | 4-way Cyclic Beep Trim4-Wege-Zyklischer Beep-Trimm      |
| 4   | Zyklische Trimmauslösung                                |
| 5   | Obere Modi abschalten                                   |
| 6   | Reserve or DHoder DH Abschaltung                        |
| 7   | Reserve oder Ground Speed Standardmodus ein-/auskuppeln |
| 8   | Reserve                                                 |
| 9   | ICS-Schalter                                            |

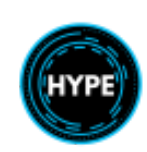

## **Kollektive Steuerung (Collective)**

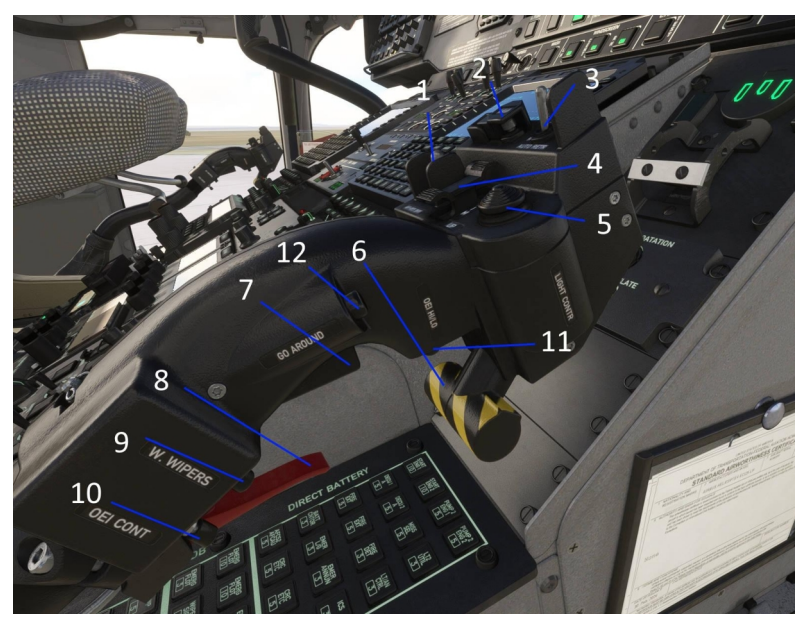

| Nr. | Beschreibung                                    |
|-----|-------------------------------------------------|
| 1   | Autopilot Hydraulik CUT-OFF                     |
| 2   | Notabwurf des Hebezeugs (Schere)                |
| 3   | Schalter für Landescheinwerfer (ON/OFF/RETRACT) |
| 4   | Kollektivtrimmung (auf/ab)                      |
| 5   | Steuerung der Landescheinwerferausrichtung      |
| 6   | Ausfahren der Notschwimmer                      |
| 7   | Go Around                                       |
| 8   | Notauslösung der Sling-Last                     |
| 9   | Scheibenwischer                                 |
| 10  | OEI CT Rating-Wahlschalter                      |
| 11  | OEI Rating Kippschalter (HI/LO)                 |
| 12  | Kollektive Trimmauslösung                       |

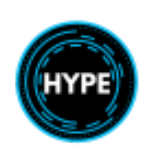

## Leistung

Leistungsinformationen für Makila 2A1- Triebwerke.

## Zweimotorige Schwebeleistung OGE

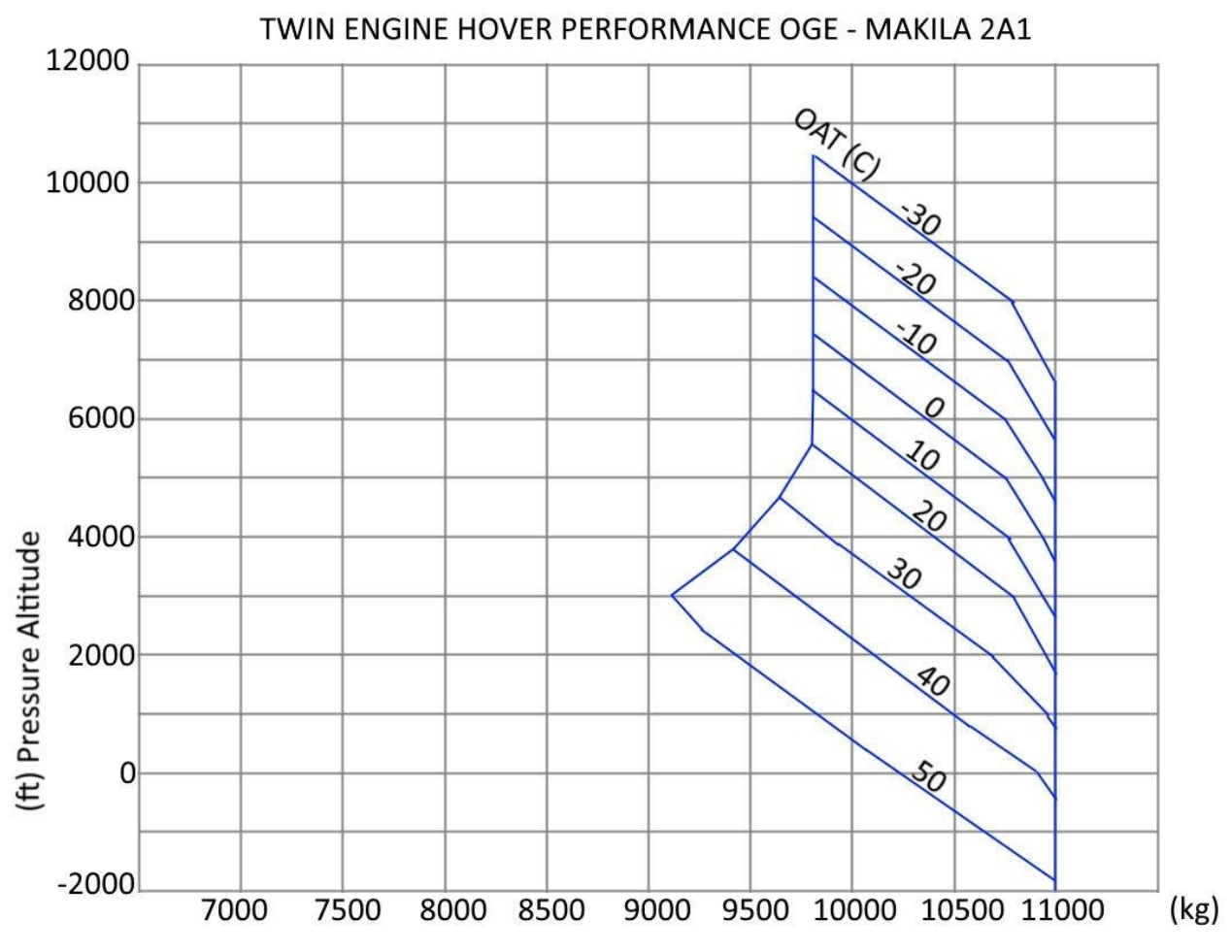

**Bedingungen:** 

- Beide Motoren auf Startleistung (oder maximales Drehmoment 100%)
- Kein Wind
- Keine Ansaugluft

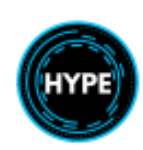

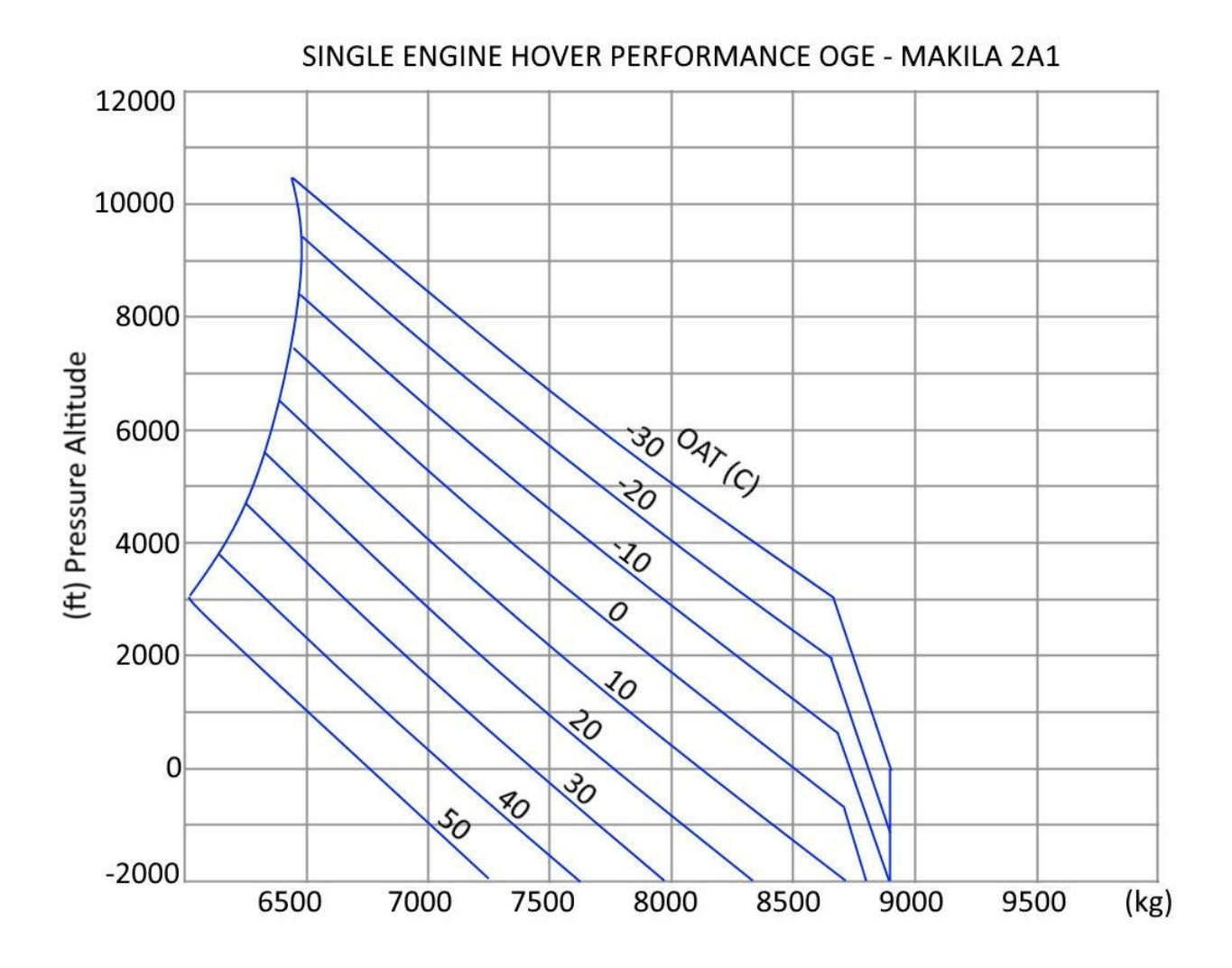

#### Einmotorige Schwebeflugleistung OGE

#### Bedingungen:

- Ein Motor auf OEI LO-Niveau (oder maximales Drehmoment 71,9%)
- Kein Wind
- Keine Ansaugluft
- NR = 96%

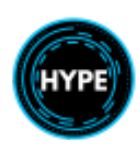
# Beschreibung der Systeme

In diesem Abschnitt werden die einzelnen Luftfahrzeugsysteme ausführlich beschrieben.

# Haupt-Warnsystem

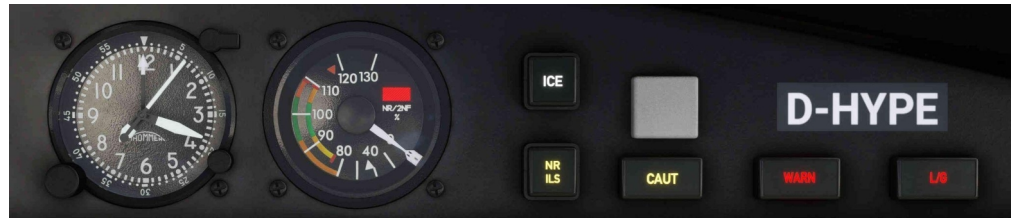

Zentrale Warnanzeigen

- Das Aufleuchten einer roten Warnleuchte auf dem WCP lässt die WARN-Leuchte blinken.

Das Aufleuchten einer gelben Leuchte auf dem WCP führt zum Aufleuchten der CAUT-Leuchte.
Das System muss nach jedem Fehler, der durch die WARN- oder CAUT-Leuchte angezeigt wird,

zurückgesetzt werden.

| A.NAV<br>IFF MODE4<br>IFF<br>COM | PITOT<br>WSCRN<br>DEICE | ELEC<br>GPU<br>DOOR/COWL<br>GRD/FLT | XMSN<br>HYD<br>RB ON<br>RB ARM | ENG<br>FUEL<br>COMFORT<br>FIRE DET<br>SMOKE |  |
|----------------------------------|-------------------------|-------------------------------------|--------------------------------|---------------------------------------------|--|
|                                  |                         |                                     |                                |                                             |  |

Warning Caution Panel (WCP)

#### Elemente der Warn- und Sicherheitstafel

| Item             | Beschreibung                                                                                                    |
|------------------|----------------------------------------------------------------------------------------------------|
| Dimmer Schalter  | N: Normale Beleuchtungsintensität (tagsüber)<br>DIM: Beleuchtungsintensität bei Nacht<br>NVG: Niedrigste Einstellung (zur Verwendung mit Nachtsichtbrillen) |
| TEST Knopf       | Drücken Sie , um den Lichttest zu starten.<br>Erneut drücken, um den Lichttest zu beenden.                                                                  |
| OIL P1<br>OIL P2 | Motoröldruck ist niedrig                                                                                                    |
| FIRE 1<br>FIRE 2 | Motorbrand erkannt                                                                                                    |
| DIFF PWR         | Mehr als 5% N1-Differenz zwischen den Motoren                                                                                                    |
| C.FIRE           | Ladungsbrand erkannt                                                                                                    |

| BATT          | Batterieausfall                                                                         |
|---------------|-----------------------------------------------------------------------------------------|
| DC            | Gleichstromsystem wird nicht von einer TRU gespeist                                     |
| MGB P         | MGB Öldruck niedrig                                                                     |
| MGB EMLUB     | MGB Notschmiersystem ist aktiv                                                          |
| MR ICE        | Nicht installiert.                                                                      |
| ELEC          | Siehe die elektrische Schalttafel auf der Dachkonsole.                                  |
| FUEL          | Siehe die Kraftstoffmanagementtafel auf der Mittelkonsole.                              |
| ENG           | Siehe die Seite EID ENG oder VEH oder die Motorkontrolltafel.                           |
| XMSN<br>HYD   |                                                                                         |
| COMFORT       | Siehe das Bedienfeld Komfort auf der Überkopfkonsole.                                   |
| MPAI<br>DEICE | Siehe das Bedienfeld Mehrzweck-Lufteinlässe (MPAI) an der Überkopfkonsole.              |
| DOOR/COWL     | Siehe das Bedienfeld Türen/Öffnungen auf der Mittelkonsole.                             |
| FIRE DET      | Siehe Bedienfeld "Motor" und "MGB-Feuererkennung" auf der Überkopfkonsole.              |
| A.NAV         | A.NAV-Modus nicht verfügbar                                                             |
| СОМ           | ICS-Bedienfeld ausgefallen                                                              |
| GND/FLT       | Ausfall der Boden-/Flugsensorik.                                                        |
| GPU           | Bodenstrom ist angeschlossen.                                                           |
| ΡΙΤΟΤ         | Siehe PITOT LH und RH Status auf der Instrumententafel.                                 |
| WSCRN         | Siehe Bedienelemente für die Enteisung der Windschutzscheibe auf der Instrumententafel. |
| RB ON         | Rotorbremse ist derzeit aktiviert                                                       |
| <b>RB ARM</b> | Die Rotorbremse ist scharf gestellt.                                                    |
| SMOKE         | Qualm der Ladung wird erkannt                                                           |

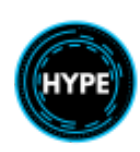

# Kraftstoffsystem

Die Triebwerke werden mit Kraftstoff aus 10 Tanks versorgt, die in zwei Gruppen aufgeteilt sind. Die linke Gruppe (LH) versorgt das linke Triebwerk, die rechte Gruppe (RH) das rechte Triebwerk. Für den Kraftstofftransport zwischen den Gruppen ist eine Transferpumpe vorgesehen.

Eine Reihe von Klappen verbindet die Hauptgruppentanks miteinander. Der Kraftstoff wird immer in den Vorratstank gesaugt, solange die Strukturgruppentanks gefüllt sind. Die externen Tanks werden geleert, wenn die Gruppe genügend Platz für Kraftstoff hat.

Zwei Zusatzpumpen (insgesamt vier) versorgen jedes Triebwerk mit Kraftstoff unter Druck, doch reicht die Ansaugung der Triebwerke auch ohne Zusatzpumpen aus, um den Kraftstofffluss zu befeuern und aufrechtzuerhalten.

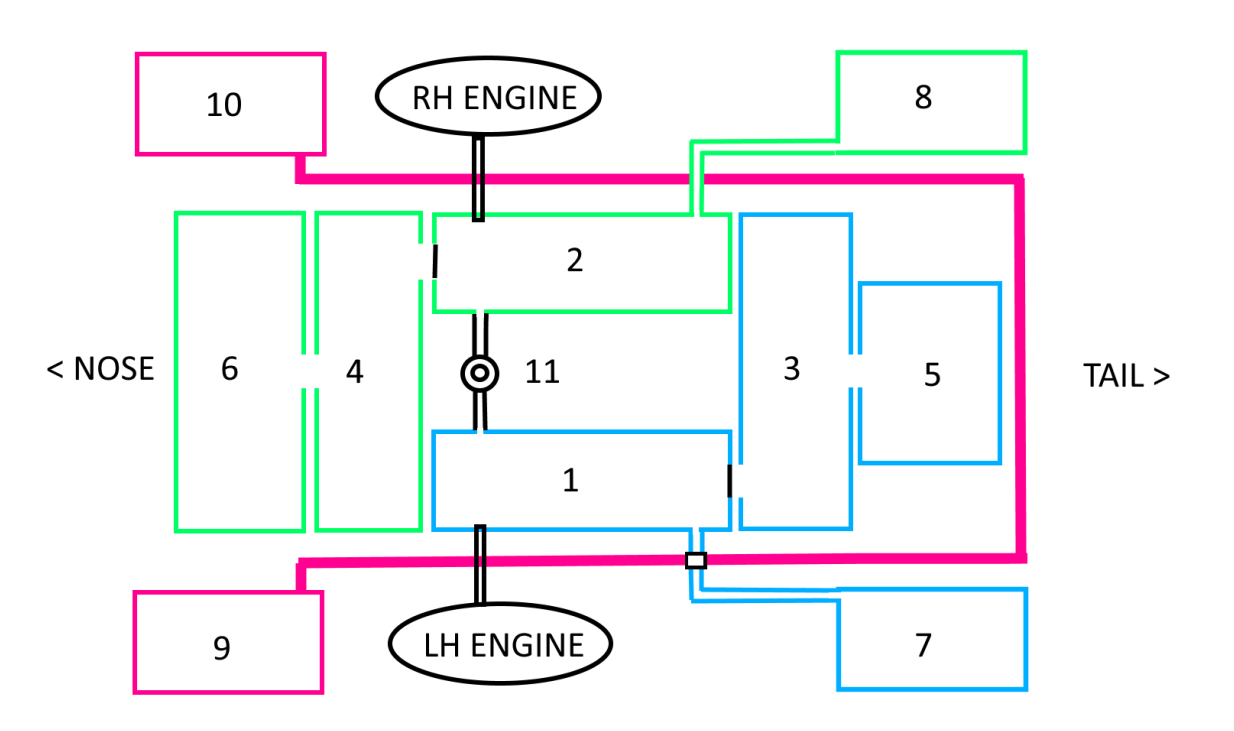

# Kraftstofftank-Konfiguration

| No. | Beschreibung                                           |
|-----|--------------------------------------------------------|
| 1   | LH- Einspeisebehälter (strukturell)<br>Kapazität: 226L |
| 2   | RH- Einspeisebehälter (strukturell)<br>Kapazität: 216L |
| 3   | LH Transversal Tank (Strukturell)<br>Kapazität: 240L   |
| 4   | RH Transversal Tank (Strukturell)<br>Kapazität: 414L   |

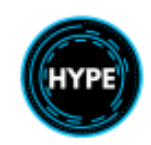

Nicht für den echten Flug – Nur für die Flugsimulation

| 5  | LH Hecktank (strukturell)<br>Kapazität: 396L      |
|----|---------------------------------------------------|
| 6  | RH Vorderer Tank (strukturell)<br>Kapazität: 478L |
| 7  | LH Außentank<br>Kapazität: 300L                   |
| 8  | LH vorderer externer Tank<br>Kapazität: 300L      |
| 9  | LH vorderer externer Tank<br>Kapazität: 300L      |
| 10 | RH vorderer externer Tank<br>Kapazität: 300L      |
| 11 | Umfüllpumpe (zwischen Gruppen)                    |

Die Strukturtanks 6+4 und 3+5 sind logisch miteinander verbunden und werden immer den gleichen Füllstand haben. zu jeder Zeit.

| Linke Gruppe Strukturelle Menge  | 1,180L |
|----------------------------------|--------|
| Rechte Gruppe Strukturelle Menge | 1,390L |

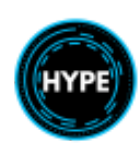

#### Kraftstoff-Management-Panel

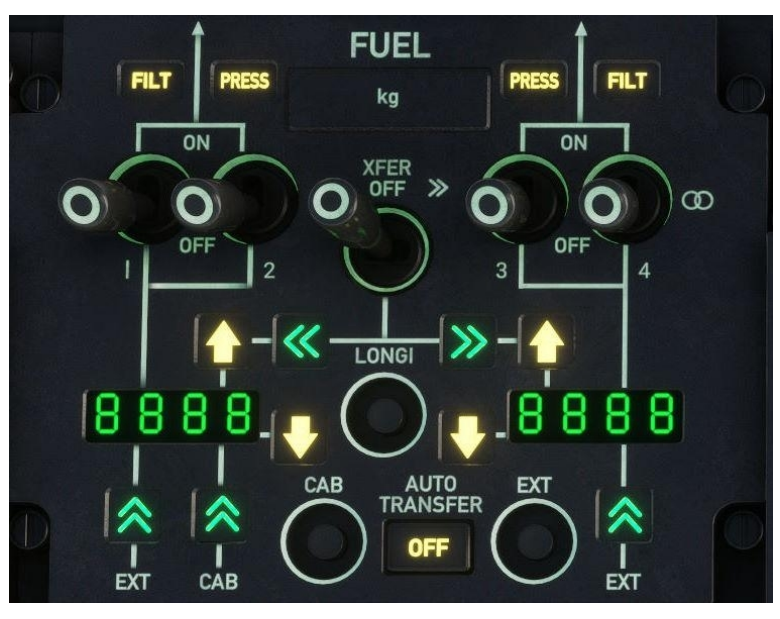

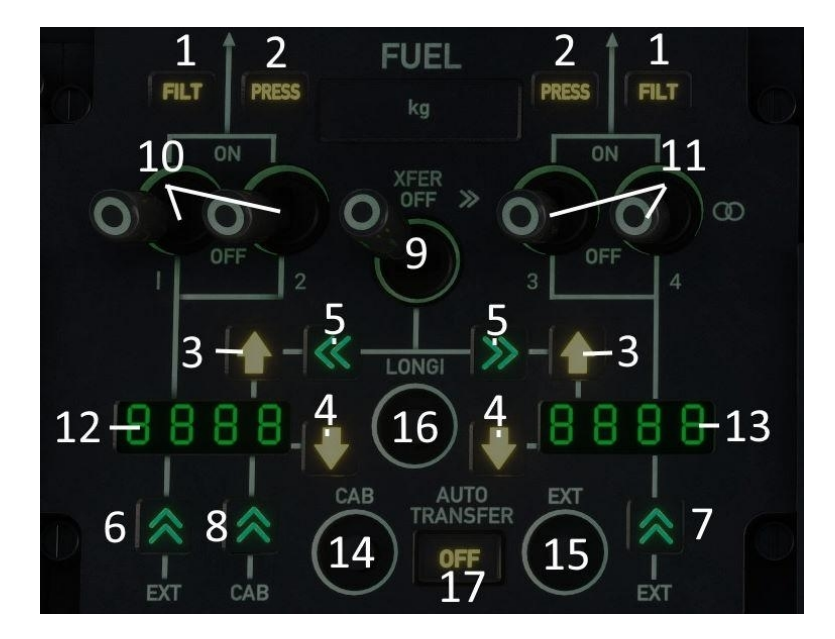

| Nr. | Beschreibung                                                       |
|-----|--------------------------------------------------------------------|
| 1   | BILI Bypass des Kraftstofffilters oder drohender Bypass            |
| 2   | PRESS Niedriger Kraftstoffdruck                                    |
| 3   | Hoher Kraftstofffüllstand - Strukturgruppe ist voll                |
| 4   | Niedriger Kraftstoffstand im Vorratsbehälter                       |
| 5   | Kraftstofffluss zwischen Gruppen (Transfer läuft)                  |
| 6   | Kraftstoffdurchfluss vom linken externen Tank zur linken Baugruppe |

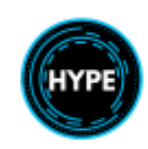

Nicht für den echten Flug – Nur für die Flugsimulation

| 7  | Kraftstoffdurchfluss vom rechten externen Tank in die rechte Baugruppe                                                                                                    |
|----|----------------------------------------------------------------------------------------------------|
| 8  | Kraftstoffdurchfluss von den vorderen externen Tanks in die linke Strukturgruppe                                                                                                    |
| 9  | Transferschalter<br>Links (Umfüllen von Kraftstoff von der rechten Gruppe in die linke Gruppe)<br>Neutral (keine Übertragung)<br>Rechts (Umfüllen von Kraftstoff von der linken Gruppe in die rechte Gruppe) |
| 10 | Linke Triebwerksladepumpen 1 & 2                                                                                                    |
| 11 | Rechte Triebwerksladepumpen 3 & 4                                                                                                    |
| 12 | Linke Kraftstoffanzeige                                                                                                    |
| 13 | Rechte Kraftstoffanzeige                                                                                                    |
| 14 | Vordere Externe Füllstandskontrolle                                                                                                    |
| 15 | EXT-Kraftstoffmengenkontrolle                                                                                                    |
| 16 | Kontrolle der Kraftstoffmenge in Längsrichtung                                                                                                    |

## Anzeige der Treibstoffmenge

Die Anzeige der Treibstoffmenge ändert sich je nachdem, ob AUTO TRANSFER ein- oder ausgeschaltet ist und ob der Pilot die Tasten LONGI, EXT oder CAB gedrückt hält oder nicht.

#### Auto-Transfer..... AUS

#### AUTO TRANSFER: OFF

| Zustand              | LH Display                | RH Display                 |
|----------------------|---------------------------|----------------------------|
| Keine Taste gedrückt | Linker Inhalt             | Rechter Inhalt             |
| LONGI gedrückt       | Linke Zufuhrmenge         | Rechte Zufuhrmenge         |
| EXT Gedrückt         | Links hinten extern Menge | Rechts hinten extern Menge |
| CAB gedrückt         | LH+RH vorne Externe Menge | aus                        |

#### Auto Transfer..... ON

#### AUTO TRANSFER: OFF

| Zustand              | LH Display                                                       | RH Display                           |
|----------------------|------------------------------------------------------------------|--------------------------------------|
| Keine Taste gedrückt | Rechter Inhalt +<br>LH Rear External +<br>LH+RH Forward External | Rechter Inhalt +<br>RH Rear External |
| LONGI gedrückt       | Linke Zufuhrmenge                                                | Rechte Zufuhrmenge                   |
| EXT Pushed           | Linke hintere Menge                                              | Rechte hintere Menge                 |
| CAB gedrückt         | Links und Rechts vorne Durchflussmenge                           | aus                                  |

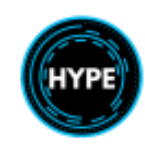

#### Kraftstoff des vorderen externen Tanks (Sub-Panel)

Das Unterpanel für den externen Tank zeigt die Menge des Kraftstoffs in den vorderen externen Tanks an. Mit dem Schalter kann gesteuert werden, wann Kraftstoff aus den vorderen Tanks in die linke Strukturgruppe umgefüllt wird. Beide vorderen Tanks sind an die linke Strukturgruppe angeschlossen.

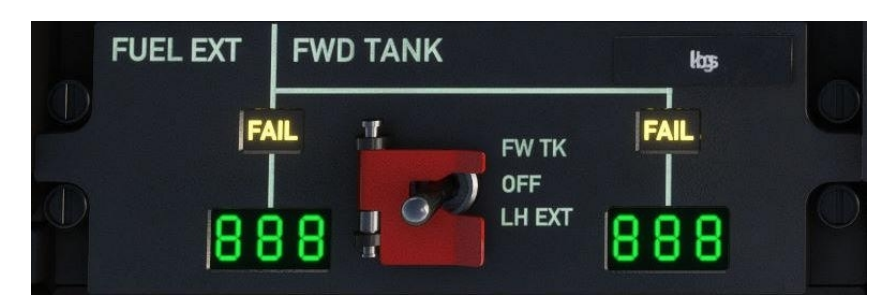

| Position | Funktion                                                                                                    |
|----------|----------------------------------------------------------------------------------------------------|
| FW TK    | Automatisches Umfüllen von Kraftstoff aus den vorderen Tanks in die linke Strukturgruppe, wenn ausreichende Menge vorhanden und AUTO TRANSFER eingeschaltet ist. |
| OFF      | Transfer sperren                                                                                                    |
| LH EXT   | Kraftstoff auf die linke Gruppe übertragen                                                                                                    |

FAIL zeigt eine Störung oder das Ende der Kraftstoffübertragung an.

#### Automatische Umfülllogik

Wenn Auto Transfer aktiv ist (OFF), wird automatisch Treibstoff aus den externen Tanks übertragen, wenn eine ausreichende Menge innerhalb der Zielgruppe verfügbar ist.

HINWEIS: Die automatische Umfüllung ist während der Start- und Landephase verboten, sie sollte immer ausgeschaltet sein.

#### Logik der automatischen Umfüllung der vorderen externen Tank

Die vorderen externen Tanks sind beide an die linke Kraftstoffgruppe angeschlossen. Das bedeutet, dass Sie den Kraftstoff im Flug ausgleichen müssen, wenn Sie die vorderen Tanks verwenden. Die automatische Umschaltung überträgt zuerst die vorderen externen Tanks und dann, wenn die Kapazität ausreicht, die hinteren externen Tanks.

## Manuelles Ausgleichen des Kraftstoffs

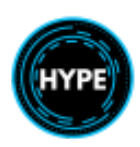

## Triebwerke

- Das linke Triebwerk wird als ENGINE 1 und das rechte als ENGINE 2 bezeichnet.
- Beide Motoren sind vor dem Hauptgetriebe in getrennten feuerfesten Abteilen untergebracht.
- Jeder Motor verfügt über ein Regelsystem (Drehzahlregelung), ein unabhängiges Schmiersystem und ein unabhängiges Anlassersystem.

## Rotorbremse

- Die Rotorbremse wird durch das LH-Hydrauliksystem angetrieben.
- Es gibt ein Sicherheitsventil, das geöffnet (scharf) sein muss, damit die Rotorbremse aktiviert werden kann. Dies verhindert ein unbeabsichtigtes Auslösen der Rotorbremse im Flug.
- Die statische Bremse ist für Motorstartverfahren bei starkem Wind verfügbar. Die statischen Bremskräfte sind höher und verhindern das Drehen des Rotors, wenn der Motor bei niedrigeren N1-Werten läuft.

#### Warntafelanzeigen

| Item   | Beschreibung                                                                                                    |
|--------|----------------------------------------------------------------------------------------------------|
| RB ARM | Das Sicherheitsventil der Rotorbremse ist aktiviert, und die Rotorbremse wird aktiviert, wenn der Griff betätigt wird. |
| UP     | Die Rotorbremse ist derzeit aktiviert                                                                                  |

## Aktivieren der statischen Bremse

Hinter der rechten Schulter des Piloten befindet sich ein Schalter, mit dem die Rotorbremse auf statisches oder dynamisches Bremsen eingestellt werden kann.

Die statische Bremsung wird nur während eines Starkwindstarts verwendet, bei dem die Rotorbremse aktiviert wird, bis das erste Triebwerk IDLE erreicht.

| Schalterposition | Beschreibung                                 |
|------------------|----------------------------------------------|
| DOWN             | Nur dynamisches Bremsen ist verfügbar (21LB) |
| UP               | Statische Bremskraft ist verfügbar (150LB)   |

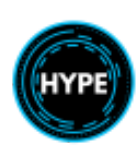

# **Elektrisches System**

Das Luftfahrzeug verfügt über ein redundantes AC- und DC- Bordnetz mit verschiedenen Schutzfunktionen.

Das System umfasst:

- zwei Generatoren, die Strom erzeugen, wenn sich der Rotor dreht
- einen Generator, der Strom aus einem Hydraulikmotor erzeugt, so dass bei einem Ausfall der beiden Hauptgeneratoren Strom aus dem Hydrauliksystem erzeugt werden kann.
- Haupt-Flugzeugbatterie
- Flugzeugbatterie für den Notbetrieb
- Drei Transformator-Gleichrichter-Einheiten (TRU), eine für jede Lichtmaschine. Die TRUs wandeln Strom von Wechselstrom in Gleichstrom um.

Überblick:

- Das elektrische System versorgt das Flugzeug mit 115 V Wechselstrom und 28 V Gleichstrom.
   Der Wechselstrom wird von zwei Lichtmaschinen erzeugt, die vom Hauptgetriebe angetrieben werden. Jeder Generator (ALT 1 oder ALT 2) liefert Strom an einen Verteilerbus (BUS 1 oder BUS 2).
- Gleichstrom wird von zwei Transformator-Gleichrichter-Einheiten (TRU 1 und TRU 2) erzeugt.
- TRU 1 verbindet den BUS 1 mit dem SEC BUS und TRU 2 mit dem ESS BUS.

- Die Hauptbatterie des Flugzeugs (BAT) ist an den ESS-BUS angeschlossen.

- Eine zweite Reservebatterie (STBY BAT) ist ebenfalls an den ESS BUS angeschlossen und dient als ultimative Ersatzstromquelle für den Fall, dass beide Generatoren und die Hauptbatterie ausfallen (z. B. bei Verwendung der Notabschaltleiste).

- Ein hydraulisch angetriebener Generator (EMERG SUPPLY) versorgt den ESS BUS nach 2 Minuten mit Strom.

#### Anzeigen auf der Warntafel

| Item  | Beschreibung                                               |
|-------|------------------------------------------------------------|
| BAT T | Batterietemperatur >70C                                    |
| DC    | Alle TRUs sind stromlos                                    |
| ELEC  | Ein gelbes Licht leuchtet auf der elektrischen Schalttafel |

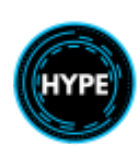

# Systemübersicht

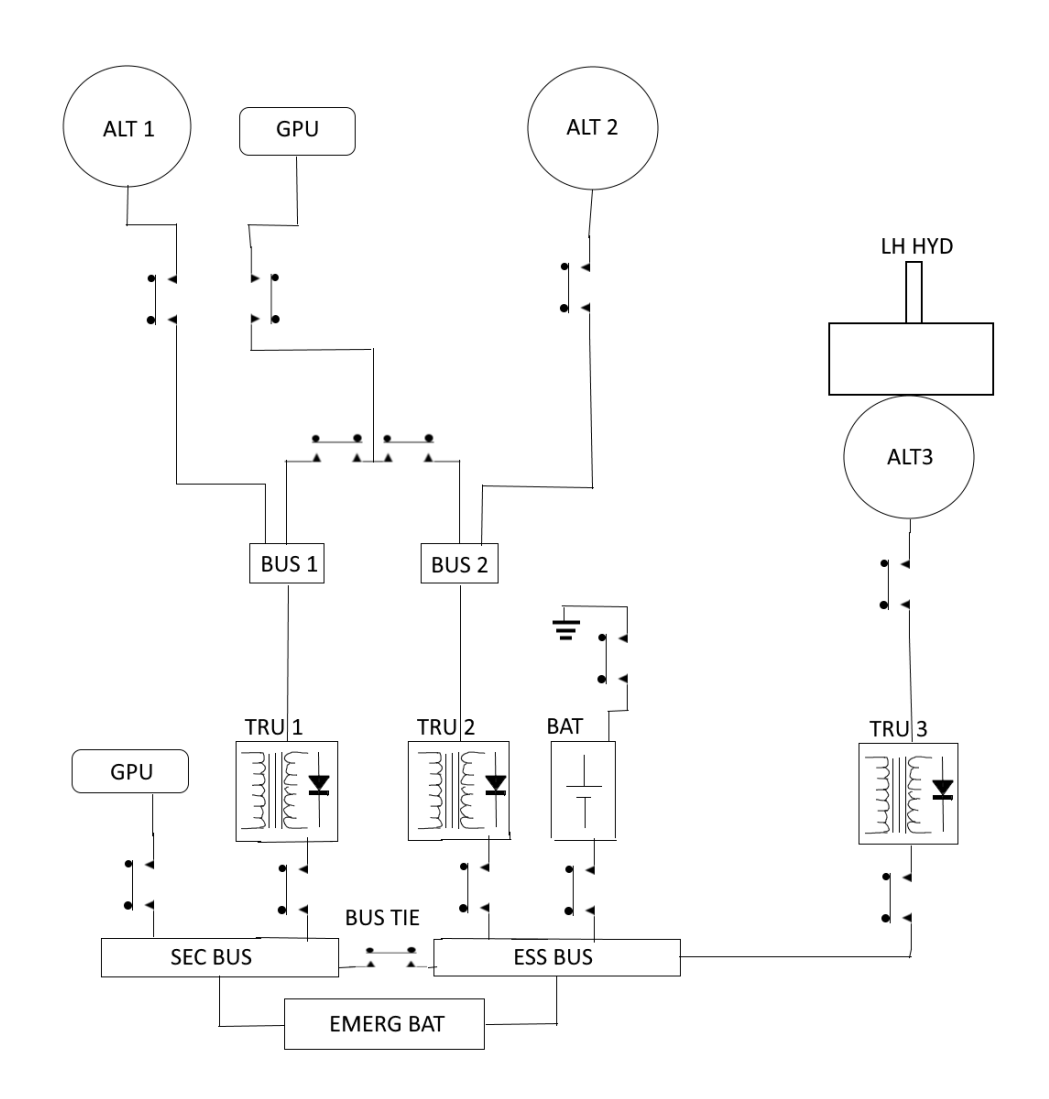

| Item       | Beschreibung                                                                                                    |  |
|------------|----------------------------------------------------------------------------------------------------|--|
| BAT        | Hauptbatterie                                                                                                    |  |
| EMERG BAT  | Notfall-Batterie                                                                                                    |  |
| ALT1, ALT2 | Hauptgeneratoren, angetrieben durch das Hauptgetriebe                                                                                                    |  |
| ALT3       | Notstromgenerator, angetrieben durch das LH HYD-System.                                                                                                    |  |
| TRU1, TRU2 | Transformator-Gleichrichter-Einheit für die Hauptgeneratoren                                                                                                    |  |
| TRU3       | Transformator-Gleichrichter-Einheit für die Notstromlichtmaschine                                                                                                    |  |
| GPU        | Bodenstromaggregat<br>Kann entweder an AC- oder DC-Systeme angeschlossen werden. Wenn die GPU an das<br>Gleichstromsystem angeschlossen ist, wird das Wechselstromsystem nicht mit Strom versorgt. |  |

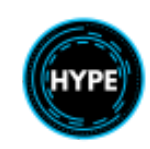

| ESS BUS | Erster (primärer) Gleichstrom-Bus                                                                                                    |
|---------|----------------------------------------------------------------------------------------------------|
| SEC BUS | Sekundärer Gleichstrom-Bus                                                                                                    |
| BUS TIE | Die Busverbindung verbindet beide DC-Busse, so dass der SEC-Bus Strom vom ESS-Bus abnehmen<br>kann oder umgekehrt. Der Schalter auf dem Overhead-Panel erzwingt das Öffnen der Verbindung und<br>isoliert die beiden Stromkreise voneinander. |

## Notvorlaufheizung

Das Notversorgungs-Heizsystem stellt sicher, dass die Temperatur der Flüssigkeit des LH-Hydrauliksystems in einem Bereich liegt, der für den Betrieb des Notstromaggregats und die Erzeugung ausreichender Leistung geeignet ist.

Die Bedienelemente befinden sich im unteren Teil des Instrumentenbretts und im Dachbedienfeld.

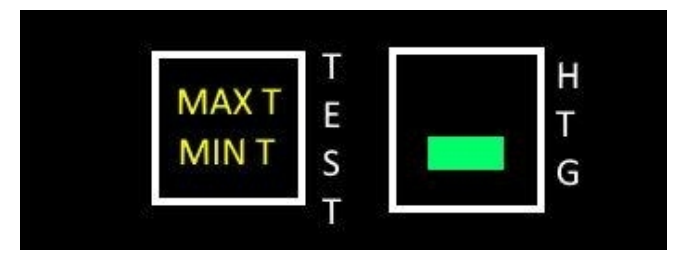

| Item                | Beschreibung                                                                       |
|---------------------|------------------------------------------------------------------------------------|
| MAX T               | LH Die Temperatur der Hydraulikflüssigkeit liegt über 108° C                       |
| MIN T               | LH Die Temperatur der Hydraulikflüssigkeit liegt unter 17° C                       |
| TEST Button         | Taste drücken, um die korrekte Anzeige der Anzeigelogik zu prüfen                  |
|                     | Heizung ist eingeschaltet. Die Temperatur wird zwischen +22° C und +32° C geregelt |
| EMERG Supply Switch | Instabiler Schalter. Aktivieren oder deaktivieren Sie den<br>Hydraulikgenerator.   |
| Overhead Panel      |                                                                                    |

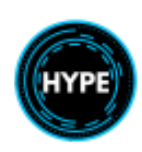

Kontrollen und Überwachung

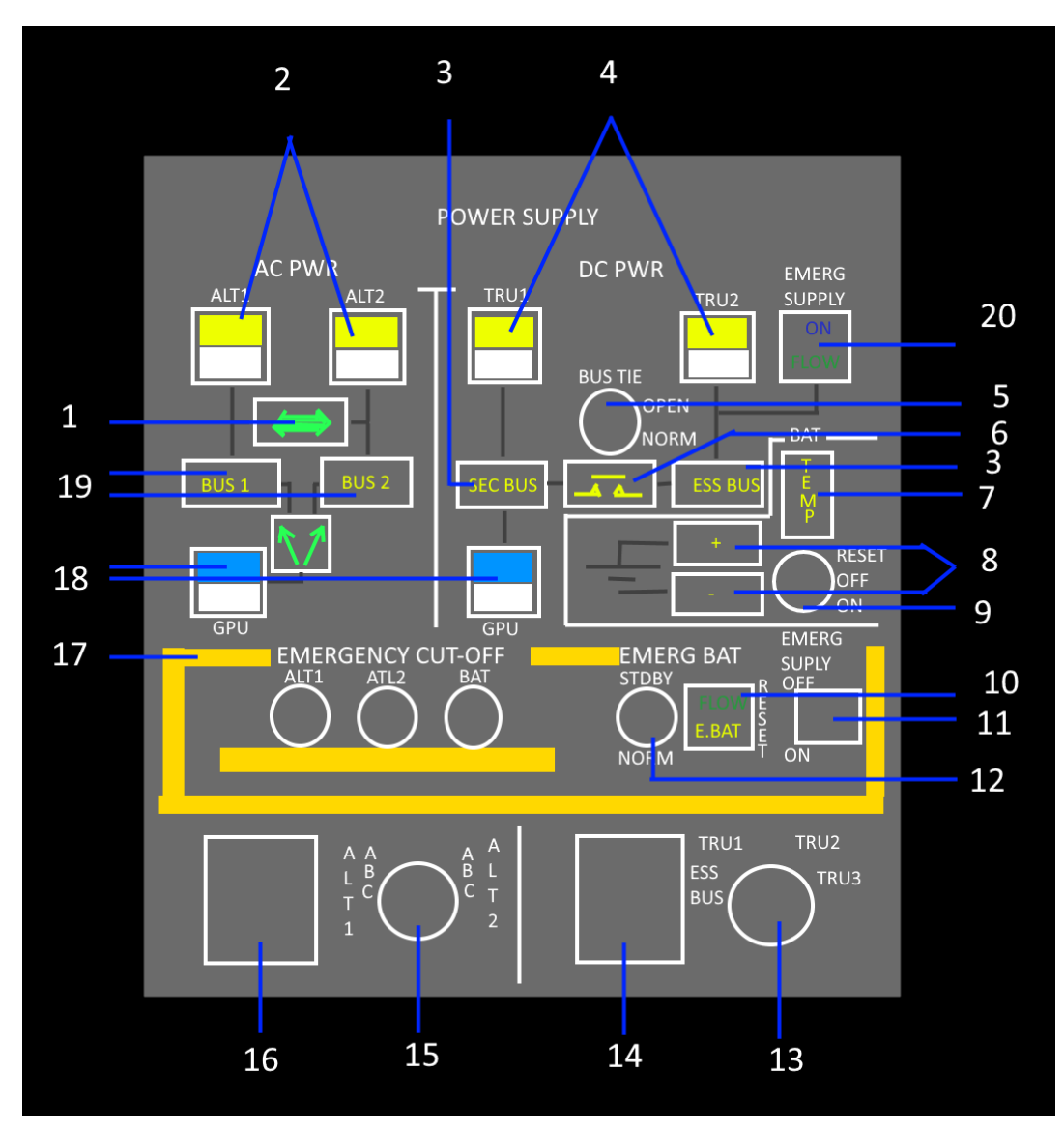

| No | Item                   | Beschreibung                                                          |
|----|------------------------|-----------------------------------------------------------------------|
| 1  | <==>                   | Der Strom fließt von ALT zum gegenüberliegenden Bus                   |
| 2  |                        | ALT-Ausfall oder ausgewähltes AUS                                     |
| 3  | SEC BUS or ESS BUS     | Spannungsausfall oder Kurzschluss auf dem Bus                         |
| 4  |                        | TRU-Ausfall oder AUS gewählt                                          |
| 5  | Bus Tie Schalter       | Manuelle Steuerung der Buskopplung                                    |
| 6  | Bus Tie Offen Anzeiger | Busankopplung ist offen (entweder manuell oder automatisch)           |
| 7  | ТЕМР                   | Die Batterietemperatur ist 10° C höher als die<br>Umgebungstemperatur |

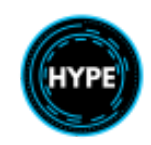

Nicht für den echten Flug – Nur für die Flugsimulation

| 8    | + or -                     | Batterie-Plus- oder Minusleitungsschütz offen                                                                                                    |
|------|----------------------------|----------------------------------------------------------------------------------------------------|
| 9    | BAT Schalter               | Hauptschalter der Flugzeugbatterie.<br>RST: Zurücksetzen der Batterie nach einer Störung<br>OFF: Abklemmen der Batterie<br>ON: Automatische Kopplung der Batterie aktivieren                                 |
| 10   | EMERG BATTERY RESET        | Drücken, um den Reservebatteriekreis zurückzusetzen                                                                                                    |
| 11   | EMERG SUPPLY Schalter      | Notstromschalter. Aktivieren oder deaktivieren Sie die<br>Notstromversorgung.                                                                                                    |
| 12   | EMERG BAT Schalter         | STDBY: Standby<br>NORM: Normal                                                                                                    |
| 13   | DC Source Selector         | Wählt für die Überwachung entweder TRU1, TRU2, ESS<br>BUS oder EMERG SUPPLY (TRU3)                                                                                                    |
| 14   | DC Source Monitor          | Überwachung von Spannung und Stromstärke der ausgewählten (13) Quelle.                                                                                                    |
| 15   | AC Source Selector         | Wahlschalter für die Überwachung der Phasen an ALT1 und ALT2                                                                                                    |
| 16   | AC Source Monitor          | Überwachung von Spannung und Stromstärke der gewählten Quelle.                                                                                                    |
| 17   | Notfall Cut-Off Gang Bar   | Schaltet alle Stromgeneratoren und die Hauptbatterie ab                                                                                                    |
| 18   | GPU Verbindung (DC and AC) | Ermöglicht das Ankoppeln von Bodenstrom an das<br>Luftfahrzeug.<br>Zum Verbinden oder Trennen drücken.                                                                                                    |
| 19   | BUS 1 or BUS 2             | Spannungsausfall oder Kurzschluss auf dem Bus                                                                                                    |
| 20   | EMERG SUPPLY Anzeige       | <ul> <li>Die Lichtmaschine wird vom Hydrauliksystem angetrieben</li> <li>FLOW: TRU3 ist mit dem ESS BUS verbunden.</li> <li>Die Aktivierung dauert etwa 2 Minuten, bevor der Generator aktiv ist.</li> </ul> |
| 2, 4 |                            | ALT oder TRU ist ausgeschaltet.                                                                                                    |

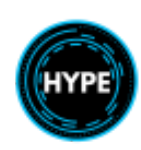

# Flugdaten-System

Das Luftdatensystem des Flugzeugs liefert Druckwerte, mit denen die Fluggeschwindigkeit und die Flughöhe bestimmt werden können. Die Luftdatenparameter werden auf den MFDs und den Standby-Instrumenten angezeigt.

#### Pitot-(Staurohr-)Kopf-System

- Die Pitotköpfe sind vor dem Cockpit installiert.
- Die Beheizung der Pitotköpfe wird über Drucktasten auf dem unteren Instrumentenbrett gesteuert.

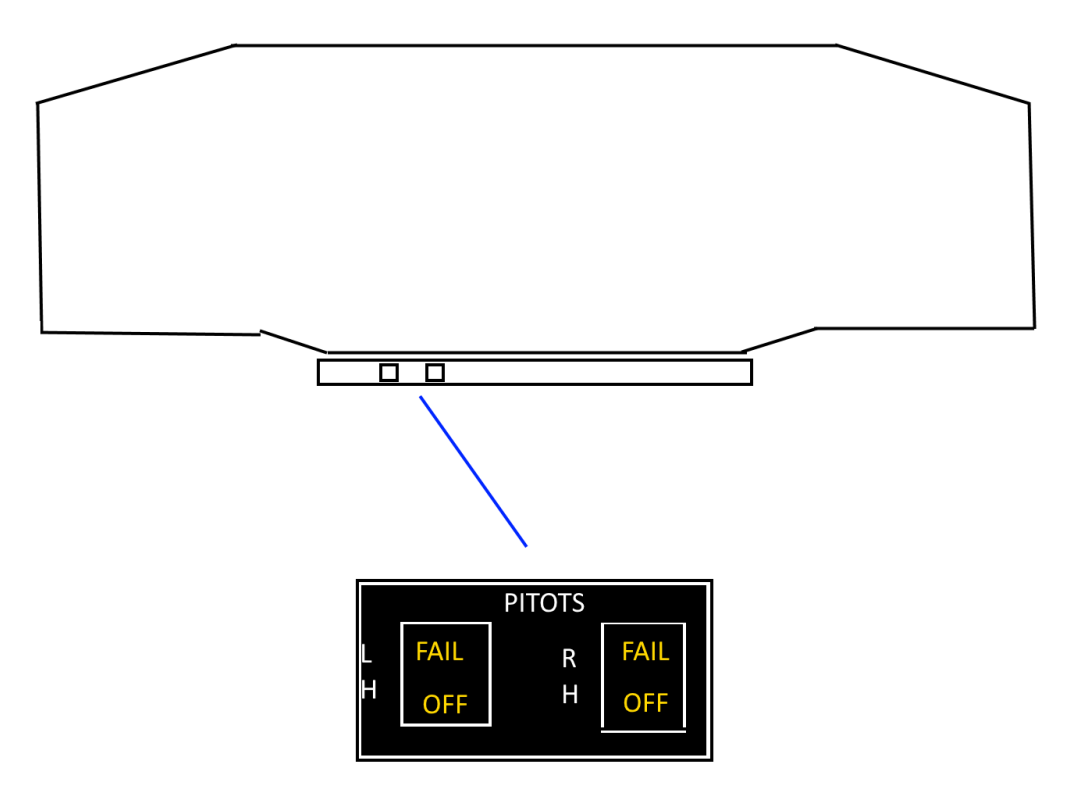

| Item                                     | Beschreibung                                                   |
|------------------------------------------|----------------------------------------------------------------|
| Linker und rechter Schalter              | Schaltet die ausgewählte Heizung um.                           |
| <b>PITOT</b><br>Warnanzeige              | Pitot-Fehler wird auf dem unteren Instrumentenbrett angezeigt. |
| <b>FAIL</b><br>Unteres Instrumentenbrett | Pitot-Ausfall                                                  |
| <b>OFF</b><br>Unteres Instrumentenbrett  | Pitot ist ausgeschaltet                                        |

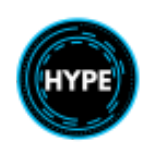

# Hydraulische Antriebssysteme

Überblick:

- Die Hydraulikanlage besteht aus zwei völlig unabhängigen Systemen, einem linken und einem rechten System.
- Beide Systeme werden normalerweise durch eine vom Hauptgetriebe angetriebene Pumpe versorgt.
- Die Hauptpumpen versorgen das System mit einem Druck zwischen 170 und 175 bar.
- Die elektrische Hilfspumpe versorgt das linke System mit Druck, wenn die linke Hauptpumpe ausfällt.
- Eine elektrische Reservepumpe, die an das linke System angeschlossen ist, kann zum Ausfahren des Notfahrwerks verwendet werden.
- Jedes System hat eine Gesamtflüssigkeitsmenge von 9 Litern.

- Die Rotorbremse und die Radbremsen sind an den Druckspeicher angeschlossen, der nach dem Stillstand des Rotors den Restdruck des Systems in einer mechanischen Vorrichtung speichert.

| Linkes System                                                                                                    | Rechtes System                                                |
|----------------------------------------------------------------------------------------------------|---------------------------------------------------------------|
| <ul> <li>Versorgt Hauptsteuerungen</li> <li>Versorgt die Hecksteuerung</li> <li>Versorgt alle anderen Geräte <ul> <li>Rotorbremse</li> <li>Radbremsen</li> <li>Notstromaggregat</li> <li>Winde</li> <li>Autopilot</li> </ul> </li> </ul> | - Versorgt Hauptsteuerungen<br>- Versorgung der Hecksteuerung |
| - Standby-Notpumpe zum Absenken des des Fahrwerks                                                                                                    |                                                               |

| Item                    | Position                                           |
|-------------------------|----------------------------------------------------|
| Akkumulator             | Hinter der Mittelkonsole, neben dem Kopilotensitz. |
| A.PUMP-Schalter         | Instrumententafel                                  |
| AP HYD CUT-OFF-Schalter | Kollektiv                                          |
| AP HYD-Schalter         | AFCS-Hilfsaggregat (Mittelkonsole)                 |

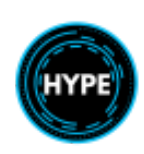

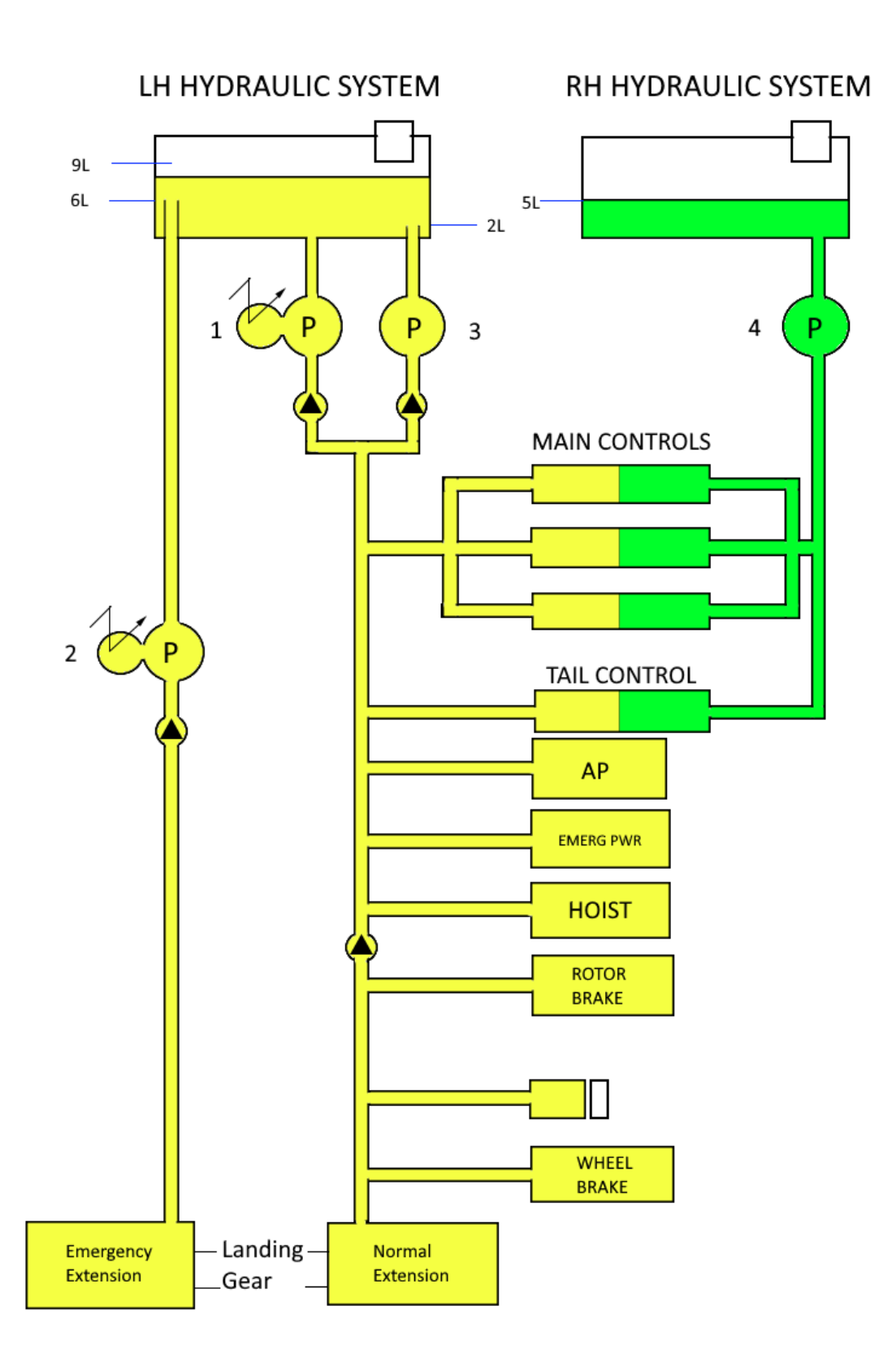

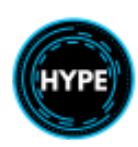

| Item                                                                                                    | Beschreibung                                                                                                    |  |
|----------------------------------------------------------------------------------------------------|----------------------------------------------------------------------------------------------------|--|
| 1                                                                                                    | Elektrische Hilfspumpe (A.PUMP)                                                                                                    |  |
| 2                                                                                                    | Notfall- Hilfspumpe                                                                                                    |  |
| 3                                                                                                    | Linke Hauptpumpe                                                                                                    |  |
| 4                                                                                                    | Rechte Hauptpumpe                                                                                                    |  |
| HAUPTSTEUERUNGEN                                                                                                    | Verstärkte zyklische Steuerung                                                                                                    |  |
| KOPFSTEUERUNG                                                                                                    | Verstärkte Pedal-/Heckrotorsteuerung                                                                                                    |  |
| AUTOPILOT Verstärkter Autopilot-Aktuator<br>Dienste:<br>- Trimm-Gefühl<br>- Autotrimmung<br>- Hilfsservo-Steuerung                   |                                                                                                    |  |
| EMERG PWR                                                                                                    | Notstromaggregat                                                                                                    |  |
| HOIST (Hebewerk)                                                                                                    | Rettungswinde mit Ein- und Ausfahrfunktion                                                                                                    |  |
| RÄDERBREMSE<br>(WHEEL BRAKE)                                                                                                    | Die Radbremsen werden nach dem Abschalten durch einen Druckspeicher unter Druck gesetzt. Der Druckspeicher befindet sich hinter der Mittelkonsole auf dem Boden. |  |
| ROTORBREMSE<br>(ROTOR BRAKE)Rotorbremsfunktion nach dem Abstellen des Motors oder beim ersten Anlassen d<br>Motors bei starkem Wind. |                                                                                                    |  |
| LANDEFAHRWERK<br>(LANDING GEAR)Normales Ausfahren: Aktiviert durch Schalter.<br>Notausfahren: Wird durch einen Schalter aktiviert.   |                                                                                                    |  |

# Warnungen und Hinweise

| Item      | Position     | Beschreibung                                                         |
|-----------|--------------|----------------------------------------------------------------------|
| RH.P      | VMS Fahrzeug |                                                                      |
| RH.LVL    | VMS Fahrzeug | Füllstand des Vorratsbehälters liegt unter 2 l                       |
| MH.P      | VMS Fahrzeug |                                                                      |
| MH.P+RH.P | VMS Fahrzeug | Druck fällt auf weniger als 110 bar                                  |
| LH.LVL    | VMS Fahrzeug | Füllstand des Vorratsbehälters liegt unter 4 l                       |
| AUX.P     | VMS Fahrzeug | Pumpe ausgeschaltet ODER LH-Druck kleiner als 110 bar                |
| AP.P      | VMS Fahrzeug | Autopiloteinheit erhält weniger als 70 bar                           |
| A.PUMP    | VMS Fahrzeug | Kurzschluss in der Versorgungsleitung der elektrischen Pumpe         |
| PUMP      | Fahrwerk     | Notfallpumpe ist aktiv.                                              |
| HYD       | WCP          | Aufleuchten einer beliebigen gelben Hydraulikanzeige im VMS Fahrzeug |

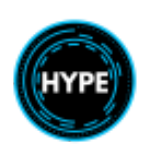

# Tür- und Verkleidungsanzeige-System (Door & Cowling Indication System)

Das Tür- und Cowling-Anzeigesystem dient dazu, den Piloten zu warnen, wenn eine der Türen oder Verkleidungen nicht richtig geschlossen ist.

Wenn sich eine Tür geöffnet hat, leuchtet die entsprechende Leuchte auf, und anschließend leuchtet die

**DOOR/COWL**-Warnung auf dem WCP und anschließend die **CAUT**-Leuchte auf. Ein Druck auf eine der **CAUT**-Leuchten schaltet diese aus und setzt den Warnkreislauf für zukünftige Anzeigen zurück.

Durch Drücken der Drucktaste **REARM** auf der Anzeigetafel wird die Leuchte **DOOR/COWL** auf der Warn- und Vorsichtstafel ausgeschaltet. Diese Funktion kann beim Betrieb mit offener Tür für Hebevorgänge verwendet werden.

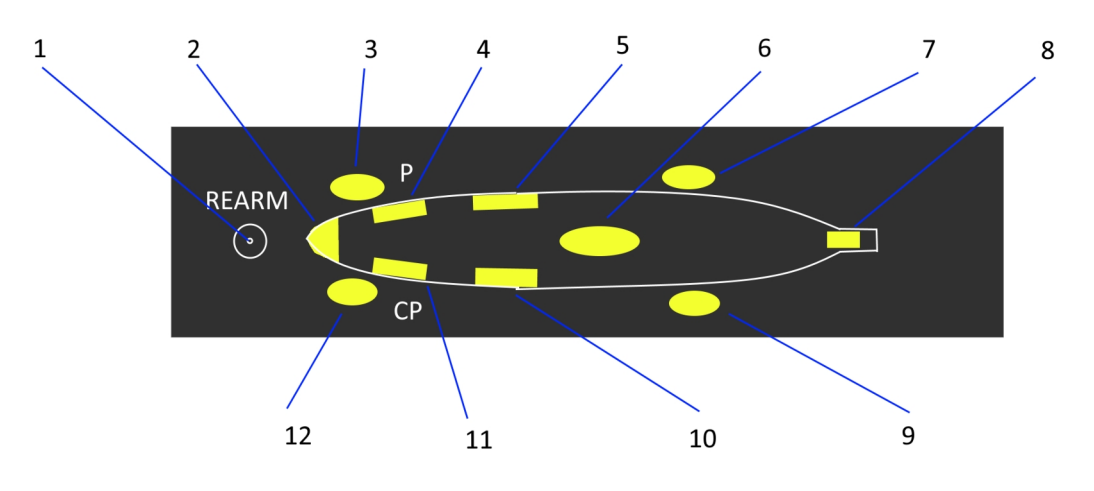

| No. | Beschreibung                                                                                                    |
|-----|----------------------------------------------------------------------------------------------------|
| 1   | Drucktaste Reaktivierung<br>Drücken Sie diese Taste, um die Anzeige DOOR/COWL auf dem WCP zu unterdrücken, während eine<br>Tür geöffnet bleibt (z. B. beim Heben). Wenn sich weitere Türen öffnen, wird weiterhin die Anzeige<br>DOOR/COWL ausgelöst. Sobald sich die Tür schließt, wird sie automatisch zurückgesetzt und ein<br>weiteres Öffnen löst erneut die Anzeige DOOR/COWL aus. |
| 2   | Radomfach-Kontrollleuchte                                                                                                    |
| 3   | Kontrollleuchte der rechten Abteiltür                                                                                                    |
| 4   | Kontrollleuchte der Pilotentür                                                                                                    |
| 5   | Kontrollleuchte der rechten Kabinentür                                                                                                    |
| 6   | Motor- und MGB-Verkleidungs-Kontrollleuchte                                                                                                    |
| 7   | Blinkleuchte für rechte Fahrwerksklappe                                                                                                    |
| 8   | Heckklappen-Kontrollleuchte                                                                                                    |
| 9   | Blinkleuchte für linke Fahrwerksklappe                                                                                                    |
| 10  | Blinkleuchte linke Kabinentür                                                                                                    |
| 11  | Kontrollleuchte für die Tür des Kopiloten                                                                                                    |
| 12  | Kontrollleuchte der linken Abteiltür                                                                                                    |

# Fahrzeugüberwachungssystem (VMS)

Das VMS zeigt Daten an, die von Flugzeugcomputern und Sensoren gesammelt werden.

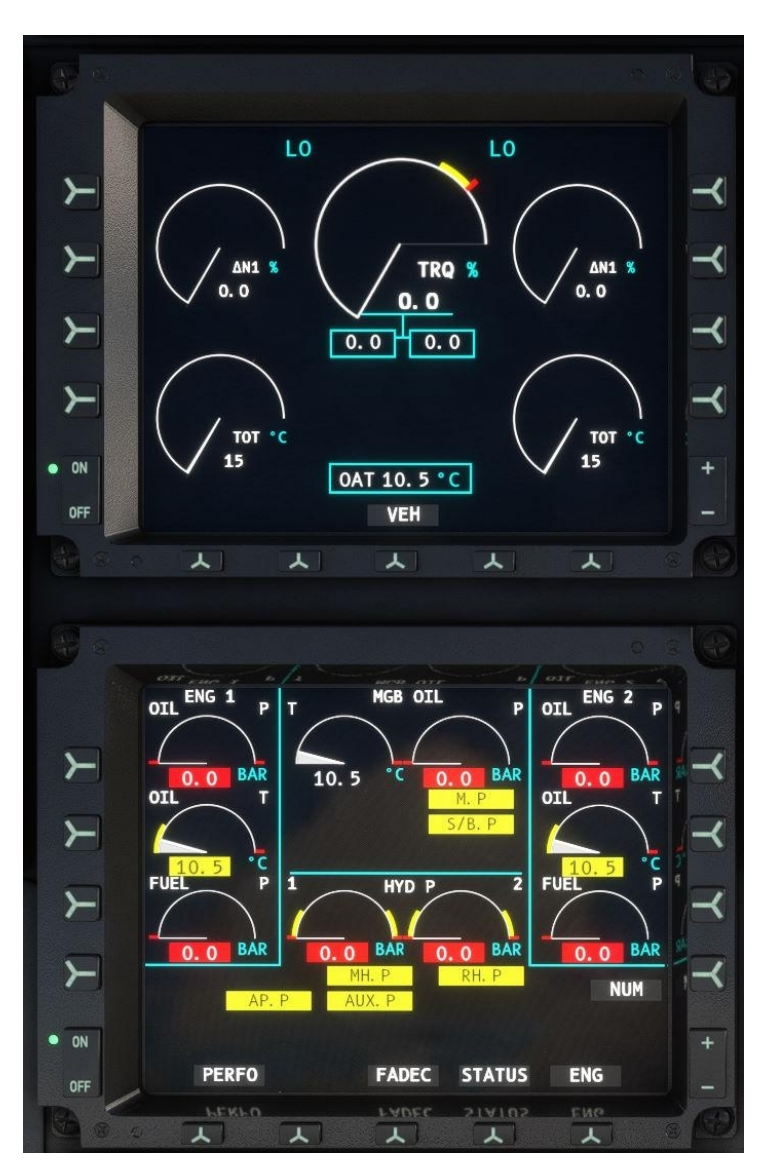

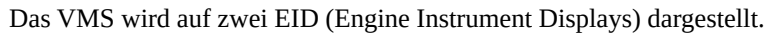

Wenn beide EIDs eingeschaltet sind, muss das obere EID immer die Motorseite (ENG) anzeigen, und das untere EID sollte im Allgemeinen zur Anzeige der Fahrzeugseite (VEH) verwendet werden, wenn die Verwendung einer anderen Seite nicht erforderlich ist.

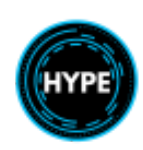

# Leistungsseite (PERFPO)

Berechnung des Gesamtgewichts. Die Leistungsseite ermöglicht die Anzeige und Bearbeitung der Treibstoff- und Nutzlastinformationen des Luftfahrzeuges.

|                     |     | WEIGHT               | S                 |                        |
|---------------------|-----|----------------------|-------------------|------------------------|
| EEW<br>CREW<br>FUEL | : : | 11621<br>340<br>2326 | L B<br>L B<br>L B | FUEL<br>DENS.<br>0.790 |
| PAYLOA              | D:  | 100                  | LB                | AT<br>15°C             |
| TOTAL               |     | 14387                | LB                |                        |
|                     |     | VEH                  |                   |                        |

Auf der Leistungsseite werden immer die neuesten Daten aus dem Simulator angezeigt. Verwenden Sie das Dialogfeld Weight & Balance (Gewicht und Balance), um Treibstoff und Nutzlast zu ändern. Die Informationen im Dialogfeld "Gewicht & Balance" werden immer mit den Informationen auf der Leistungsseite und im FMS synchronisiert.

## Fahrzeug (VEH) Seite

Fahrzeug-Parameter. Auf der Fahrzeugseite werden Motoröltemperatur und -druck, Kraftstoffdruck, MGB-Öltemperatur und -druck sowie Temperatur und Druck des Hydrauliksystems überwacht. Außerdem werden hier eine Reihe von Warnhinweisen angezeigt.

Drücken Sie die NUM-Taste, um den digitalen Wert von Parametern, die im Bereich liegen, ein- oder auszublenden. Parameter, die außerhalb des Bereichs liegen, werden automatisch hervorgehoben und der Digitalwert wird angezeigt.

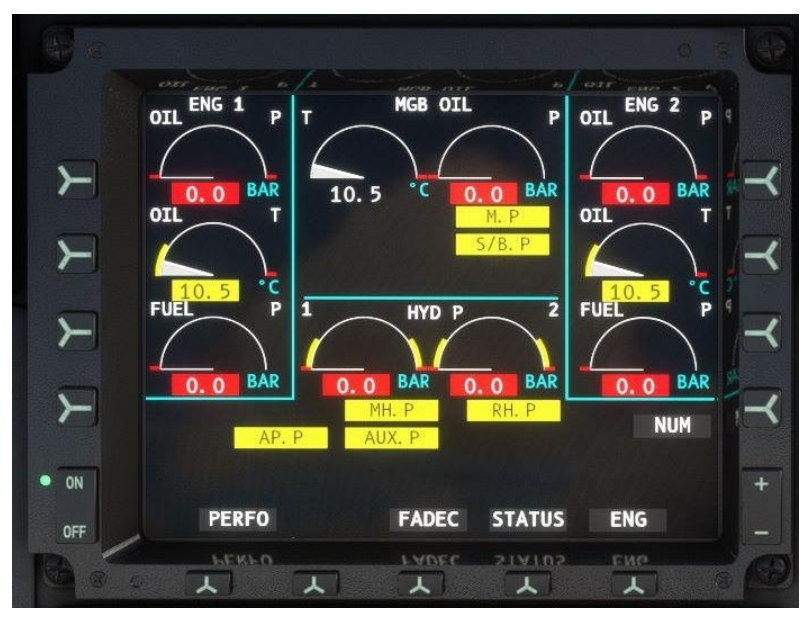

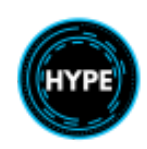

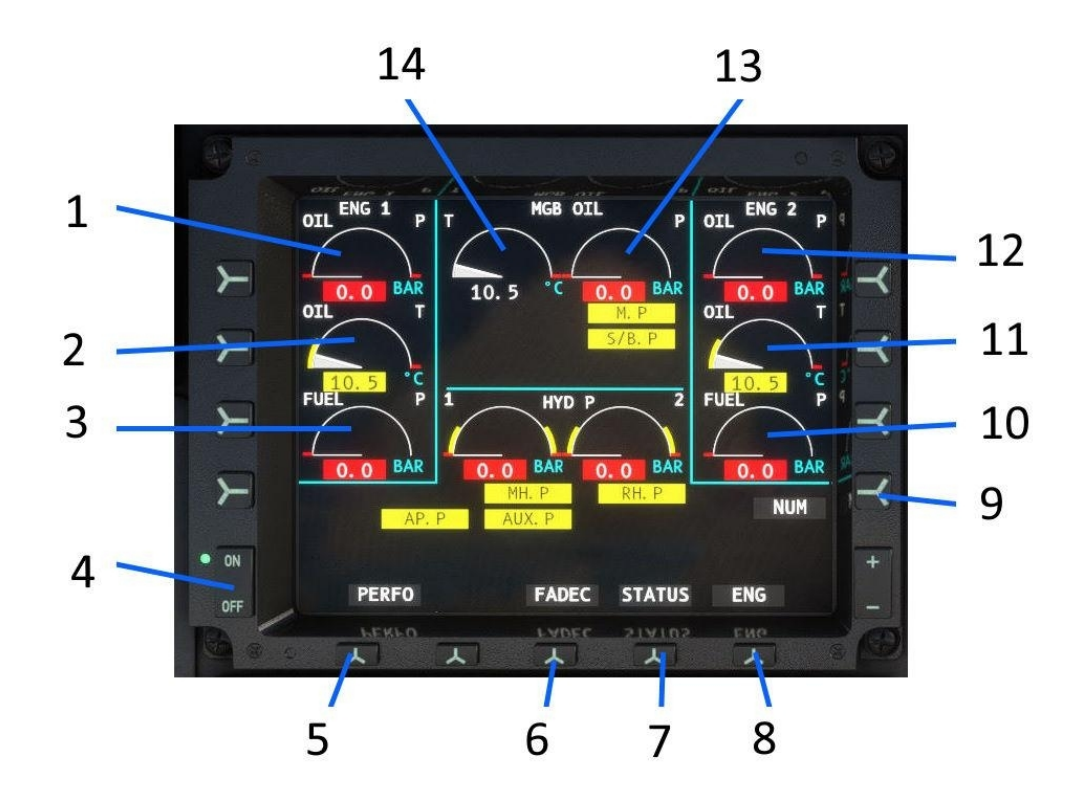

| No. | Beschreibung                                                                                                    |
|-----|----------------------------------------------------------------------------------------------------|
| 1   | Öldruck Motor 1                                                                                                    |
| 2   | Öltemperatur Motor 1                                                                                                   |
| 3   | Kraftstoffdruck Motor 1                                                                                                |
| 4   | Stromzufuhr zum EID-Display umschalten                                                                                 |
| 5   | PERFPO: Öffnen der Leistungsseite                                                                                      |
| 6   | FADEC: Öffnen der FADEC-Seite                                                                                          |
| 7   | STATUS: Öffnet die Seite mit dem Luftfahrzeugstatus                                                                    |
| 8   | <b>ENG:</b> Öffnet die Triebwerksseite.<br>Die ENG-Seite wird normalerweise permanent in der oberen EID angezeigt.     |
| 9   | <b>NUM:</b> Anzeige von Zahlen (digitalen Werten) von Parametern, die sich in ihrem normalen Betriebsbereich befinden. |
| 10  | Kraftstoffdruck Motor 2                                                                                                |
| 11  | Öltemperatur Motor 2                                                                                                   |
| 12  | Öldruck Motor 2                                                                                                    |
| 13  | MGB Öldruck                                                                                                    |
| 14  | MGB-Öltemperatur                                                                                                    |

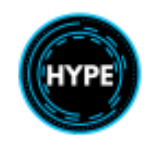

57 of 99

| Kennzeichen    | Beschreibung                                                                                                    |
|----------------|----------------------------------------------------------------------------------------------------|
| MGB.T          | Überhöhte Temperatur im MGB.                                                                                      |
| IGB.T          | Überhöhte Temperatur im IGB.                                                                                      |
| TGB.T          | Überhöhte Temperatur im TGB.                                                                                      |
| M.P            | Der Öldruck am Filter in der MGB liegt unter 3,65 bar                                                             |
| S/B.P          | Druckabfall im Standby-Schmiersystem.                                                                             |
| CHIP           | Metallpartikel im MGB, IGB oder TGB entdeckt.                                                                     |
| MH.P           | Druckabfall in der Haupthydraulikanlage (weniger als 110 bar).                                                    |
| RH.P           | Druckabfall in der rechten Hydraulikanlage (weniger als 110 bar).                                                 |
| AP.P           | Der Hydraulikdruck in der Autopilot-Einheit beträgt weniger als 70 bar.                                           |
| AUX.P          | Der Hydraulikdruck im System beträgt weniger als 110 bar.                                                         |
| LH.LVL         | Füllstand des linken Hydraulikbehälters unter 4 l.                                                                |
| RH.LVL         | Füllstand des rechten Hydraulikbehälters unter 2 l.                                                               |
| A.PUMP         | Elektrische Hilfspumpe ausgeschaltet oder Kurzschluss in der Stromversorgungsleitung der elektrischen Hilfspumpe. |
| AMC 1<br>AMC 2 | AMC-Neukonfiguration. Sowohl Pilot als auch Kopilot verwenden jetzt den jeweiligen AMC.                           |

#### Warn- und Sicherheitshinweise

#### **FADEC Seite**

Die FADEC-Seite zeigt die von jedem FADEC gesendeten Daten und die FADEC-Tests an.

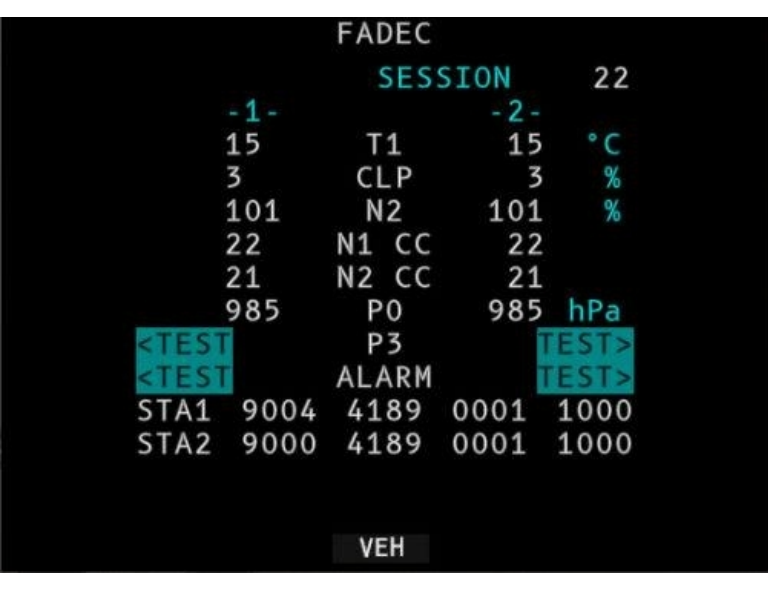

Die Zykluszähler N1 und N2 sowie der Sitzungszähler werden jedes Mal erhöht, wenn der Motor gestartet bzw. das Flugzeug beladen wird.

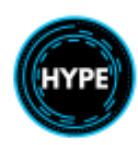

Nicht für den echten Flug – Nur für die Flugsimulation

#### **STATUS Page**

Luftfahrzeug-Statusseite.

|       | SYSTEM | STATUS |       |  |
|-------|--------|--------|-------|--|
|       | SES    | SION   | 22    |  |
| - 1 - |        | - 2 -  |       |  |
| 15    | OAT    | 15     | °C    |  |
| 2288  | ALT    | 2288   | FEET  |  |
| 1     | TAS    | 1      | KNOTS |  |
| 115   | F. F.  | 115    | KG/HR |  |
| 15    | F. T.  | 15     | °C    |  |
| 101   | NR     | 101    | %     |  |
|       |        |        |       |  |
|       |        |        |       |  |
|       |        |        |       |  |
|       |        |        |       |  |
|       |        |        |       |  |
|       |        |        |       |  |
|       | VE     | H      |       |  |

# Triebwerks-Seite (ENG)

Die Triebwerksseite zeigt primäre Triebwerksüberwachungsanzeigen an. Sie sollte jederzeit auf der oberen EID sichtbar sein.

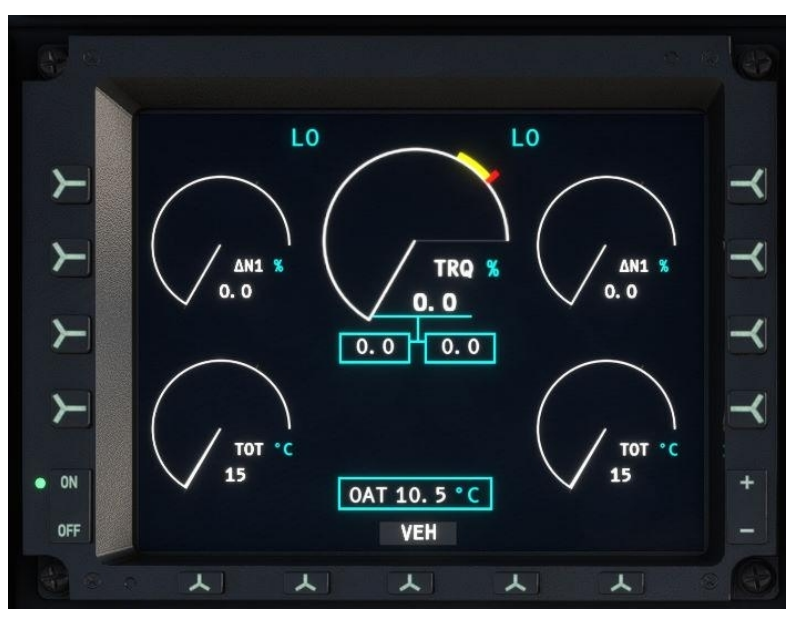

| Flag           | Beschreibung                                        |
|----------------|-----------------------------------------------------|
| HI<br>LO<br>CT | OEI High, Low oder Continuous FADEC Überlastgrenze. |

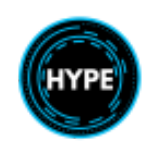

Nicht für den echten Flug – Nur für die Flugsimulation

| IDLE                          | Triebwerk ist in der IDLE-Position                        |
|-------------------------------|-----------------------------------------------------------|
| BLEED                         | P3-Entlüftungsventil defekt                               |
| FADEC                         | FADEC Hauptausfall                                        |
| <mark>GOV</mark>              | Aufleuchtend: kleiner Fehler<br>Blinkend: Redundanzfehler |
| <mark>CHIP 1</mark><br>CHIP 2 | Metallpartikel im Motoröl entdeckt.                       |
| T                             | Trainingsmodus                                            |
| START                         | Triebwerksstarter ist aktiv                               |
| FAIL                          | Triebwerksausfall                                         |
| NR FADEC                      | Nicht-AFCS-FADEC-Regelwerk                                |
| OAT 24.5 C                    | Außenlufttemperatur.                                      |

# Fluganzeige-System (FDS)

Das Anzeigesystem besteht aus vier Multifunktionsdisplays (MFD).

Das äußere rechte und linke Multifunktionsdisplay (MFD) ist für das Format Flight & Navigation Display (FND) vorgesehen. Das Anzeigeformat der inneren MFDs kann von der Besatzung gewählt werden (das Standardformat beim Einschalten ist NAVD).

A Flight Control Panel (FCP) allows system control.

#### Anzeige- und Hintergrundfarben

Die nachstehenden Farben stellen Daten dar, z. B. auf den Seiten FND und NAVD.

| Color | Beschreibung                                       |
|-------|----------------------------------------------------|
|       | Begrenzungen, Fehler und Warnmeldungen             |
|       | Eingeschaltete AP-Modi, AP-Parameter               |
|       | Einheiten, verschiedene Anzeigen, Referenzen, etc. |
|       | Aktivierte AP-Modi, Auswahl der Besatzung          |
|       | ILS- und Anflugdaten                               |
|       | Begrenzungen und Warnmeldungen                     |
|       | Skalen, sonstige Daten                             |
|       | Hubschraubersymbol, Momentandaten                  |
|       | Hintergrundfarbe für Skalen                        |
|       | ADI Boden, Bodenkursdaten                          |
|       | ADI-Himmel                                         |
|       | Hintergrundfarbe für Tastenbeschriftungen          |

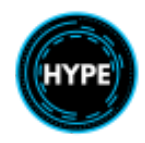

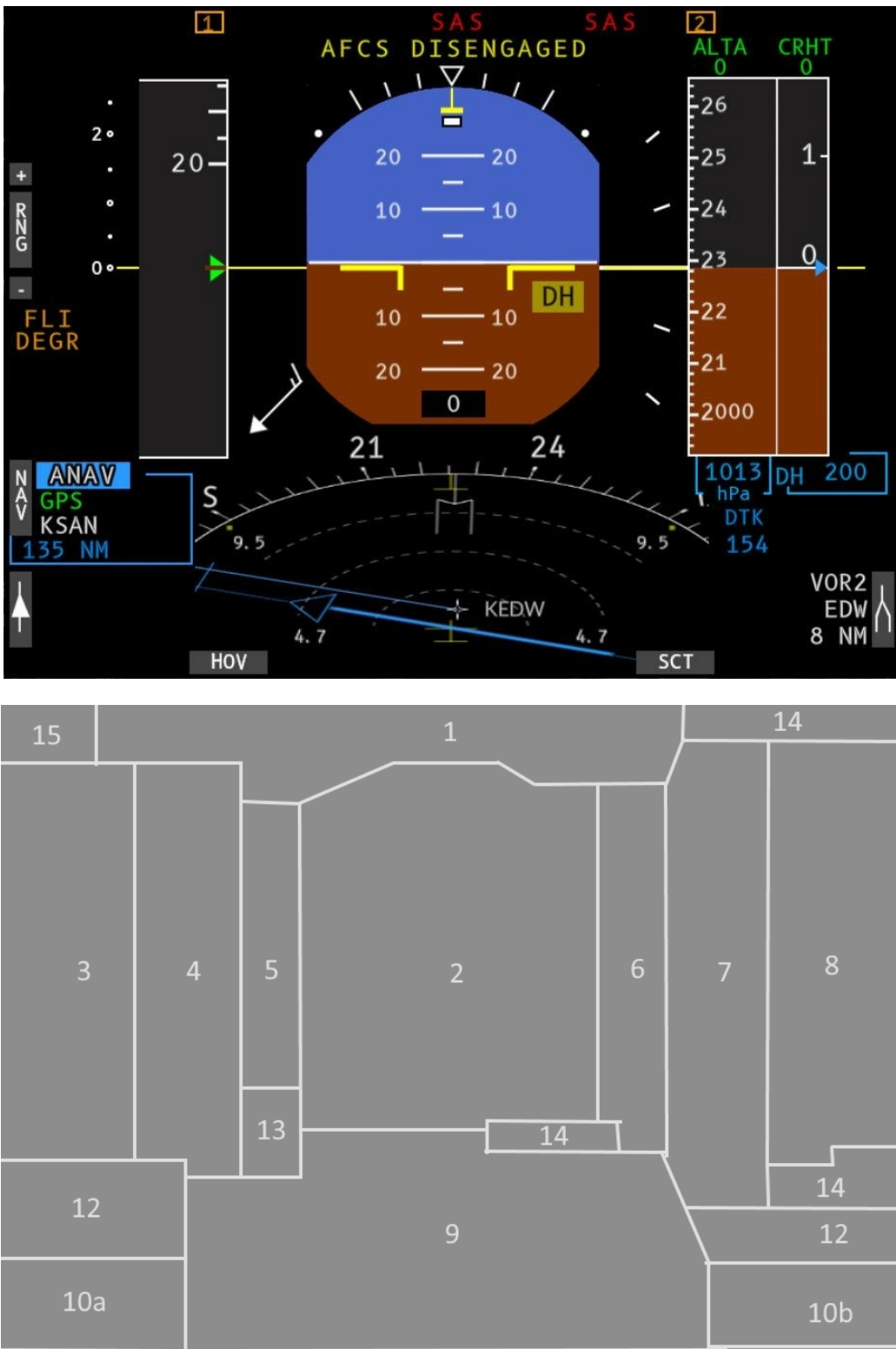

## Flug- und Navigationsanzeige (FND) Seite

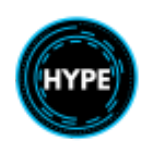

17

16

| Nr. | Beschreibung                                                  |
|-----|---------------------------------------------------------------|
| 1   | AFCS-Statusstreifen                                           |
| 2   | Fluglage-Zone                                                 |
| 3   | Bereich der ersten Begrenzung und der kollektiven Pitch-Skala |
| 4   | Bereich der angezeigten Fluggeschwindigkeit                   |
| 5   | Bereich des Gleitpfades                                       |
| 6   | Bereich der vertikalen Geschwindigkeit                        |
| 7   | Bereich der Flughöhe                                          |
| 8   | Bereich der Funkhöhe (Bodenradar)                             |
| 9   | Bereich der Kompassrose                                       |
| 10  | Bereich der Zeigererkennung: Einzelne Nadel.                  |
| 12  | Zone für Navigationsdaten.                                    |
| 13  | Winddaten-Zone.                                               |
| 14  | Bereich "Sonstige Daten".                                     |
| 15  | Bereich "Meldungen".                                          |
| 16  | Bereich Rekonfiguration                                       |
| 17  | Zeiger-Identifikationsbereich: Doppelnadel.                   |

#### Lünetten-Tasten:

| Key                                                  | Function                                              |
|------------------------------------------------------|-------------------------------------------------------|
| NAV                                                  | Umschalten der Hauptnavigationsquelle                 |
| Einzelner Peilungszeiger<br>(Single Bearing Pointer) | Umschalten der Peilzeigerquelle                       |
| Doppelter Peilungszeiger<br>(Double Bearing Pointer) | Umschalten der Quelle für den Peilungszeiger          |
| SCT                                                  | SCT (Sector) Lower Format auswählen                   |
| HOV                                                  | Wählen Sie HOV (Hover) Lower Format                   |
| HSI                                                  | Wählen Sie HSI (Horizontale Situation) Unteres Format |
| RNG+<br>RNG-                                         | Vergrößern oder Verkleinern des Kartenbereichs        |

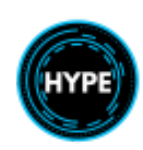

#### Erster Grenzwertanzeiger

Der First Limit Indicator (FLI) ist eines der wichtigsten Instrumente im Cockpit. Er zeigt in Echtzeit den Umfang der untersten Grenze an, die von den Triebwerken vorgegeben wird (entweder N1, Drehmoment oder TOT). Der Hintergrund des FLI ist der kollektive Bewegungsbereich, ausgedrückt als 0-10. Bei der Auf- und Abwärtsbewegung des Kollektivs werden die aktiven Grenzwerte im Verhältnis zu der erwarteten Kollektivposition angezeigt, in der diese Grenzwerte erreicht werden.

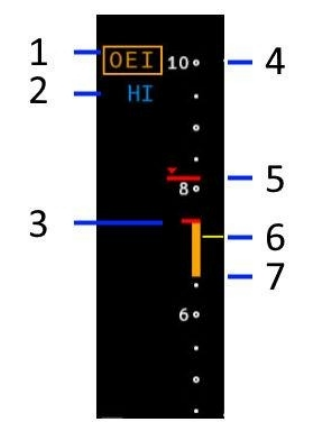

| Nr. | Beschreibung                                                                                                    |
|-----|----------------------------------------------------------------------------------------------------|
| 1   | <b>[OEI]</b> : Das Luftfahrzeug ist einmotorig unterwegs.                                                                                                    |
| 2   | <ul> <li>OEI-Bewertung. Die OEI-Einstufung bestimmt den Punkt, an dem die FADEC aufhört, mehr<br/>Motorleistung anzufordern, und die NR abfällt, wenn der kollektive Pitch über den Grenzwert hinaus<br/>bewegt wird.</li> <li>HI: Hoch (30 Sekunden verfügbare Leistung)</li> <li>LO: Niedrig (2 Minuten verfügbare Leistung)</li> <li>CI: Nur maximale Dauerleistung ist verfügbar</li> </ul> |
| 3   | Maximale Startleistung (oben im gelben Feld, falls sichtbar)                                                                                                    |
| 4   | Maximale kollektive Position (0-10)                                                                                                    |
| 5   | Übergangsgrenzwert.                                                                                                    |
| 6   | Aktuelle kollektive Position                                                                                                    |
| 7   | Maximale Dauerleistung (unten im gelben Feld, falls sichtbar)                                                                                                    |
|     | Die "blaue Linie" zeigt die verfügbare OEI-Leistung im AEO-Modus an.                                                                                                    |
|     | X Abluftheizung ist aktiv                                                                                                    |

#### Zusätzliche FLI-Indikationen:

| Item     | Beschreibung                                                          |
|----------|-----------------------------------------------------------------------|
| FLI DEGR | FLI nicht verfügbar, möglicherweise aufgrund des Verlusts beider APMs |
| FLI FAIL | Totalausfall FAIL                                                     |

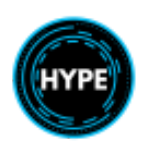

#### **FND Lower Formats**

Das niedrigere FND-Format kann vom Piloten gewählt werden. Die Verwendung des HSI-Modus ist bei einem Anflug mit seitlicher Führung erforderlich.

| Mode | Beschreibung                     |
|------|----------------------------------|
| HSI  | Horizontaler Situationsindikator |
| SCT  | Sector<br>Sector                 |
| HOV  | Hover<br>Hover                   |

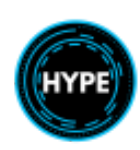

#### AFCS-Statusleiste

Jede Spalte steht für eine bestimmte Achse. Die Zeilen stehen für aktive Modi (oben) und aktivierte Modi (unten).

| Kollektiv | Roll/Yaw | Pitch   |
|-----------|----------|---------|
| (Aktiv)   | (Aktiv)  | (Aktiv) |
| Kollektiv | Roll/Yaw | Pitch   |
| (Armed)   | (Armed)  | (Armed) |

Hinweise:

| Item                 | Beschreibung                                                                                       |
|----------------------|----------------------------------------------------------------------------------------------------|
| SAS                  | Völliger Ausfall der Stabilisierung auf dieser Achse.<br>Behalten Sie immer den Stick in der Hand. |
| SAS                  | Teilweiser Verlust der Stabilisierung auf dieser Achse (Back-up-Modus)                             |
| <b>1</b> or <b>2</b> | Versagen eines APM                                                                                 |
| AFCS DISENGAGED      | Verlust der beiden APMs. Obere Modi nicht verfügbar                                                |
| HDG                  | Teilweiser Ausfall, aber der Modus ist noch aktiviert                                              |
| HDG                  | Modus ist aktiv (steuert gerade das Luftfahrzeug)                                                  |
| ALT.A                | Modus ist aktiviert (wird aktiv, wenn die Bedingungen erfüllt sind)                                |
|                      | Wenn kein aktiver Modus sichtbar ist, ist die Basisstabilisierung aktiviert.                       |

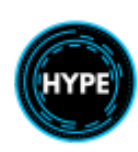

## Navigationsanzeige (NAVD) Seite

Die NAVD-Seite ermöglicht den Zugriff auf verschiedene Unterformate der Anzeige, die Navigation zu Funk-Navigationshilfen oder FMS und das Wetterradar-Overlay.

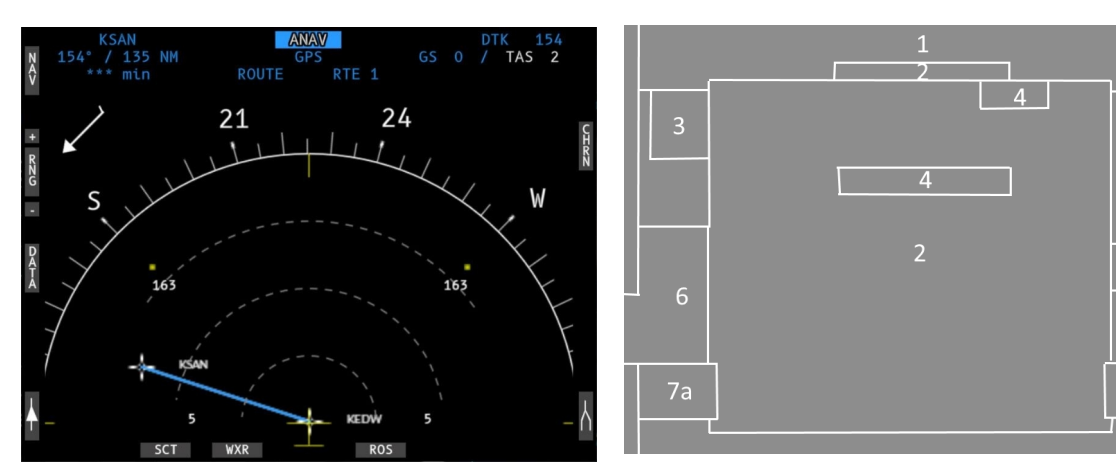

| Nr. | Beschreibung                                 |
|-----|----------------------------------------------|
| 1   | Navigationsbereich                           |
| 2   | Bereich der Kompassrose.                     |
| 3   | Zone mit Winddaten.                          |
| 4   | Datenbereich für Verschiedenes               |
| 6   | Spezieller Bereich für Daten.                |
| 7a  | Zeiger-Identifikationsbereich: Einzelzeiger. |
| 7b  | Zeiger-Identifikationsbereich: Doppelzeiger. |

#### Bezel Keys:

| Key                    | Function                                                                                                    |
|------------------------|----------------------------------------------------------------------------------------------------|
| NAV                    | Umschalten der Hauptnavigationsquelle                                                                                        |
| Single Bearing Pointer | Zyklus der Peilungszeigerquelle                                                                                              |
| Double Bearing Pointer | Zyklus der Peilungszeigerquelle                                                                                              |
| SCT                    | SCT (Sektor)-Modus auswählen                                                                                                 |
| ROS                    | ROS (Rose)-Modus auswählen                                                                                                   |
| RNG+<br>RNG-           | Vergrößern oder Verkleinern des Kartenbereichs                                                                               |
| WXR                    | Wetterradar-Overlay ein- und ausschalten                                                                                     |
| ALTR                   | Anzeige der alternativen Route umschalten                                                                                    |
| CHRN                   | Aktivieren Sie die Chronometerfunktion<br>STRT: START und STOP durch einfaches Drücken.<br>RSET: RESET des Zählers auf 00:00 |

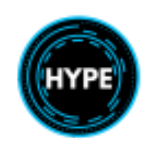

# Flugsteuerungspanel (FCP)

Das FCP ist die Schnittstelle zwischen dem Piloten und dem AFCS und ermöglicht die Änderung von Datenwerten auf den FND- und NAVD-Seiten sowie die Kopplung der AFCS-Navigation mit einer angezeigten Navigationsquelle auf dem FND oder NAVD.

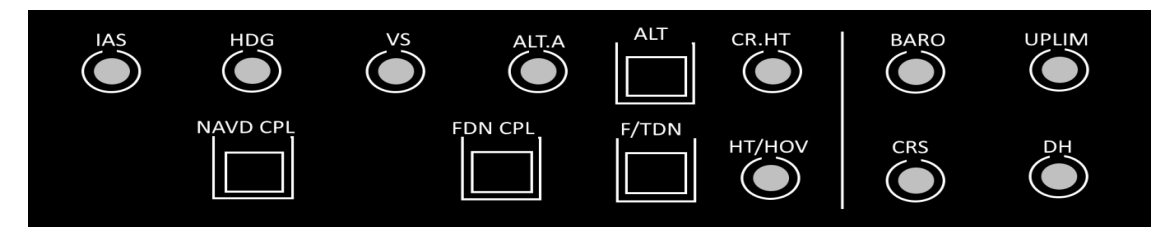

#### **FDS Funktionen**

| Funktion | Beschreibung                                                                                                    |
|----------|----------------------------------------------------------------------------------------------------|
| BARO     | <b>DREHEN</b> : Einstellen der barometrischen Referenz zwischen 900 hPa und 1.050 hPa.                                                                                                    |
|          | <b>DRÜCKEN</b> : Schaltet zwischen der standardmäßigen barometrischen Referenz von 1.013,25 hPa (STD) und der voreingestellten barometrischen Referenz um.                                                                                                    |
| UPLIM    | Stellen Sie die obere Grenze ein (Höhe und Höhe).                                                                                                    |
|          | <ul> <li>DREHEN:</li> <li>Zwischen DH+50 ft und 2.500 ft für die obere Grenze der Funkhöhe.</li> <li>Zwischen DA+50 ft und 15.000 ft für die obere Grenze der barometrischen Höhe.</li> <li>Eine Drehung über den Maximalwert wählt die OFF-Position der oberen Grenze.</li> <li>DRÜCKEN: Schaltet den oberen Grenzwert für die Funkhöhe oder die barometrische Höhe um.</li> <li>Nicht funktionsfähig.</li> </ul> |
| CRS      | Stellen Sie den Kurs ein.                                                                                                    |
|          | DREHEN: Anpassen des Kurses<br>DRÜCKEN: Umschalten zwischen FND und NAVD, wenn unterschiedliche Quellen angezeigt<br>werden<br>Der ausgewählte Kurs wird angezeigt <b>[CRS 200]</b>                                                                                                    |
| DH       | Einstellen der Entscheidungshöhe                                                                                                    |
|          | DREHEN: Einstellen der Entscheidungshöhe zwischen 0 und 2.500ft                                                                                                    |

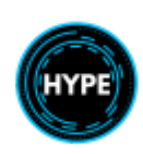

# Autopiloten-Funktionen

| Funktion             | Beschreibung                                                                                                    |
|----------------------|----------------------------------------------------------------------------------------------------|
| IAS                  | DRÜCKEN: Umschalten auf Fluggeschwindigkeit halten.<br>DREHEN: Vorselektion und Erfassung der Fluggeschwindigkeit            |
| HDG                  | DRÜCKEN: Heading Hold umschalten.<br>DREHEN: Vorauswahl und Erfassung des Kurses.                                            |
| VS                   | DRÜCKEN: Vertikale Geschwindigkeit halten einschalten.<br>DREHEN: Vorauswahl und Erfassung der Vertikalgeschwindigkeit       |
| ALT.A                | <b>DRÜCKEN</b> : Aktivieren des VS-Modus und Erfassen der ausgewählten Höhe.<br><b>DREHEN</b> : Vorauswahl eines Höhenwertes |
| ALT                  | Umschalten der Höhenhaltung                                                                                                  |
| CR.HT                | DRÜCKEN: Umschalten der Funkhöhenhaltung.<br>DREHEN: Vorauswahl und Erfassung der Funkhöhe.                                  |
| NAVD CPL             | Schaltet die Kopplung mit der auf NAVD gewählten Navigationsquelle um                                                        |
| FND CPL              | Schaltet die Kopplung mit der Navigationsquelle um, die auf FND                                                              |
| F/TDN                | Fixieren und Übergang nach unten.                                                                                            |
| SAR Option           | Übergang zu einem Schwebeflug in einer voreingestellten Höhe für einen bestimmten markierten<br>Standort                     |
| HT/HOV<br>SAR Option | Anpassen der Schwebehöhe Erfassen und halten.<br>Anpassen der Schwebegeschwindigkeit Erfassen und halten.                    |

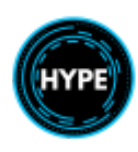

# Rekonfigurationskontrolleinheit (RCU)

Im Falle einer Störung kann die Besatzung die RCU verwenden, um alle Sensoren neu zu konfigurieren.

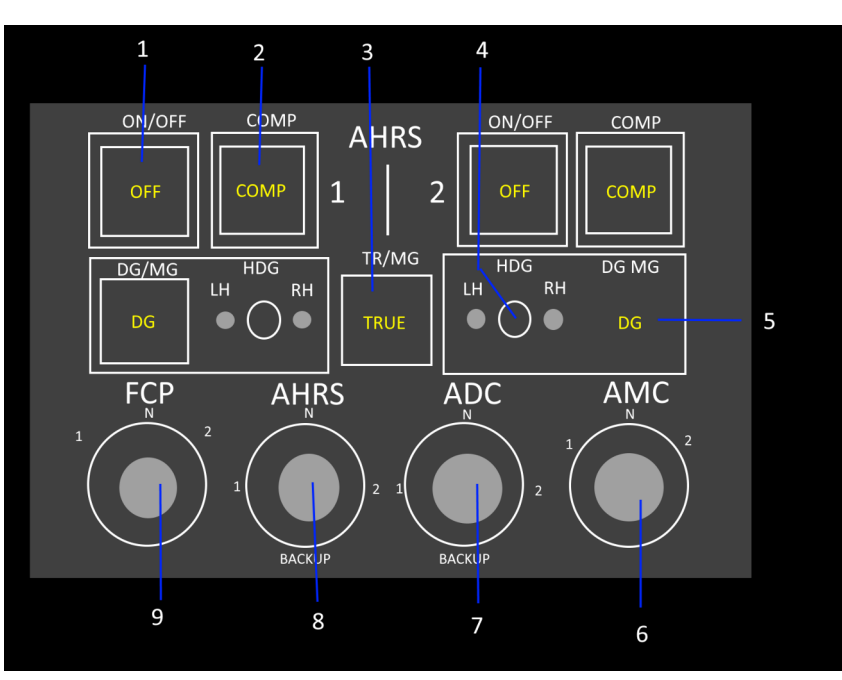

| Nr. | Beschreibung                                                                                                    |
|-----|----------------------------------------------------------------------------------------------------|
| 1   | Drucktaste ON/OFF: Schaltet die AHRS ein.                                                                                                    |
| 2   | COMP-Drucktaste: Kompensiert die Richtungskreisel                                                                                                    |
| 3   | TRUE/MG-Drucktaste: Wählt den wahren oder magnetischen Kurs.                                                                                                    |
| 4   | Dreistellungs-HDG-Schalter mit zwei federbelasteten Positionen (LH und RH):<br>Dreht den DG-Kurs in die gewünschte Richtung (links oder rechts).                                                                                                    |
| 5   | DG/MG-Druckknopf: Umschalten zwischen Directional Gyro und Magnetic Gyro Modus                                                                                                    |
| 6   | <ul> <li>Wählen Sie die AMC-Konfiguration:</li> <li>N. Normaler Betrieb. Copilot und Pilot verwenden AMC1. Datenvergleich zwischen AMC1 und AMC2.</li> <li>1. beide auf AMC1. Kein Datenvergleich</li> <li>2. beide auf AMC2. Kein Datenvergleich</li> </ul>                                                                                               |
| 7   | <ul> <li>Wählen Sie die ADC-Konfiguration:</li> <li>N. Normaler Betrieb. Der Copilot verwendet ADC1 und der Pilot verwendet ADC2. Der Datenvergleich zwischen den ADCs ist aktiv.</li> <li>1. beide auf ADC1. Kein Datenvergleich</li> <li>2. beide auf ADC2. Kein Datenvergleich.</li> <li>BACK-UP. Beide auf ISIS ADC. Kein Datenvergleich.</li> </ul>   |
| 8   | <ul> <li>Wählen Sie die AHRS-Konfiguration:</li> <li>N. Normaler Betrieb. Copilot verwendet AHRS1 und der Pilot verwendet AHRS2. Der Datenvergleich zwischen den AHRS ist aktiv.</li> <li>1. beide auf AHRS1. Kein Datenvergleich</li> <li>2. beide auf AHRS2. Kein Datenvergleich.</li> <li>BACK-UP. Beide auf ISIS AHRS. Kein Datenvergleich.</li> </ul> |

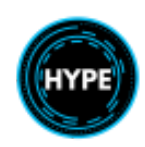

| 9 | Wählen Sie die FCP-Konfiguration:                                       |
|---|-------------------------------------------------------------------------|
|   | - N. Normaler Betrieb. Copilot verwendet FCP1 und Pilot verwendet FCP2. |
|   | - 1. beide auf FCP1.                                                    |
|   | - 2. beide auf FCP2.                                                    |

# **AFCS-Hilfseinheit (AFCAU)**

Die AFCAU wird verwendet, um AFCS-Funktionen zu aktivieren oder zu deaktivieren.

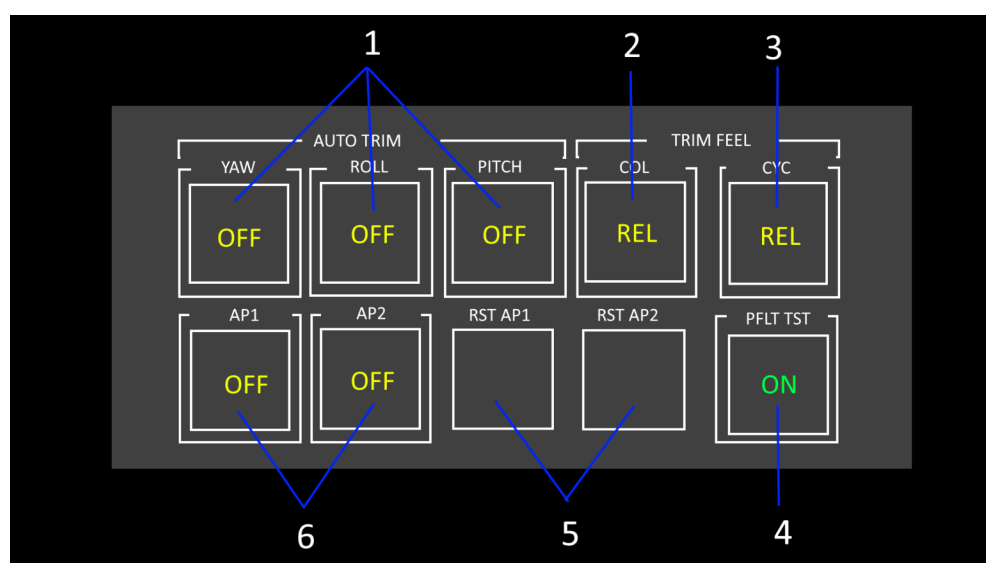

| Nr. | Beschreibung                                                                                                    |
|-----|----------------------------------------------------------------------------------------------------|
| 1   | AUTO-TRIM Drucktasten: Sperrung des AP-Befehlssignals an den betrachteten Trimm<br>Aktuator auf den Achsen Gieren, Rollen und Stampfen. |
|     | <b>OFF</b> : Die Autotrimmung ist für die betreffende Achse ausgeschaltet.                                                              |
| 2   | TRIM FEEL COL-Taste: Gibt die Verankerung des kollektiven Trimmaktors frei                                                              |
|     | <b>REL</b> : Trimmung am Kollektiv freigegeben.                                                                                         |
| 3   | TRIM FEEL CYC-Taste: Löst die Verankerung des zyklischen Trimmaktors.                                                                   |
|     | REL: Zyklische Trimmung freigegeben                                                                                                    |
| 4   | PREFLIGHT TEST-Taste: Startet oder bricht den Vorflugtest des Anzeigesystems und des AFCS ab.                                           |
|     | RUN: RUN: Zeigt an, dass der Vorflugtest im Gange ist.                                                                                  |
| 5   | RST AP1 oder RST AP2: Drücken, um APM1 oder APM2 zurückzusetzen.                                                                        |
| 6   | AP- Aktivierung.                                                                                                    |
|     | <b>OFF</b> : AP ist ausgeschaltet.                                                                                                    |

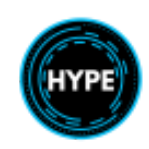

# Automatisches Flugsteuerungssystem (AFCS)

Das AFCS ermöglicht die automatische Flugsteuerung in den vier Achsen der Hubschraubersteuerung. Es arbeitet im grundlegenden Stabilisierungsmodus und in höheren Modi.

#### Vorflugtest

Aktivieren Sie den Vorflugtest, um die Ausrüstungskonfiguration und das AFCS vor dem Flug zu überprüfen.

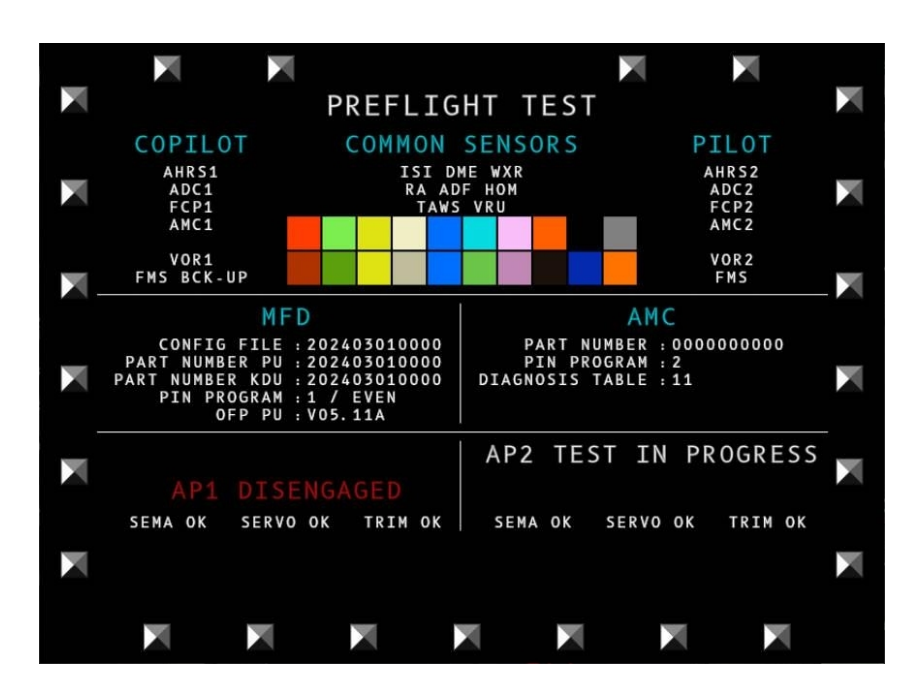

- Aktivieren Sie das AFCS durch Drücken der Taste **P.FLT** an der AFCAU. Brechen Sie den Test ab, indem Sie die Taste erneut drücken. Während der Test läuft, zeigt die Taste **RUN** an.

- Während der Test aktiv ist, werden alle MFDs durch die Vorflugtestseite ersetzt.

- APM1 und APM2 werden isoliert aktiviert und dann nacheinander überprüft.

- Sobald Sie **AP TEST OK** für beide Seiten sehen, können Sie den Vorflugtest durch erneutes Drücken der **P.FLT**-Taste beenden.

| Item                        | Beschreibung                                                                                                   |
|-----------------------------|----------------------------------------------------------------------------------------------------|
| <b>APi TEST IN PROGRESS</b> | Die APi-Prüfung ist im Gange. Warten auf den Test                                                              |
| APi TEST INTERRUPTED        | Der APi-Test wurde von der Besatzung unterbrochen.                                                             |
| APi DISENGAGED              | APi ist ausgeschaltet. Dies wird erwartet, wenn das System den AP ausschaltet, der gerade nicht getestet wird. |
| APi TEST OK                 | APi-Test war erfolgreich.                                                                                      |
| <b>APi TEST FAILED</b>      | APi-Test fehlgeschlagen                                                                                        |

HINWEIS: APi ist entweder AP1 oder AP2.

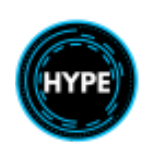

# Klimasystem

Das Flugzeug verfügt über Heizungs-, Kühlungs- und Belüftungssysteme für das Cockpit und die Passagierkabine. Die wichtigsten Bedienelemente befinden sich an der hinteren Überkopfkonsole. Optional kann Luft von außen angesaugt und mit erwärmter Luft gemischt werden, bevor sie weitergeleitet wird.

Das P3-Zapfventil des Triebwerks wird verwendet, um heiße Luft durch einen Wärmetauscher zu leiten.

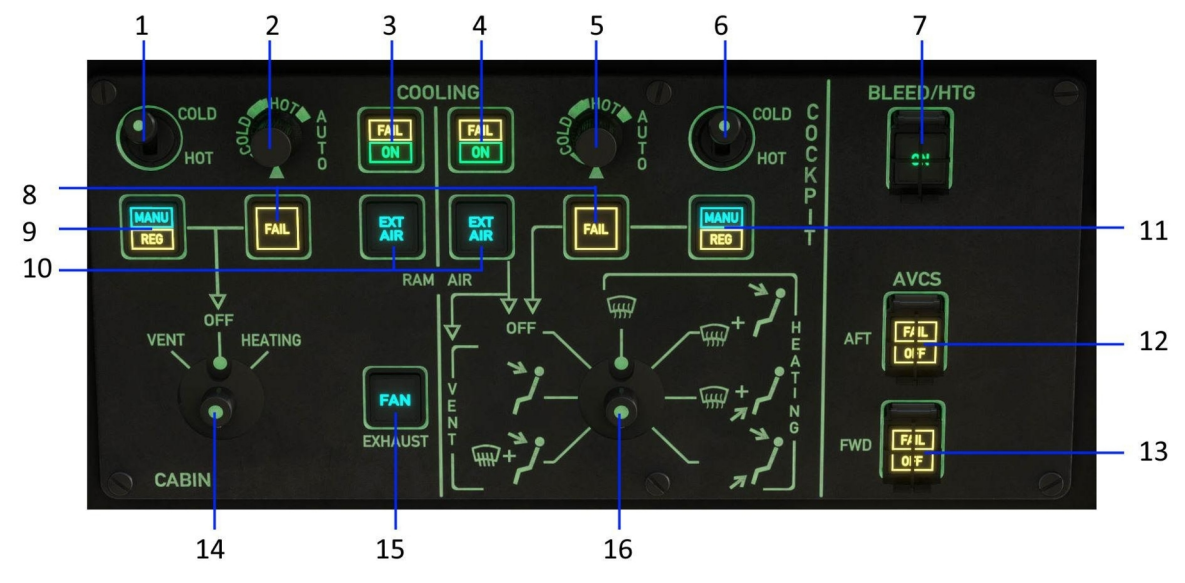

| Nr. | Beschreibung                                                                                                    |
|-----|----------------------------------------------------------------------------------------------------|
| 1   | Schalter CABIN HOT/COLD<br>Statischer Schalter mit 3 Positionen. Dient zur manuellen Einstellung des Regelventils.                                 |
| 2   | Einstellung des Cockpit-Temperatursollwerts (oder AUTO)                                                                                            |
| 3   | Drücken, um die Kabinenklimaanlage einzuschalten.<br>ON: Kühlung ist aktiviert<br>FAIL: Ausfall des Kompressors, Stromausfall, Kältemittelmangel.  |
| 4   | Drücken, um die Cockpit-Klimaanlage einzuschalten.<br>ON: Kühlung ist aktiviert<br>FAIL: Ausfall des Kompressors, Stromausfall, Kältemittelmangel. |
| 5   | Sollwert der Kabinentemperatur einstellen (oder AUTO)                                                                                              |
| 6   | COCKPIT HOT/COLD-Schalter<br>Statischer Schalter mit 3 Positionen. Dient zur manuellen Einstellung des Regelventils.                               |
| 7   | Schaltet die Anzapfheizung nach einer OEI-Sperre des P3-Anzapfventils um (wenn die Leistungsspanne gewährleistet ist).                             |
| 8   | FAIL: Luftgemisch ist über 90C oder Ausfall des N1-Signals                                                                                         |
| 9   | MANU: Manuelle Regelung (1).<br>REG: Luftgemisch >80C, manuelle Regelung erforderlich.                                                             |
| 10  | Regelt den Kabinenlufteinlass.                                                                                                    |
| 11  | MANU: Manuelle Regelung (6).<br><b>REG</b> : Luftgemisch >80C, manuelle Regelung erforderlich                                                      |

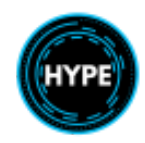
| 12 | Schalter Kabine AVCS (Active Vibration Control System).<br>FAIL: Schwerer Ausfall des Systems.<br>OFF: Von der Besatzung ausgeschaltet.  |
|----|----------------------------------------------------------------------------------------------------|
| 13 | Cockpit AVCS-Schalter (Active Vibration Control System).<br>FAIL: Schwerer Ausfall des Systems.<br>OFF: Von der Besatzung ausgeschaltet. |
| 14 | Wahlschalter für Kabinenbelüftung und Heizung                                                                                            |
| 15 | Schaltet das Abluftgebläse (Auspuff) um.                                                                                                 |
| 16 | Wahlschalter für die Cockpitbelüftung und -heizung                                                                                       |

**COMFORT** leuchtet auf dem Warn- und Vorsichtspaneel auf, wenn ein gelbes Licht auf dem Komfort-Paneel leuchtet.

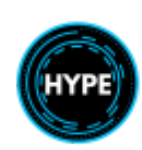

## Einstellen der COM/NAV- und ADF-Funkgeräte

Die COM-, NAV- und ADF-Funkgeräte verfügen über ein eigenes Abstimmfeld in der Mittelkonsole. Das FMS kann auch die Funkfrequenzen einstellen und anzeigen.

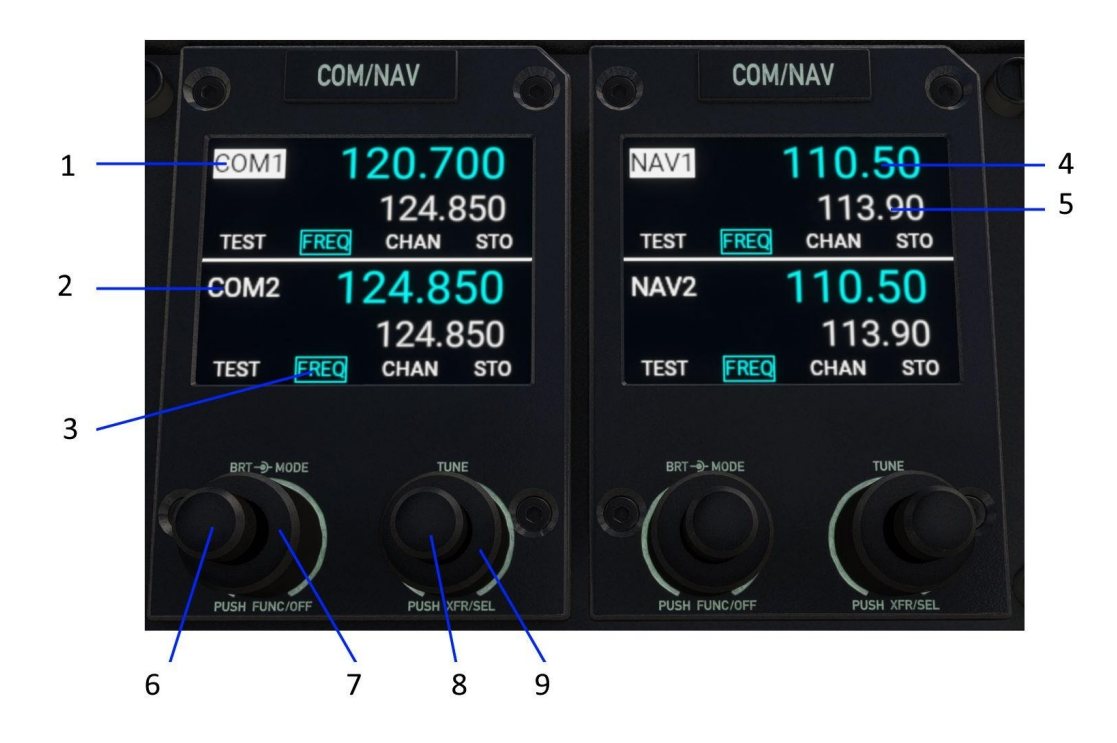

| Nr. | Beschreibung                                                                                                    |
|-----|----------------------------------------------------------------------------------------------------|
| 1   | Ausgewähltes (aktives) Funkgerät. Die Abstimmung und Übertragung erfolgt auf der Standby-Frequenz des aktiven Radios.      |
| 2   | Inaktives Funkgerät                                                                                                    |
| 3   | Aktiver Modus                                                                                                    |
|     | Nur der FREQ (Frequenz)-Modus wird unterstützt<br>HINWEIS: Sie können Navaids über das FMS nach Namen suchen und eingeben. |
| 4   | Aktive Frequenz                                                                                                    |
| 5   | Standby-Frequenz                                                                                                    |
| 6   | DREHEN: Display-Helligkeit ändern<br>KURZ DRÜCKEN: Funktion ändern (Inop.)<br>LANG DRÜCKEN: Strom ein-/ausschalten         |
| 7   | DREHEN: Modus ändern. ( <i>Nicht aktiv</i> )                                                                               |
| 8   | <b>DREHEN</b> : Standby-Frequenz abstimmen (Dezimalteil)                                                                   |
| 9   | Kurz drücken: Aktive und Standby-Frequenzen umschalten.<br>LANG DRÜCKEN: Aktives Radio umschalten                          |

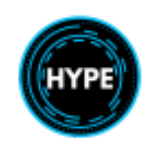

## Audio-Bedienfeld

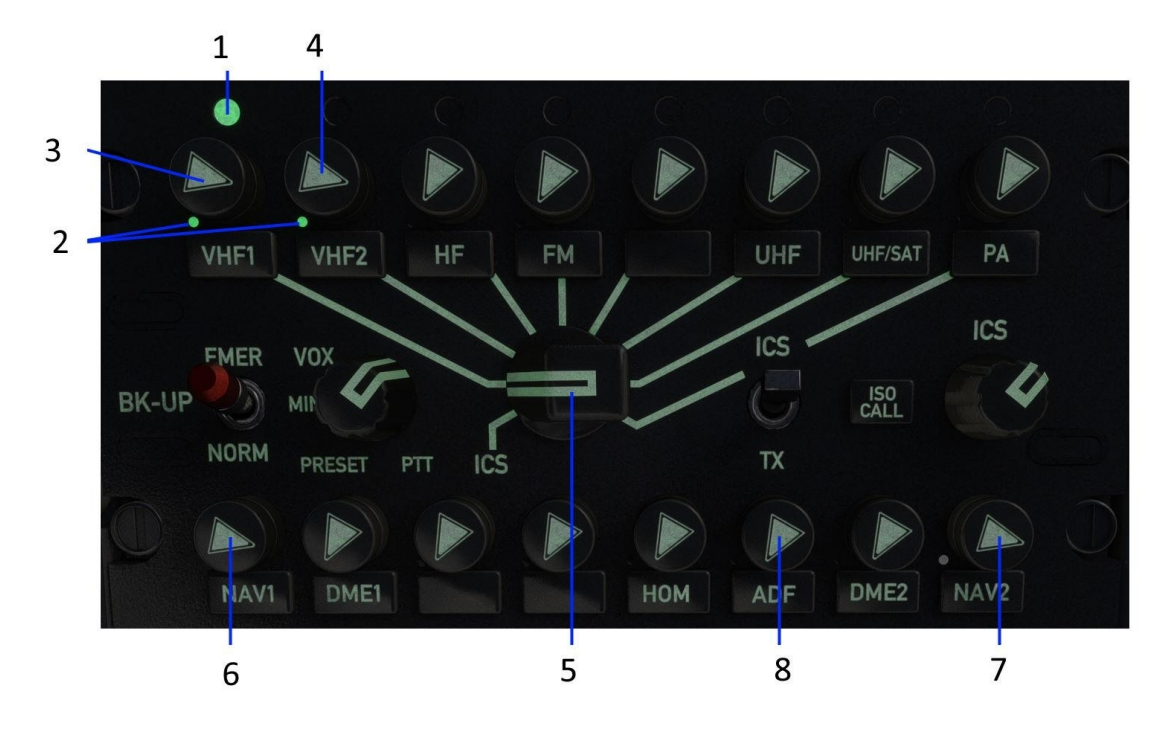

| Nr. | Beschreibung                       |
|-----|------------------------------------|
| 1   | Sendestatus-LED                    |
| 2   | Empfangsstatus-LED                 |
| 3   | COM1 Lautstärke                    |
| 4   | COM2 Lautstärke                    |
| 5   | Sendewahlschalter (COM1 oder COM2) |
| 6   | NAV1 Lautstärke                    |
| 7   | NAV2 Lautstärke                    |
| 8   | ADF Lautstärke                     |

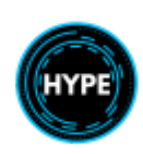

## Innenbeleuchtung

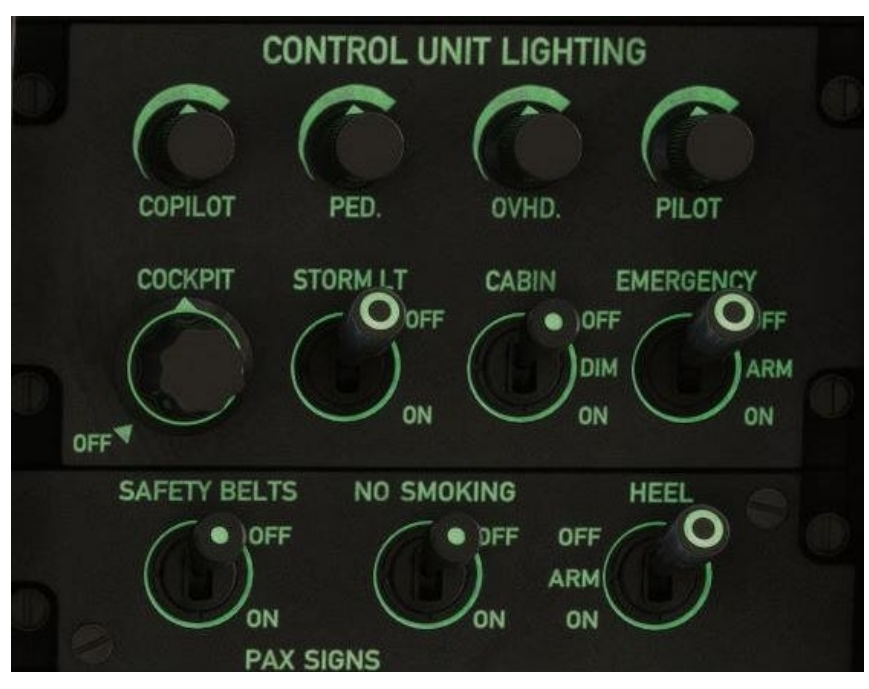

| Item                         | Beschreibung                                                                                                    |
|------------------------------|----------------------------------------------------------------------------------------------------|
| COPILOT, PED,<br>OVHD, PILOT | Integrierte Paneelbeleuchtung (grün). Für Simulationszwecke sind alle miteinander verbunden                                                                                                    |
| COCKPIT                      | Haupt-Cockpitbeleuchtung. Neonröhrenlicht im hinteren Teil des Cockpits, das die Umgebung beleuchtet                                                                                                    |
| STORM LT                     | Sturmlicht. Wird bei Gewitter eingesetzt, um den mittleren Bereich zu beleuchten und<br>Ermüdungserscheinungen durch Blitzeinschläge zu vermeiden.                                                         |
| CABIN                        | Kabinenbeleuchtung für die hinteren Passagiere. AUS/DIMMEN/EIN(HOCH)                                                                                                    |
| EMERGENCY                    | Notausstiegsleuchten.<br>AUS: Die Lichter werden nicht aktiviert.<br>ARMED: Die Lichter werden aktiviert, wenn sich eine Tür öffnet oder eine harte Landung<br>erfolgt.<br>ON: Lichter sind eingeschaltet. |
| SAFETY BELTS                 | Anschnallzeichen für Passagiere in der hinteren Kabine                                                                                                    |
| NO SMOKING                   | Rauchverbotsschilder. Nicht installiert                                                                                                    |
| HEEL                         | Notausstiegsleuchten für Hubschrauber.<br>Grüne Lichter, die den Insassen im Falle einer Notwasserung den Weg zum Ausstieg weisen.                                                                         |

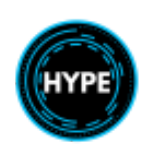

# Äußere Beleuchtung

Das Flugzeug verfügt über verschiedene Außenbeleuchtungen, die vom Cockpit aus gesteuert werden.

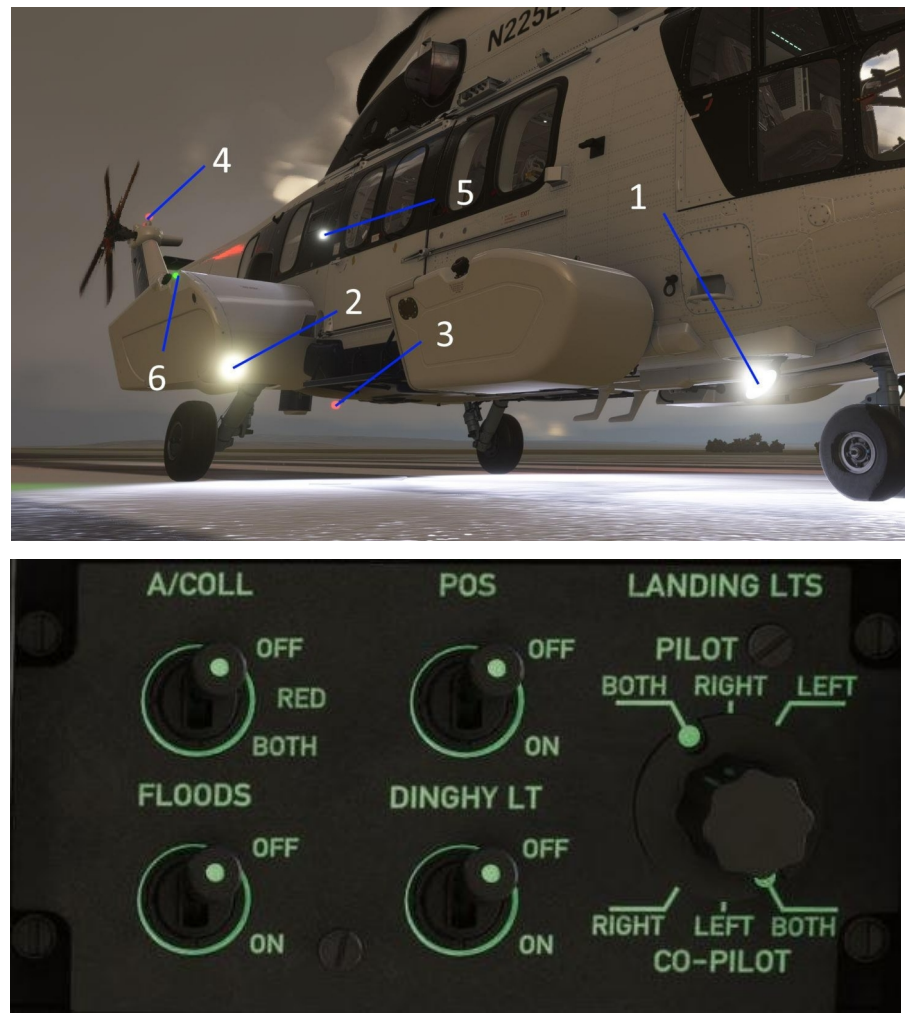

| Nr. | Item        | Beschreibung                                                                                                    |
|-----|-------------|----------------------------------------------------------------------------------------------------|
| 3,4 | A.COLL      | Anti-Kollisions- Leuchtfeuer. Ein rotes Blinklicht am Bauch und am Heck<br>des Flugzeugs.<br>In der Stellung BOTH blinkt zusätzlich ein weißes Stroboskoplicht.                                                           |
| 6   | POS         | Positionslichter (Navigationslichter).                                                                                                    |
| 2   | FLOODS      | Lichter vor den hinteren Schwimmern, die als weitere Landebeleuchtung dienen.                                                                                                    |
| 5   | DINGHY LT   | Beibootlicht oder Rettungsinsellicht. Dieses Licht beleuchtet das Flugzeug in<br>der Nähe der Türen und hilft den Passagieren, nach einer erfolgreichen<br>Notwasserung in die Rettungsinseln zu gelangen.                |
| 1   | LANDING LTS | Wählschalter für das Landelicht. Damit wird das Licht nicht ein- oder<br>ausgeschaltet.<br>Zur Verwendung in der Simulation klicken Sie auf LDG LT light auf dem<br>Fahrwerksbedienfeld, um das Landelicht einzuschalten. |

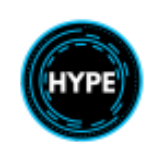

# Notausstiegsbeleuchtung für Hubschrauber (HEEL)

Die HEEL-Beleuchtung dient dazu, die Notausstiege in der Kabine (Fenster und Türen) und die Cockpittüren im Falle des Eintauchens in Wasser zu beleuchten. Die Lichter sind hellgrün und unterstützen die Menschen beim Verlassen des Flugzeugs, nachdem es gelandet und wahrscheinlich untergetaucht ist.

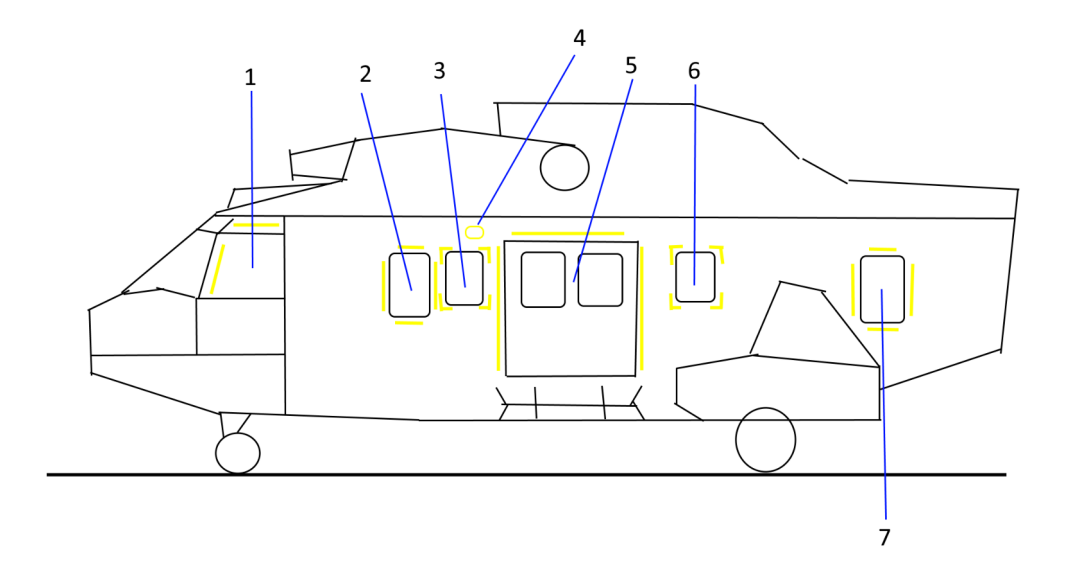

| D     | TIDDI  | <b>C</b> | 1 . 1.    | •        | D 'I     | т    | 1.       | 1   | •     | •       | 1        | D         |
|-------|--------|----------|-----------|----------|----------|------|----------|-----|-------|---------|----------|-----------|
| 1 120 | неег.  | Syctom   | hoctoht a | ic dindr | ROIDOW   | nnιο | uchton i | und | ainar | aidanc  | tandidon | Rafforio  |
| Das   | TITTT. | Jystem   | ocstent a | 15 CHICI | ICCILC V | սոււ | ucincii  | unu | unu   | Cigcins | unuigun  | Datterie. |
|       |        | J        |           |          |          |      |          |     |       | 0       | 0        |           |

| Nr. | Beschreibung                     |
|-----|----------------------------------|
| 1   | Cockpit-Türen                    |
| 2   | Fenster 1                        |
| 3   | Fenster 2                        |
| 4   | Bedienelemente für den Türabwurf |
| 5   | Kabinentüren                     |
| 6   | Fenster 5                        |
| 7   | Fenster 6                        |

### Aktivierung

Die HEEL-Leuchten werden über einen Schalter an der Dachkonsole aktiviert.

| Switch Position | Funktion                                                            |
|-----------------|---------------------------------------------------------------------|
| OFF             | Die Lichter sind nicht aktiviert.                                   |
| ARM             | Beim Eintauchen in Wasser werden die Lichter automatisch aktiviert. |
| ON              | Die Lichter aktivieren. Dies wird zum Testen der Lichter verwendet. |

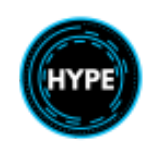

Nicht für den echten Flug – Nur für die Flugsimulation

## Fahrwerk

Das Luftfahrzeug ist mit einem einziehbaren Fahrwerk ausgestattet. Das Fahrwerk wird hydraulisch betätigt, normalerweise durch das linke System und optional durch eine elektrisch angetriebene Notfahrwerkspumpe. Das Fahrwerk wird normalerweise mit dem Griff unter und vor dem Pilotenkollektiv betätigt.

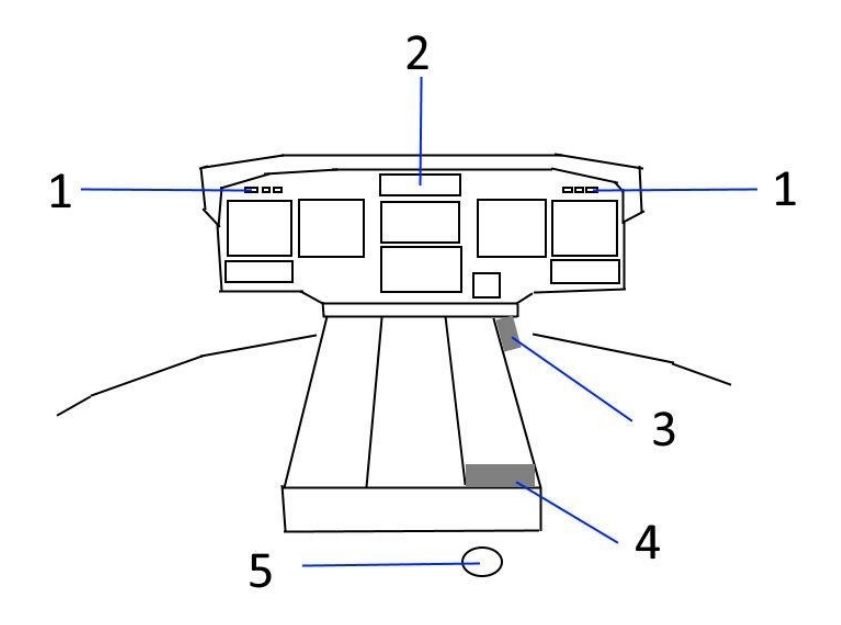

### Fahrwerksanzeigen

| Nr. | Item                                       | Beschreibung                                                                                             |
|-----|--------------------------------------------|----------------------------------------------------------------------------------------------------|
| 1   | <b>L/C</b> (blinkend)<br>Instrumententafel | Fahrwerk ist nicht ausgefahren und die Geschwindigkeit beträgt weniger als 60kt                          |
| 2   | GND/FLT<br>Warnung Vorwarnung Panel        | Logikfehler der Boden-/Flugsensorik                                                                      |
|     | <b>PUMP</b><br>Fahrwerkspanel              | Notausfahrpumpe ist aktiv                                                                                |
|     | Fahrwerkspanel                             | Fahrwerk ist ausgefahren und verriegelt. Ein Pfeil entspricht jedem<br>Rad.                              |
|     | Fahrwerkspanel                             | Das Fahrwerk befindet sich in der Übergangsphase, es ist derzeit weder hoch noch runter noch verriegelt. |

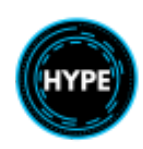

### Fahrwerksteuerung

| Nr. | Item               | Beschreibung                             |
|-----|--------------------|------------------------------------------|
| 3   | Fahrwerkspaneel    | Vorn und unterhalb des Pilotenkollektivs |
| 4   | Feststellbremse    | Mittelkonsole                            |
| 4   | Notausstieg        | Mittelkonsole                            |
| 5   | Bugradverriegelung | Hinten an der Mittelkonsole              |

## Mehrzweck-Lufteinlässe (MPAI)

Die MPAI sind vor den Motoreinlässen installiert und bieten zwei Funktionen:

- Motorenteisung über elektrische Matten
- Lufteinlassfilter (Sandfilter)

Das MPAI-Panel auf dem Overhead-Panel dient der Überwachung und Steuerung.

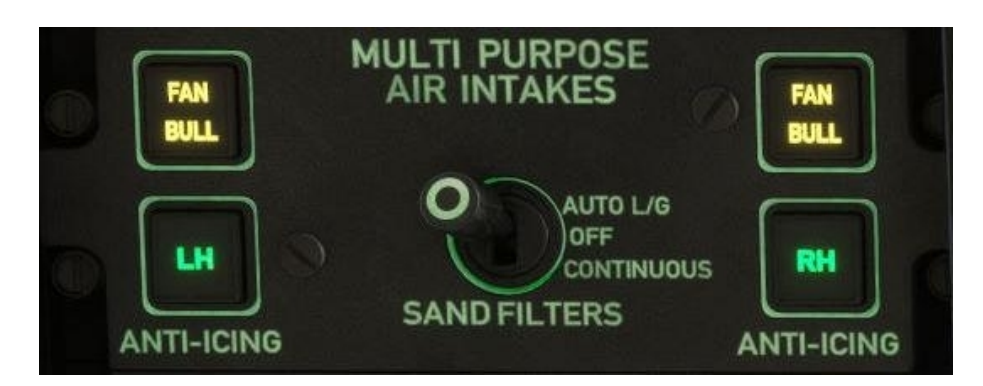

| Item                 | Beschreibung                                                                                                    |
|----------------------|----------------------------------------------------------------------------------------------------|
| MPAI auf dem WCP     | Auf der MPAI-Tafel leuchtet ein gelbes Licht.                                                                                                |
| FAN                  | Das Gebläse für den Sandauswurf läuft.                                                                                                    |
| BULL                 | Der Bullet-Kreislauf ist eingeschaltet und in Bewegung.                                                                                      |
| RH oder LH           | Der Vereisungsschutz für die angegebene Seite ist eingeschaltet.                                                                             |
| SAND FILTER SCHALTER | 3 Feste Positionen:<br>AUTO L/G: Filter aktiviert, wenn L/G unten ist<br>OFF: Filter nie aktiviert<br>KONTINUIERLICH: Filter immer aktiviert |
|                      | HINWEIS: Wenn die Filter aktiviert sind, werden die Bullets geschlossen.                                                                     |

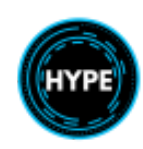

# Wetterradar (WXR)

Dieses Flugzeug ist mit einem Wetterradar ausgestattet, das dazu verwendet werden kann, Flüge in Gewitter oder anderes schlechtes Wetter zu vermeiden.

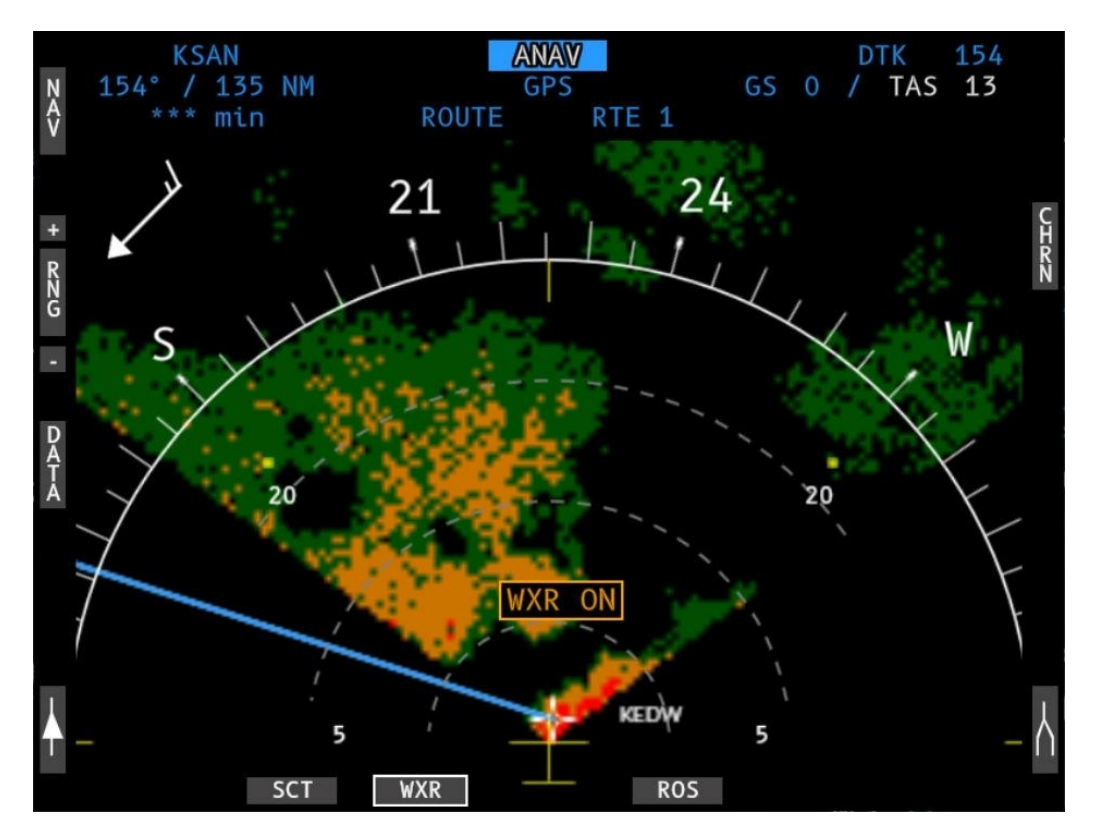

| Item        | Beschreibung                                                                                                    |
|-------------|----------------------------------------------------------------------------------------------------|
| WXR Key     | Wetter-Overlay ein- oder ausschalten                                                                              |
| WXR         | Totalausfall des Wetterradars, oder der Stromkreis ist ausgeschaltet.                                             |
| WXR ON      | Das Radar ist eingeschaltet, während sich das Flugzeug am Boden befindet.                                         |
|             | Schalten Sie das Radar aus, um Verletzungen von Personen zu vermeiden, die in der<br>Nähe des Flugzeugs arbeiten. |
| WXR STANDBY | Das Radar befindet sich im Standby-Modus.                                                                         |

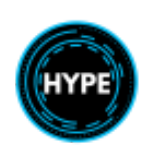

| 1            | 2                                  | 3          | 4                       |          |
|--------------|------------------------------------|------------|-------------------------|----------|
|              |                                    | 1          | 1                       |          |
| ON 60<br>TST | wx                                 | WXA        |                         |          |
|              | SRCH                               | BCN        | TI<br>DN م              | LT<br>UP |
|              | IN BCN<br>GAIN<br>PUSH<br>AAX CODE | $\bigcirc$ | PULL<br>STAB<br>OFF -15 | )_+15    |
| 5            | 6                                  | 7          |                         | 2        |
| 5            | 0                                  | /          | C                       | 2        |

| Nr. | Beschreibung                                                                                                    |
|-----|----------------------------------------------------------------------------------------------------|
| 1   | Radar-Funktionswähler mit 5 Zuständen.                                                                                                    |
|     | OFF: Aus<br>STBY: Standby-Modus, für den Boden.<br>TST: Test des Radarsystems<br>ON: ON bei 120 Grad Winkel<br>60: EIN bei einem Winkel von 60 Grad |
| 2   | Wetter-Modus                                                                                                    |
| 3   | Wetter+Alarmierungsmodus                                                                                                    |
|     | Veränderungsmodus im Simulator nicht verfügbar                                                                                                    |
| 4   | Funkfeuer-Modus                                                                                                    |
|     | Leuchtfeuer-Modus im Simulator nicht verfügbar                                                                                                    |
| 5   | Suchverstärkungsregler.                                                                                                    |
|     | Dient zur manuellen Einstellung der Verstärkung im Suchmodus (SRCH).                                                                                |
| 6   | Taste Suchmodus                                                                                                    |
|     | Suchmodus im Simulator nicht verfügbar                                                                                                    |
| 7   | Wählt den gewünschten Funkfeuercode aus                                                                                                    |
| 8   | Neigungssteuerung (des vertikalen Winkels)                                                                                                    |
|     | Neigungssteuerung im Simulator nicht verfügbar                                                                                                    |

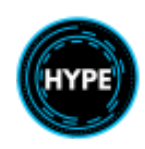

## Notfall-Schwimmsystem

Der Hubschrauber ist mit einem Notschwimmsystem ausgestattet. Die Schwimmer sind so ausgelegt, dass sie den Ausstieg aus dem Hubschrauber ermöglichen und den Hubschrauber nach einer Notwasserung aufrecht halten können, aber nicht müssen.

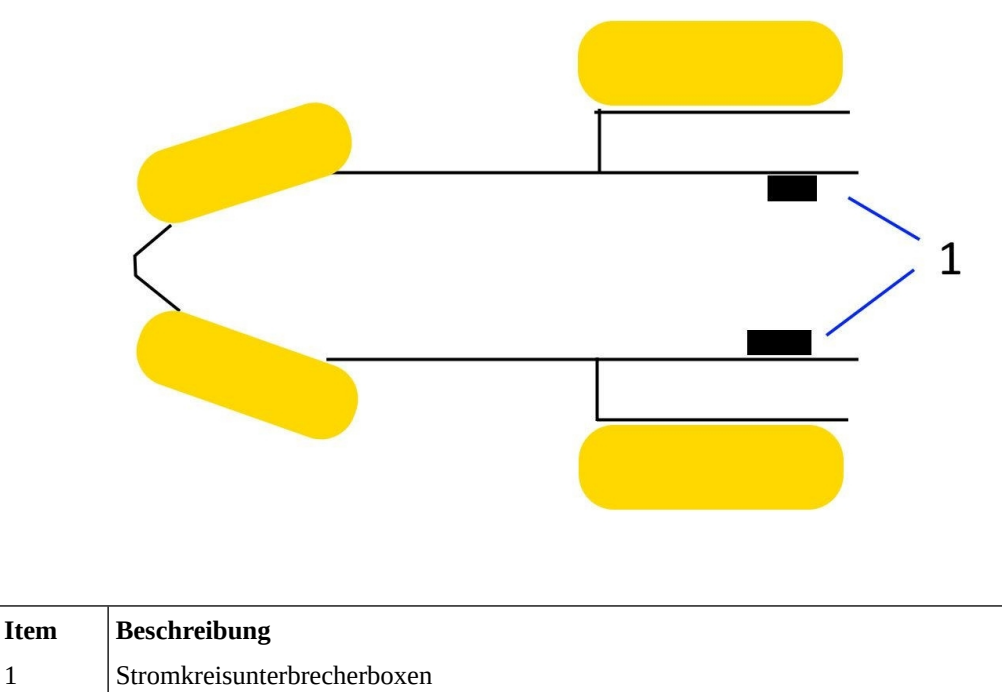

#### Beschränkungen

- Die Notschwimmanlage darf nur zur Notwasserung verwendet werden.
- Die normale Landung auf dem Wasser ist verboten.
- Der Start nach der Notwasserung ist verboten.
- Mit aktivierten oder aufgeblasenen Schwimmern ist die VNE auf......150kt begrenzt.

Das System wird gesteuert durch:

| Item                                   | Beschreibung                                                                        |
|----------------------------------------|-------------------------------------------------------------------------------------|
| Steuertafel für Schwimmer              | Scharf- und Unscharfschaltung des Systems.                                          |
| Kollektivsteuerung (beide)             | Taste zum Füllen                                                                    |
| Sensor für das Eintauchen<br>in Wasser | Aktiviert die Schwimmer, wenn sie scharfgeschaltet sind und aktiv Wasser wahrnehmen |

Indications:

| Item     | Beschreibung                                                                                                    |
|----------|----------------------------------------------------------------------------------------------------|
| 1 oder 2 | Der Schwimmerkreislauf steht unter Strom und wird ausgelöst, wenn der Füllknopf gedrückt oder der Eintauchsensor aktiviert wird. |

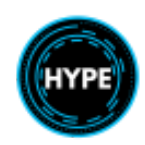

# Reguläre Verfahren

Die Checklisten wurden von einem H225-Operator aus dem wirklichen Leben und dem H225-Flughandbuch übernommen.

- Verfahren, die als Erinnerung gekennzeichnet sind, sollten aus dem Gedächtnis und ohne Bezugnahme auf die Checklistenkarte durchgeführt werden.

- Einträge, die mit SUP gekennzeichnet sind, verweisen auf eine Prozedur in der ergänzenden Checkliste. Führen Sie die ergänzende Checkliste (falls zutreffend) durch und kehren Sie dann zum Flugablauf zurück.

# Vorflugkontrollen

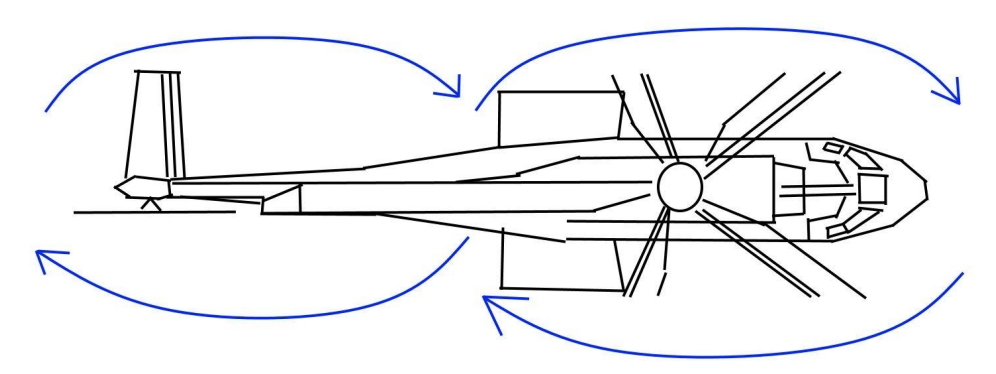

Route des Weges während der Vorflugkontrolle.

| Externe Überprüfungen:                                                     |  |
|----------------------------------------------------------------------------|--|
| 1. Halten Sie das Flugzeug gegen den Wind.                                 |  |
| 2. Bereich um das Flugzeug                                                 |  |
| 3. RH-Lufteinlässe                                                         |  |
| 4. RH Auspuffrohre des MotorsPlatten entfernt                              |  |
| 5. Hauptrotorblätter (5)                                                   |  |
| 6. Rechte SeitenverkleidungVerriegelt                                      |  |
| 7. Rechtes Seitenfahrwerk                                                  |  |
| 8. Rechte Seitenhaut, Verkleidungsteile, Windows Allgemeine Prüfung        |  |
| 9. KraftstofftankdeckelGeschlossen und verriegelt                          |  |
| 10. RH Kraftstofffilter Prüfen                                             |  |
| 11. Zugangsklappen/-türen                                                  |  |
| 12. Rechte Seite statischAbdeckungen entfernt                              |  |
| 13. Rechte Seite Heckrotorschutz Allgemeine Prüfung                        |  |
| 14. Heckrotorblätter                                                       |  |
| 15. Höhenleitwerk Allgemeine Prüfung                                       |  |
| 16. Linksseitiger Heckrotorschutz Allgemeine Prüfung                       |  |
| 17. SSB-Antenne Überprüfung                                                |  |
| 18. Linke Seite statischDeckel entfernt                                    |  |
| 19. Linke Seite Fahrwerk                                                   |  |
| 20. Linke Kraftstofffilter Kontrolle                                       |  |
| 21. Linke Seitenverkleidung, Verkleidungsteile, Windows Allgemeine Prüfung |  |
| 22. Linke Seitenverkleidung Geschlossen                                    |  |
| 23. Linke Motorauspuffrohre Rohlinge entfernt                              |  |
| 24. Linke Lufteinlässe                                                     |  |
| 25. Nasenraum Geschlossen                                                  |  |
| 26. Bugfahrwerk Allgemeine Kontrolle                                       |  |
| -                                                                          |  |

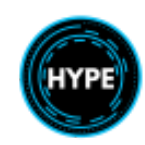

| Interne Checks - Kabine:                                            |  |
|---------------------------------------------------------------------|--|
| 1. ZugangstürenCheck                                                |  |
| 2. Feuerlöscher prüfen                                              |  |
| 3. Notbeil Vorhanden                                                |  |
| 4. Sauerstoffausrüstung                                             |  |
| 5. Schalttafeln für elektrische GeräteGeschlossen                   |  |
| 6. FlugkontrollregalGeschlossen                                     |  |
| 7. Verzurrte FrachtCheck                                            |  |
|                                                                     |  |
| Interne Kontrolle - Cockpit:                                        |  |
| 1. ZugangstürenCheck                                                |  |
| 2. Autopilot-FilterCheck                                            |  |
| 3. Öffnungen für die Flugsteuerung                                  |  |
| 4. Feuerlöscher Vorhanden, prüfen                                   |  |
| 5. Stand-by-Ventile für statische Anschlüsse Auf NORMAL eingestellt |  |
| 6. Stromkreisunterbrecher Alle eingestellt                          |  |
|                                                                     |  |
| Überprüfungen vor dem Anlassen der Motoren:                         |  |
| 1. Sitzeeingestellt, verriegelt, geprüft                            |  |
| 2. Armlehnen des Pilotensitzes Angehoben                            |  |
| 3. PedaleEingestellt                                                |  |
| 4. GurteEingestellt, sicher.                                        |  |
| 5. Türen Geschlossen, verriegelt                                    |  |

## Vor dem Start

| 27. Feststellbremse EIN                                   |  |
|-----------------------------------------------------------|--|
| 28. Ausgleichsbehälter CHECK                              |  |
| 29. Stromkreisunterbrecher EIN                            |  |
| 30. Allgemeine CUT-OUT-Griffe IN                          |  |
| 31. Lüftung, Kühlung, HeizungAUS                          |  |
| 32. AVCS EIN                                              |  |
| 33. Einsatzwahlschalter AUS                               |  |
| 34. ALT, TRU's, Bus Tie Ein/Normal                        |  |
| 35. Beleuchtungsschalter Nach Bedarf                      |  |
| 36. Schalter für Trainingsleerlauf Normal/gesichert       |  |
| 37. Motorsteuerungsschalter                               |  |
| 38. Schalter für Motorstabilisierung Normal/Gewacht       |  |
| 39. Kraftstoffabstellschalter                             |  |
| 40. Rotorbremshebel Vorwärts                              |  |
| 41. Hebel für Rotorbremse                                 |  |
| 42. Pitot- und Windschutzscheibenheizung OFF              |  |
| 43 Scheibenwischer Manuell/AUS                            |  |
| 44. Abwechselnd Statik 1 und 2 Normal                     |  |
| 45. Fahrwerk Hebel nach unten/Stift entfernt              |  |
| 46. AP HYD-Schalter, Landescheinwerferschalter Normal/AUS |  |
| 47. Schalter für Funk, Navaids, Druckbetankung AUS        |  |

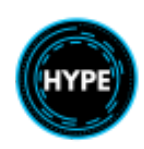

# **Triebwerks-Start**

| 1. Helme/HeadsetsON         2. Wenn die DC GPU verwendet werden sollDRUCK EIN         3. BatterieschalterON/Check 25V         4. Wenn Batterie Start, MFDs & AHRSAUS         5. Dreifach-DrehzahlPrüfen Sie, ob das FADEC-Testflag entfernt wurde.         6. Wenn AC GPUPrüfen Sie, ob das FADEC-Testflag entfernt wurde.         7. Chip-DetektorenTEST         8. IGB/TCB |                      |
|----------------------------------------------------------------------------------------------------|----------------------|
| 9. Motor- und MGB-Brandwarnungen LINE & FIRE TEST                                                                                                    | SUP #1               |
| 10. Haupt-Wannalet                                                                                                    | kein Eintrag         |
| 15. Flugsteuerungen                                                                                                    | SUP #2               |
| 20. Erster Motor                                                                                                    | SUP #3 (stark. Wind) |

# Nach dem Triebwerksstart

| 1. NR ILS                                                    |        |
|--------------------------------------------------------------|--------|
| 3 Rotorbremsarmhebel Vorwärts/RB ARM                         |        |
| 4. Heizung, Lüftung, Kühlung TEST und EINSTELLEN             | SUP #4 |
| 5. Not- und Fersenbeleuchtung TEST und ARM nach Bedarf       |        |
| 6. Kabinen- und alle anderen Beleuchtungen Je nach Bedarf    |        |
| 7. Standby-Kompass Innerhalb von 10 Grad prüfen              |        |
| 8. Pitot- und Windschutzscheibenheizung EIN/wie erforderlich |        |
| 9. Avionik & FMS EIN                                         |        |
| 10. Radar-Höhenmesser TEST, EIN                              | SUP #5 |
| 11. Druckerhöhungspumpen TEST, EIN                           | SUP #6 |
| 12. Kraftstofftafel TEST                                     |        |
| 13. AFCS P.FLT TEST                                          | SUP #7 |
| 14. AP2 und dann AP1 ON                                      |        |
| 15. Avionik TEST und SET                                     |        |
| 16. Höhenmesser & ISIS EINSTELLEN                            |        |
| 17. TAWS und ACAS SET                                        |        |
| 18. Uhren SET                                                |        |

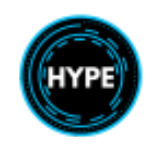

Nicht für den echten Flug – Nur für die Flugsimulation

| 19. ANTI-ICING/MPAI TEST/SET (Vereisungsschutz unter +5C eingeschaltet) | SUP #8 |
|-------------------------------------------------------------------------|--------|
| 20. Türen/Öffnungen GESCHLOSSEN/VERSCHLOSSEN/DOOR                       |        |
| 21. Kabine, Passagiere, Bodenpersonal, Unterlegkeile SICHERN/REINIGEN   |        |

## Vor Taxi

| 1) VMS PERFPO          | Aktualisierung nach Bedarf |  |
|------------------------|----------------------------|--|
| 2 WCP, T's & P's       | CHECK                      |  |
| 3. die Kraftstoffmenge | PRÜFEN                     |  |
| 4. die Feststellbremse | AUS                        |  |
| 5. nasenrad            | ENTRIEGELT                 |  |

# Schwebeflug ("Erinnerung")

| 1. die FLI-Leistungsspanne | Ankündigen |  |
|----------------------------|------------|--|
| 2. WCP, T's & P's          | CHẾCK      |  |
| 3. die Fluginstrumente     | CHECK      |  |

## Nach dem Start/Go Around

| 1. Fahrwerk      | OBEN               |  |
|------------------|--------------------|--|
| 2 WCP, T's & P's | CHECK              |  |
| 3. obere Modi    | PRÜFEN nach Bedarf |  |
| 4 WX-Radar       | EIN nach Bedarf    |  |

## Flug

| 1. Reiseflugleistung            | Einstellen 0,7 unter MCP   |  |
|---------------------------------|----------------------------|--|
| 2. ENG-Vereisungsschutz         | EIN, wenn unter +5C        |  |
| 3. Kraftstoff (alle 30 Minuten) | CHECK/Transfer nach Bedarf |  |
| 4. Motorleistung prüfen         | Vollständig nach Bedarf    |  |

## Vor der Landung

| 1. Hebel für das Fahrwerk                        | AB                     |  |
|--------------------------------------------------|------------------------|--|
| 2. Avionik                                       | Nach Bedarf einstellen |  |
| 3. Lande-Briefing                                | abgeschlossen          |  |
| 4. Fahrwerk                                      | Check Down, 3 Grün     |  |
| 5. Kraftstofftransfer und automatischer Transfer | AUS/AUS                |  |
| 6. Heizung                                       | ausschalten            |  |
| 7. WCP, T's & P's                                | CHECK                  |  |
| 8. Feststellbremse                               | Wie erforderlich       |  |
| 9. Besatzung, Passagiere, Fracht                 | SICHERN                |  |

# Endkontrolle vor der Landung ("Erinnerung")

| 1. Fahrwerk        | Check Down, 3 Grün |  |
|--------------------|--------------------|--|
| 2. WCP, T's & P's  | CHECK              |  |
| 3. Feststellbremse | Wie erforderlich   |  |
| 4. Landefreigabe   | Empfangen          |  |

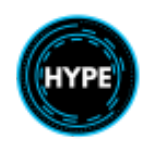

# Nach der Landung

| 1. Bugrad  | ENTRIEGELN nach Bedarf |  |
|------------|------------------------|--|
| 2 WX-Radar | STANDBY                |  |

# Ausschalten

| 1. Feststellbremse EIN                                       |  |
|--------------------------------------------------------------|--|
| 2. Flugsteuerung Neutral                                     |  |
| 3. Sammelsperre EIN                                          |  |
| 4. Motorspülung/Waschen/Trocknen                             |  |
| 5. AP1 & AP2 AUS                                             |  |
| 6. A.PUMP und EMERG SUPPLY HTGAUS                            |  |
| 7. Unterpaneel Alle Schalter AUS                             |  |
| 8. Avionik, Traponder, Funkhöhenmesser, RadarAUS             |  |
| 9. Druckerhöhungspumpen AUS                                  |  |
| 10. Landescheinwerfer AUS                                    |  |
| 11. Lüftung, Kühlung, HeizungAUS                             |  |
| 12. Vereisungsschutz AUS                                     |  |
| 13. Motorsteuerungsschalter IDLE 1 Sekunde, dann AUS         |  |
| 14. MFDs und AHRSAUS nach Bedarf                             |  |
| 15. RotorbremsarmhebelAFT/ <mark>RB ARM</mark>               |  |
| 16. Rotorbremshebel NR < 45%, VERWENDEN                      |  |
| 17. Alle BeleuchtungsschalterAUS                             |  |
| 18. Motor-Sicherheitsstifte                                  |  |
| 19. VMS FADEC Seite N1/N2-Zyklen aufzeichnen                 |  |
| 20. FMS AUS                                                  |  |
| 21. M'ARMS Datenübertragung                                  |  |
| 22. BATT-Schalter N1<5%, AUS                                 |  |
| 23. EMER BAT prüfen                                          |  |
| 24. Unterlegkeile, Abdeckungen, Sichtposten Flug IN/komplett |  |

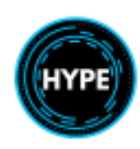

# Ergänzende Verfahren

## 1. Motor- und MGB-Brandmeldetests

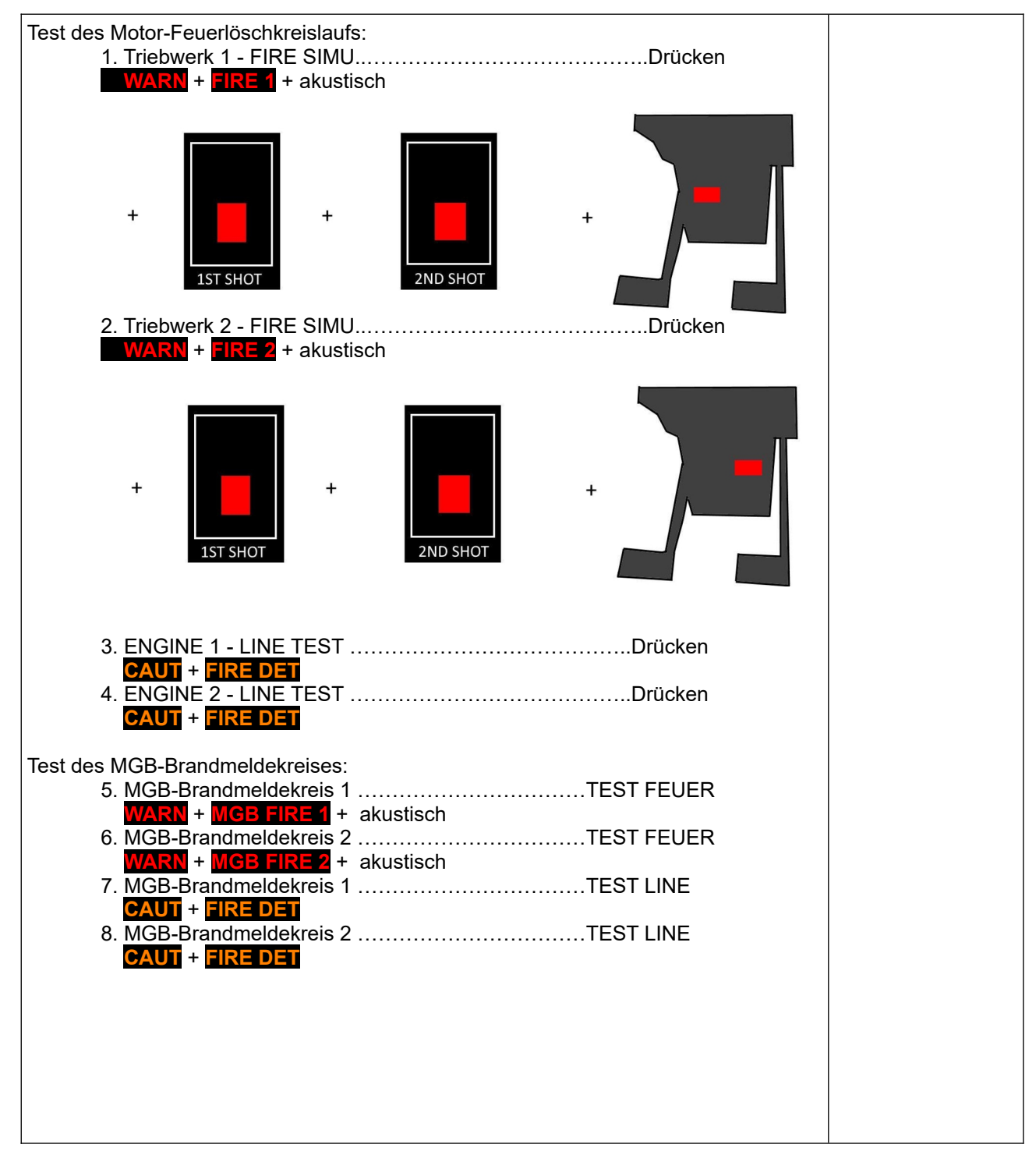

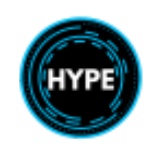

# 2. Kontrolle der Flugsteuerung

| 1. A.PUMP                  | ON (Druck prüfen) |  |
|----------------------------|-------------------|--|
| 2. AP HYD-Schalter         | AUŚ               |  |
| 3. kollektive Verriegelung | AUS               |  |
| 4. alle Bedienelemente     | Freie Fahrt       |  |
| 5. AP HYD-Schalter         | EIN               |  |
| 6. kollektive Sperre       | EIN               |  |
| 7. die Pedale              | Neutral           |  |
| 8. AP 1 oder 2             | EIN               |  |
| 9. zyklische Zentriertaste | DRÜCKEN           |  |
| 10. zyklisch               | ZENTRIERT         |  |
| 11. AP 1 oder 2            | AUS               |  |
| 12. A.PUMP                 | AUS               |  |

## 3. Start bei starkem Wind

| 1. A.PUMP ON                                                  |  |
|---------------------------------------------------------------|--|
| 2. Rotorenbremshebel DYNAMISCHE STELLUNG (21LB)               |  |
| 3. RB ONBELEUCHTET                                            |  |
| 4. Hebel zur Aktivierung der statischen Bremse 150LB          |  |
| 5. Rotorbremshebel STATISCHE POSITION (150LB)                 |  |
| 6. Motorsteuerungsschalter FLT oder IDLE nach Bedarf          |  |
| a. Abbruch des Starts, wenn sich der Rotor vor IDLE dreht     |  |
| b. Motor nicht >5MIN mit betätigter Rotorbremse laufen lassen |  |
| c. Rotorbremse lösen und Start mit <b>IDLE</b> fortsetzen     |  |
| 7. Rotorbremshebel VORWÄRTS                                   |  |
| 8. Weiter Checkliste MOTORSTART PUNKT 21                      |  |

## 4. Heizungstest

| 1. Cockpit-Schalter     | AUS               |  |
|-------------------------|-------------------|--|
| 2 Kabinenschalter       | HEIZUNG / [X] EIN |  |
| 3. Kabinenheizung       | WÄHLEN            |  |
| 4. Kabinenschalter      | VENT / [X] AUS    |  |
| 5. Cockpitschalter      | HEIZUNG / [X] EIN |  |
| 6. Cockpit-heizung      | ČHECK             |  |
| 7. Schalter eingestellt | Nach Bedarf       |  |

## 5. Radio Höhenmesser Test

| <ol> <li>Satz DH (beide Seiten)</li> <li>RADALT Test Kippschalter</li> <li>Anzeigen</li> <li>RADALT Test Kippschalter</li> </ol> | 50'<br>AUF 1 BEWEGEN und HALTEN<br>BESTÄTIGEN für LHP<br>AUE 2 BEWEGEN und HALTEN |  |
|----------------------------------------------------------------------------------------------------|-----------------------------------------------------------------------------------|--|
| 4. RADALT Test Kippschalter<br>5. Anzeigen                                                                                       | AUF 2 BEWEGEN und HALTEN<br>BESTÄTIGEN für RHP                                    |  |

# 6. Booster Pumpen Test

Führen Sie einmal für ENG1 und erneut für ENG2 durch

| 1. Beide Pumpen ON                    |  |
|---------------------------------------|--|
| 2. Nr. 1 Pumpe OFF (Pressure >0.5bar) |  |

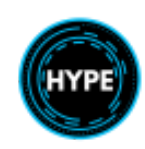

| 3. Nr 2 Pumpe AUS (Treibstoff auf WCP and DRÜCKE auf dem Kraftsoffpanel) |  |
|--------------------------------------------------------------------------|--|
| 4. Nr 1 Pumpe EIN (TREIBSTOFF und DRUCK, Druck >0.5bar)                  |  |
| 5. Beide Booster-Pumpen ON                                               |  |

# 7. Vorflug (P.FLT) Test

| 1. Kollektives Sperre | AUS             |  |
|-----------------------|-----------------|--|
| 2. Steuerung          | Neutral         |  |
| 3. AP1 und AP2        | AUS             |  |
| 4 P.FLT TEST Taste    | EIN DRÜCKEN     |  |
| 5 MFD-Testseiten      | ANGEZEIGT       |  |
| 6. Flugsteuerungen    | BEWEGUNG PRÜFEN |  |
| 7. AP2 und AP1        | CHECK TEST OK   |  |
| 8. p.FLT TEST Taste   | AUS DRÜCKEN     |  |
| 9. Kollektive Sperre  | EIN             |  |

# 8. Anti-Vereisung / MPAI-Test

| 1. Linke und rechte Anti-Icing-Tasten       EIN         2. Linke und rechte (I und R) Beleuchtung       LEUCHTEN         3. Sandfilterschalter       AUS         4. Linke und rechte Antivereisungstasten       AUSSCHALTEN / H und RH         5. Durchlässe       Kontrolle OPEN         6. Sandfilterschalter       kontinuierlich         7. Durchlässe       Kontrolle GESCHLOSSEN         8. Sandfilter-Schalter       Auto L/G         9. Durchlässe       Prüfen OPEN dann CLOSED |  |
|----------------------------------------------------------------------------------------------------|--|
| 9. Durchlässe Prüfen OPEN dann CLOSED<br>10. Schalter einstellen nach Bedarf                                                                                                    |  |

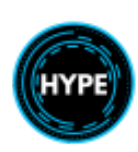

# Verfahren für Notfälle

## Verwendung der allgemeinen CUT-OUT-Griffe

Die allgemeinen CUT-OUT-Griffe befinden sich über dem Kopf jedes Piloten und dürfen nur verwendet werden, wenn sich der Pilot im Falle einer gefährlichen Landung auf dem Boden oder in Bodennähe befindet.

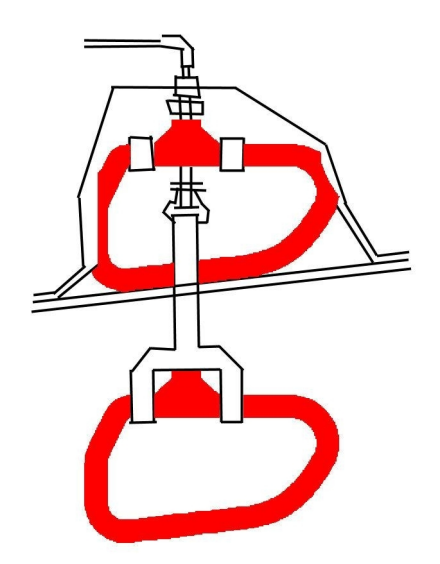

Die Betätigung eines der beiden Griffe (durch Herunterziehen) schaltet beide Triebwerke ab und unterbricht alle elektrischen Verbraucher mit Ausnahme von:

- Motorfeuerlöschanlage
- Cockpit-Hilfslampen
- Notschwimmer
- Standby-Instrumente
- Notausstiegslichter
- Dreifach-Drehzahlanzeige

### Verwendung des elektrischen Notausschalters

Wenn Sie die Notabschaltung nach vorne ziehen, wird folgendes abgeschaltet:

- Die Hauptbatterie
- ALT1 und ALT2
- Alle Verbraucher mit Ausnahme derjenigen, die direkt an die Hauptbatterieschiene angeschlossen sind, werden isoliert.
- werden isoner
- EMERG BAT ...... FLOW

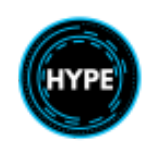

# Ergänzung zum Flugmanagementsystem

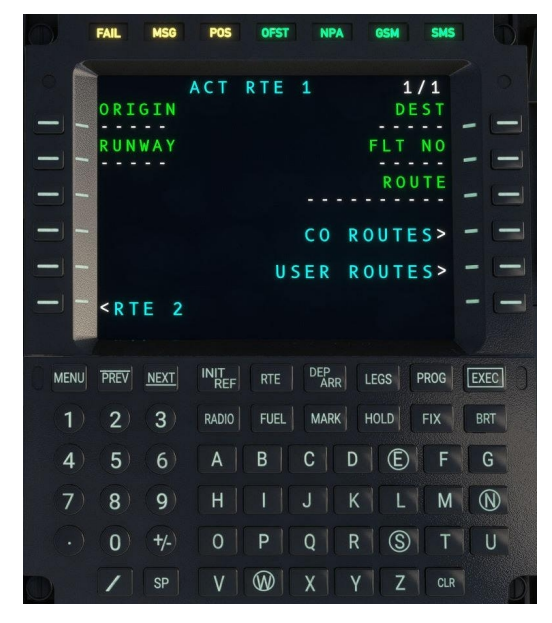

## CMA9000 Systemübersicht

Die CMA9000 ist ein leistungsfähiges FMS für Drehflügler und Starrflügler. Weitere Hinweise zur Bedienung des CMA9000 auch in den Handbüchern für H145 und H160.

### **Display-Funktionstasten**

Das FMS hat 6 Zeilenwahltasten auf der linken und rechten Seite des Bildschirms. Diese entsprechen den Funktionen, die neben der Taste beschriftet sind.

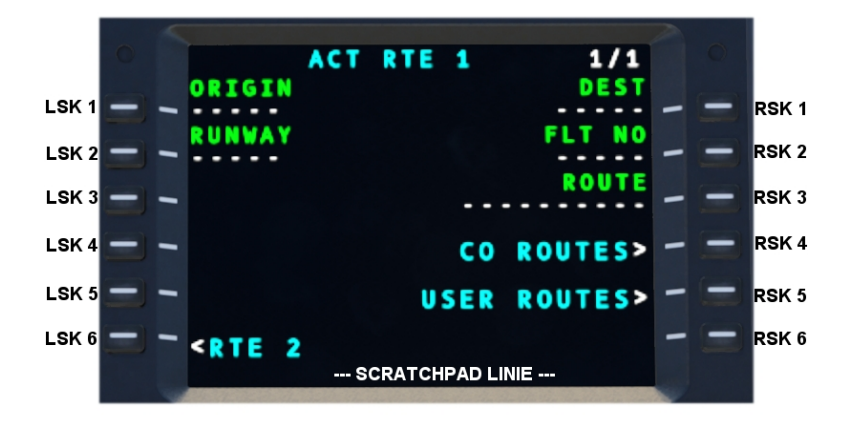

Der auf dem FMS eingegebene Text wird in den Notizblock, die Zeile am unteren Rand des Bildschirms, eingegeben. Dieser Text kann durch Tippen geändert und dann in ein Feld eingegeben werden, indem Sie die benachbarte Zeilenwahltaste wählen.

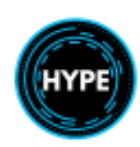

Nicht für den echten Flug – Nur für die Flugsimulation

#### Funktionstasten des Tastenfelds

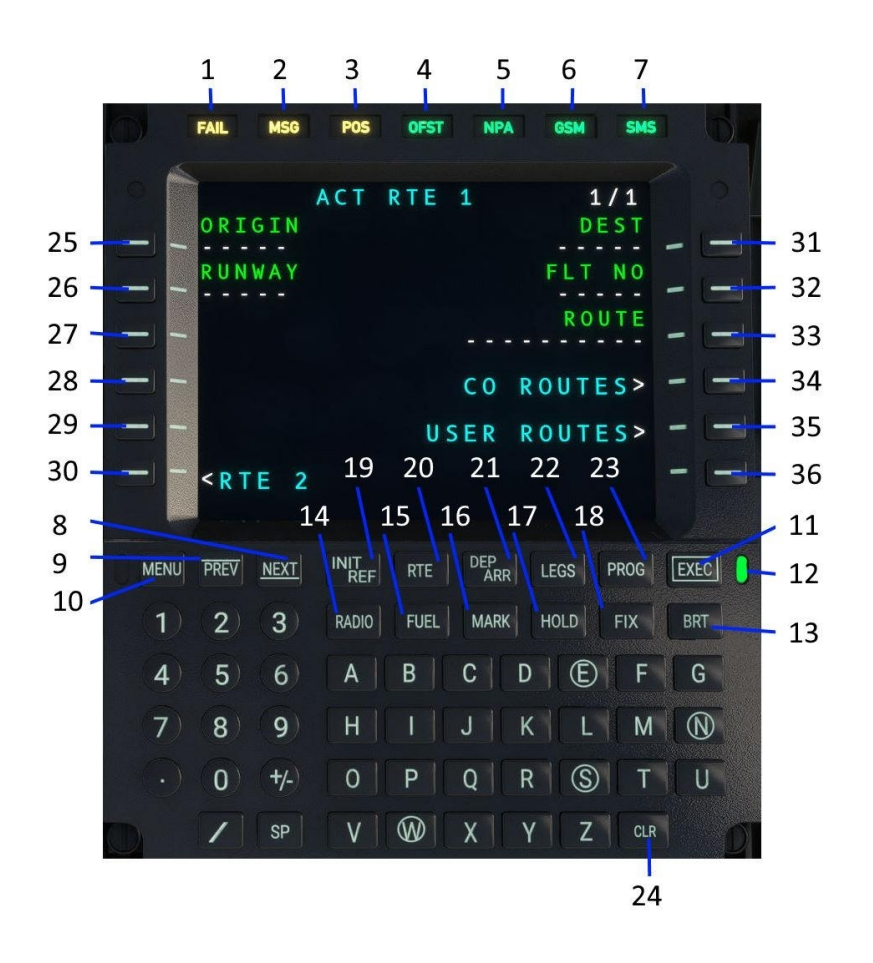

| Nr.  | Beschreibung                                                                                    |
|------|-------------------------------------------------------------------------------------------------|
| 1    | FAIL Schwerer Systemfehler.                                                                     |
| 2    | MSG Systemmeldung der Warnstufe ist gerade im Scratchpad sichtbar                               |
| 3    | <b>POS</b> arbeitet im Dead-Reckoning-Modus (ohne GPS-Position)                                 |
| 4    | <b>OFST</b> Parallel Track (OFFSET) ist derzeit aktiv.                                          |
| 5    | NPA Nicht-Präzisionsanflug (NPA) ist derzeit aktiv.                                             |
| 6    | GSM Eingehender Anruf über das GSM-Netz                                                         |
| 7    | SMS Eine Short Message Service (SMS) Nachricht wurde empfangen                                  |
| 8, 9 | Tasten PREV und NEXT.                                                                           |
|      | Zum Vorwärts- oder Rückwärtsblättern innerhalb der für die aktuelle Ansicht verfügbaren Seiten. |
|      | Die Seitennummer wird in der oberen rechten Ecke angezeigt 1/N                                  |
| 10   | MENU: Zugriff auf das MCDU-Menü                                                                 |
| 11   | EXEC: Ausführen nicht gespeicherter Änderungen und Aktivieren derselben.                        |

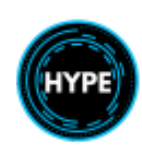

| 12 | Es sind ungespeicherte Änderungen vorhanden, die ausgeführt werden müssen, um aktiv zu werden.                                                                                                    |
|----|----------------------------------------------------------------------------------------------------|
|    | Drücken Sie EXEC, um die Änderungen zu speichern, sobald sie überprüft wurden, oder suchen Sie die Schaltfläche <b>DELETE</b> oder                                                                                                    |
|    | CLEAR auf dem Bildschirm, um die Anderungen rückgängig zu machen.                                                                                                    |
| 13 | BRT: Andern der Bildschirmhelligkeit.                                                                                                    |
| 14 | RADIO: Zugriff auf die Seite RADIO.                                                                                                    |
| 15 | FUEL: Zugriff auf die Seite FUEL (Treibstoff).                                                                                                    |
| 16 | MARK (MARKIEREN): Speichern Sie die aktuelle Flugzeugposition für die spätere Navigation.<br>HINWEIS: Nach dem Markieren wird die Seite <b>PREDEF WPT</b> angezeigt.                                                                                                    |
| 17 | HOLD: Zugriff auf die Seite HOLD.                                                                                                    |
| 18 | FIX: Zugriff auf die FIX INFO-Seite.                                                                                                    |
| 19 | INIT/REF: Zugriff auf die Seite INIT/REF INDEX.                                                                                                    |
| 20 | RTE: Zugriff auf die Seite ROUTE.                                                                                                    |
| 21 | <b>DEP/ARR</b> : Zugriff auf die Seite <b>INDEX</b> der Abflüge und Ankünfte                                                                                                    |
| 22 | LEGS: Zugriff auf die Seite LEGS.                                                                                                    |
| 23 | <b>PROG</b> : Zugriff auf die Seite PROGRESS.                                                                                                    |
| 24 | <b>CLR</b> : Löschtaste. Löscht ein Zeichen nach dem anderen aus dem Notizblock.<br>Wenn der Notizblock leer ist, wird <b>DELETE</b> in den Notizblock eingefügt, was zum Entfernen von<br>Elementen verwendet werden kann (z. B. zum Entfernen von Einträgen auf der Seite Legs). |
| 25 | L1, LSK1: Links 1 Zeile. Linke Auswahltaste 1.                                                                                                    |
| 26 | L2, LSK2: Links 2 Zeile. Linke Auswahltaste 2.                                                                                                    |
| 27 | L3, LSK3: Links 3 Zeile. Linke Auswahltaste 3.                                                                                                    |
| 28 | L4, LSK4: Links 4 Zeile. Linke Auswahltaste 4.                                                                                                    |
| 29 | L5, LSK5: Links 5 Zeile. Linke Auswahltaste 5.                                                                                                    |
| 30 | <b>L6, LSK6</b> : Links 6 Zeile. Linke Auswahltaste 6.                                                                                                    |
| 31 | R1, RSK1: Rechts 1 Zeile. Rechte Auswahltaste 1.                                                                                                    |
| 32 | R2, RSK2: Rechts 2 Zeile. Rechte Auswahltaste 2.                                                                                                    |
| 33 | R3, RSK3: Rechts 3 Zeile. Rechte Auswahltaste 3.                                                                                                    |
| 34 | R4, RSK4: Rechts 4 Zeile. Rechte Auswahltaste 4.                                                                                                    |
| 35 | R5, RSK5: Rechts 5 Zeile. Rechte Auswahltaste 5.                                                                                                    |
| 36 | R6, RSK6: Rechts 6 Zeile. Rechte Auswahltaste 6.                                                                                                    |

## Funktion Ausführen (Execute)

Für Änderungen am aktiven Flugplan muss EXEC gedrückt werden. Das entsprechende grüne Licht leuchtet auf, wenn ungespeicherte Änderungen am aktiven Flugplan vorgenommen wurden.

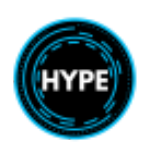

## **Flugplan-Funktionen**

## Eingabe von Start- und Zielflughafen

- 1. Öffnen Sie die Seite ROUTE, indem Sie die Taste **RTE** drücken.
- 2. Geben Sie den Startflughafen in den Notizblock ein, z. B. KSEA. Wählen Sie LSK1, um ihn einzufügen.
- 3. Geben Sie den Zielflughafen in das Eingabefeld ein, z. B. KPAE. Wählen Sie RSK1, um ihn einzufügen.
- 4. Wählen Sie **EXEC**, um die Änderungen zu speichern.
- 5. Öffnen Sie die MFD **NAVD** Seite und sehen Sie eine direkte Route zwischen KSEA und KPAE.

## Streckenabschnitte hinzufügen

- 1. Öffnen Sie die Seite LEGS, indem Sie auf die Schaltfläche **LEGS** drücken.
- 2. Geben Sie einen Wegpunkt wie ROESH in den Notizblock ein.

3. Drücken Sie LSK1, um den neuen Wegpunkt vor **KPAE** zu platzieren. Die Wegpunkte werden vor der gewählten Wegpunkteingabeposition eingeordnet.

4. Drücken Sie EXEC, um die Änderungen zu speichern, und beobachten Sie die neue Route auf NAVD.

**HINWEIS**: Verwenden Sie die Taste **CLR**, um DELETE in den Notizblock einzugeben, mit dem Sie einen einzelnen Wegpunkt entfernen können. Außerdem können Sie einen Wegpunkt "nach oben" verschieben, um einen oder mehrere Wegpunkte zu entfernen.

## Auswahl des Abflugverfahrens

1. Öffnen Sie das INDEX DEPARTURES/ARRIVALS, indem Sie die Taste **DEP/ARR** drücken.

2. Wählen Sie **DEP** unter RTE 1

3. Wählen Sie auf der Seite für die Abflüge eine Landebahn, z. B. **34C**, und ein Abflugverfahren, z. B. **ISBERG1**. Wählen Sie gegebenenfalls einen Abflug-Transition.

4. Drücken Sie EXEC, um die Änderungen zu speichern, und verfolgen Sie die neue Route auf NAVD.

HINWEIS: Sie können die Landebahn auch auf der Seite ROUTE eingeben.

### Auswahl der Ankunfts- und Anflugverfahren

5. Öffnen Sie den DEPARTURES/ARRIVALS INDEX, indem Sie die DEP/ARR-Taste drücken.

6. Wählen Sie **ARR** unter RTE 1

7. Wählen Sie auf der Ankunftsseite einen Anflug, z. B. **RNAV RW34L**, sowie ein Ankunftsverfahren und ggf. einen Transitionspunkt.

8. Drücken Sie **EXEC**, um die Änderungen zu speichern, und beobachten Sie die neue Route auf **NAVD**.

### Autopilot-Navigation nach Flugplan

Drücken Sie bei NAVD oder FND die NAV-Taste, um die Quellen zu wechseln. Wählen Sie die FMS-Quelle
 Drücken Sie die Taste CPL FND oder CPL NAVD auf dem Flight Control Panel (FCP), um die Navigation zu starten.

HINWEIS: Die Quelle muss sichtbar bleiben, damit das AFCS weiterhin dieser Navigationsquelle folgen kann.

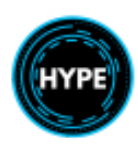

# Luftfahrzeug-Funktionen

### Finde nahegelegene Flughäfen und Navaids

- 1. Wählen Sie INIT/REF, dann NEAREST, dann AIRPORT oder VHF/NAV
- 2. Warten Sie, bis die Daten geladen sind.
- 3. Es wird eine Liste mit den 50 nächstgelegenen Flughäfen oder Navigationshilfen angezeigt.

### Funkgerät COM1 oder COM2 einstellen

- 1. Öffnen Sie die Seite **RADIO**, indem Sie die Taste **RADIO** drücken.
- 2. Geben Sie eine neue Frequenz in das Scratchpad ein, z. B. 121.70
- 3. Wählen Sie RSK1 oder RSK2 für COM1 oder COM2

4. Die Frequenz wird in den Standby-Slot eingegeben, drücken Sie dieselbe SK ein zweites Mal, um sie in die aktive Frequenz zu tauschen.

### Einstellen des Radios NAV1 oder NAV2

- 5. Öffnen Sie die Seite RADIO, indem Sie die Taste RADIO drücken.
- 6. Geben Sie eine neue Frequenz auf dem Notizblock ein, z. B. 116.80
- 7. Wählen Sie RSK3 oder RSK4 für NAV1 oder NAV2.

8. Die Frequenz wird in den Standby-Slot eingegeben, drücken Sie dieselbe SK ein zweites Mal, um sie in die aktive Frequenz zu tauschen.

### Transpondercode eingeben

- 1. Geben Sie auf der Seite RADIO den neuen 4-stelligen Transpondercode ein
- 2. Drücken Sie RSK4, um den Code in den Standby-Slot einzugeben
- 3. Drücken Sie RSK4 erneut, um den aktiven und den Standby-Steckplatz zu tauschen.

### Transponder ein- und ausschalten

4. Wählen Sie auf der Seite RADIO das ATC-Menü bei RSK5.

5. Drücken Sie RSK3, um zwischen den Transponderzuständen zu wechseln. Drücken Sie RSK2, um die MODE C-Meldung umzuschalten.

## **Erweiterte Funktionen**

#### Nach oben markieren (Wegpunkt erstellen)

- 1. Drücken Sie beim Überfliegen eines Ortes die Taste MARK.
- 2. Die PREDEF WPF Seite wird geöffnet und die MARK Position wird angezeigt
- 3. Drücken Sie RSK1, um die Position in den Notizblock zu kopieren.
- 4. Erstellen Sie einen neuen Benutzer-Wegpunkt, indem Sie auf NEW USER WPT klicken
- 5. Geben Sie die Position in LSK2 ein.
- 6. Geben Sie einen Identifikator in RSK1 ein.
- 7. SAVE, um den Wegpunkt in der Benutzerdatenbank zu speichern

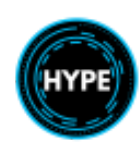

**HINWEIS**: Rufen Sie die Seite PREDEF WPT auf, ohne eine neue Position zu markieren, indem Sie INIT/REF -> WPT LISTS -> PREDEF WPT verwenden, um die Seite aufzurufen.

**HINWEIS**: Die JOYSTICK-Position ist der DMAP-Cursor und kann auch zum einfachen Erstellen neuer Benutzer-Wegpunkte verwendet werden.

### **OrtsPeilung/Entfernung Wegpunkt eingeben**

Sie können einen neuen Fixpunkt auf der Grundlage eines bestehenden Fixpunkts und einer Peilung/Radial und Entfernung erstellen.

Ein Fixpunkt kann mit einer Peilung und Entfernung eingegeben werden, z. B: KSEA000/10 Fix: KSEA mit Peilung: 000 und Entfernung 10 NM KSEA180/10/R Fix: KSEA mit Radial: 180 und Entfernung 10 NM

Nach der Erstellung wird der Wegpunkt mit einer aufsteigenden Kennung angezeigt, z. B. KSEA01.

### Eingabe oder Änderung eines Warteschleifenmusters

Geben Sie /H in das Scratchpad auf der LEGS-Seite ein und wählen Sie dann einen Wegpunkt aus. Dadurch wird der Wegpunkt zu einem Haltepunkt und die Seite HOLD wird angezeigt. Auf dieser Seite können Sie die Haltedetails auswählen, wie z. B. Rechts- oder Linksabbiegen, Abschnittszeit und den eingehenden Kurs. Verwenden Sie EXEC, um die Änderungen zu speichern.

Geben Sie / in das Scratchpad ein, um das Halteverfahren für einen bestimmten Wegpunkt zu löschen.

### Eingabe oder Änderung eines Suchmusters (SAR)

 Geben Sie /S in das Eingabefeld auf der Seite LEGS ein und wählen Sie dann einen Wegpunkt aus. Dadurch wird der Wegpunkt zu einem Suchmuster und die Seite SEARCH PATTERN (Suchmuster) wird angezeigt.
 Geben Sie die Details des Suchmusters ein, wie z.B. den Typ, die Schenkellänge und den Spurabstand. Wählen Sie zwischen Quadrat-, Leiter- oder Sektormustern.

3. Drücken Sie auf AKTIVIEREN, um den geänderten Flugplan zu speichern. Sie können die Ergebnisse auf NAVD überprüfen.

4. Drücken Sie EXEC, um die Änderungen in den aktiven Flugplan zu übernehmen.

Geben Sie / in das Scratchpad ein, um das SAR-Verfahren von einem bestimmten Wegpunkt zu löschen.

### Bearbeitung der Unternehmensdatenbank

Die Unternehmensdatenbank kann an folgendem Ort bearbeitet werden:

Community\my-package\html\_ui\HPGH225-System\CMA9000\COMPANY\_DATABASE.json

Die Unternehmensdatenbank enthält:

- Routen mit Ausgangs-, Ziel- und Zwischenwegpunkten, wie sie auf der LEGS Seite eingegeben werden.
- Benutzerdefinierte Wegpunkte
- Informationen für die Seite IDENT

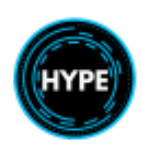

Nicht für den echten Flug – Nur für die Flugsimulation

### Editieren der Benutzerdatenbank

Die Benutzerdatenbank wird automatisch erstellt, kann aber bei Bedarf vom Benutzer bearbeitet werden. Der Speicherort für den Windows Store ist:

%LocalAppData%\Packages\Microsoft.Limitless\_8wekyb3d8bbwe\LocalState\WASM\ MSFS2024\microsoft-aircraft-ah225\work

Die Struktur und die enthaltenen Informationen sind identisch mit denen der Firmendatenbank.

### Flugplan aus der Liste der Unternehmensstrecken auswählen

1. Wählen Sie auf der Seite ROUTE die Option CO ROUTES

2. Wählen Sie aus der Liste der Strecken

3. Die Route wird sofort übernommen, **!WAIT** wird während der Suche nach Daten mehrmals angezeigt.

Möglicherweise werden Sie aufgefordert, Wegpunkte zu disambiguieren.

4. Drücken Sie **EXEC**, um die Änderungen in den aktiven Flugplan zu übernehmen.

HINWEIS: Die Firmendatenbank muss installiert sein.

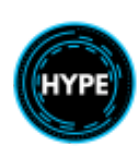